## **OptiPlex 7090 Ultra**

Průvodce nastavením a specifikace

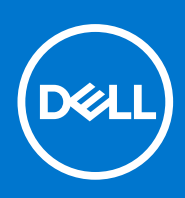

Regulační model: D13U Regulační typ: D13U002 Srpen 2021 Rev. A01

#### Poznámky, upozornění a varování

(i) POZNÁMKA: POZNÁMKA označuje důležité informace, které umožňují lepší využití produktu.

VÝSTRAHA: UPOZORNĚNÍ varuje před možným poškozením hardwaru nebo ztrátou dat a obsahuje pokyny, jak těmto problémům předejít.

MAROVÁNÍ: VAROVÁNÍ upozorňuje na potenciální poškození majetku a riziko úrazu nebo smrti.

© 2021 Dell Inc. nebo dceřiné společnosti Všechna práva vyhrazena. Dell, EMC a ostatní ochranné známky jsou ochranné známky společnosti Dell Inc. nebo dceřiných společností. Ostatní ochranné známky mohou být ochranné známky svých vlastníků.

## Obsah

| Kapitola 1: Nastavení počítače OptiPlex 7090 Ultra             | 5  |
|----------------------------------------------------------------|----|
| Připevnění zařízení na stojan s neměnnou výškou                |    |
| Úhel náklonu monitoru                                          |    |
| Připevnění zařízení na stojan Pro 1 s upravitelnou výškou      |    |
| Obrázky náklonu, natočení a otáčení stojanu                    |    |
| Připevnění zařízení na odsazeném držáku VESA                   |    |
| Připevnění zařízení na stojan Pro 2 s upravitelnou výškou      |    |
| Obrázky náklonu, natočení a otáčení stojanu                    |    |
| Montáž zařízení na zeď                                         |    |
| Kapitola 2: Vytvořte jednotku USB pro obnovení systému Windows | 65 |
| Kapitola 3: Pohled na počítač OptiPlex 7090 Ultra              | 66 |
| Shora                                                          |    |
| Spodní část                                                    |    |
| Vlevo                                                          |    |
| Vpravo                                                         | 69 |
| Vpředu a vzadu                                                 |    |
| Pohled na stojany                                              |    |
| Rozvržení základní desky                                       | 79 |
|                                                                |    |
| Kapitola 4: Parametry zařízení OptiPlex 7090 Ultra             |    |
| Rozměry a hmotnost                                             |    |
| Procesor                                                       |    |
| Čipová sada                                                    |    |
| Operační systém                                                |    |
| Podpora komerčních operačních systémů Windows 10 N-2 a 5 let   |    |
| Paměť                                                          |    |
| Paměť Intel Optane H10 s diskem SSD                            | 82 |
| Externí porty                                                  |    |
| Interní sloty                                                  |    |
| Ethernet                                                       |    |
| Bezdrátový modul                                               |    |
| Audio                                                          |    |
| Skladovací                                                     |    |
| Napájecí adaptér                                               |    |
| Grafická karta (GPU) – integrovaná                             |    |
| Zapnutí systému                                                |    |
| Nastavení monitoru s připojením typu C                         |    |
| Synchronizace vypínače Dell                                    |    |
| Zabezpečení dat                                                |    |
| Okolí počítače                                                 |    |
| Energy Star a modul TPM (Trusted Platform Module)              |    |
| Povolení funkce Smart Power                                    |    |
|                                                                |    |

| Kapitola 5: Získání pomoci    | 90 |
|-------------------------------|----|
| Kontaktování společnosti Dell | 90 |

## Nastavení počítače OptiPlex 7090 Ultra

#### Témata:

- Připevnění zařízení na stojan s neměnnou výškou
- Připevnění zařízení na stojan Pro 1 s upravitelnou výškou
- Připevnění zařízení na odsazeném držáku VESA
- Připevnění zařízení na stojan Pro 2 s upravitelnou výškou
- Montáž zařízení na zeď

## Připevnění zařízení na stojan s neměnnou výškou

- 1. Stojan s neměnnou výškou zarovnejte a nasuňte na základnu stojanu.
- 2. Základnu stojanu zvedněte a nakloňte.
- 3. Dotažením jisticích šroubků připevněte stojan k základně.

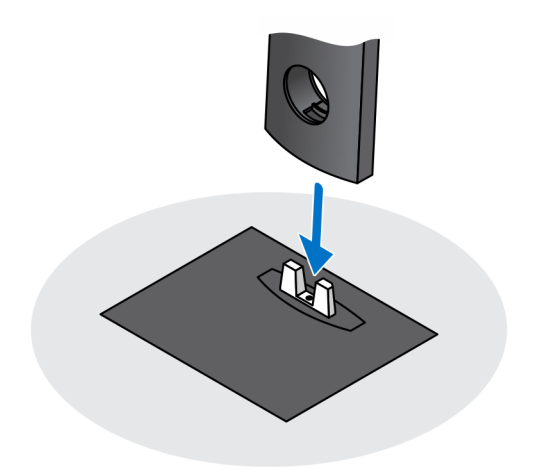

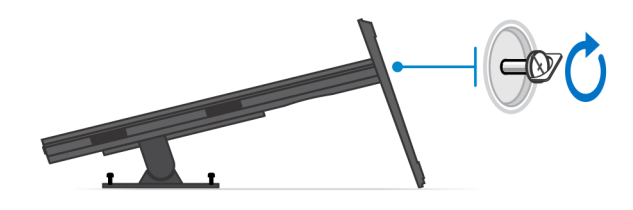

- 4. Tlačte na uvolňovací západku na stojanu, dokud neuslyšíte cvaknutí. Poté sejměte kryt stojanu.
- 5. Posunutím a zvednutím krytu jej sejmete ze stojanu.

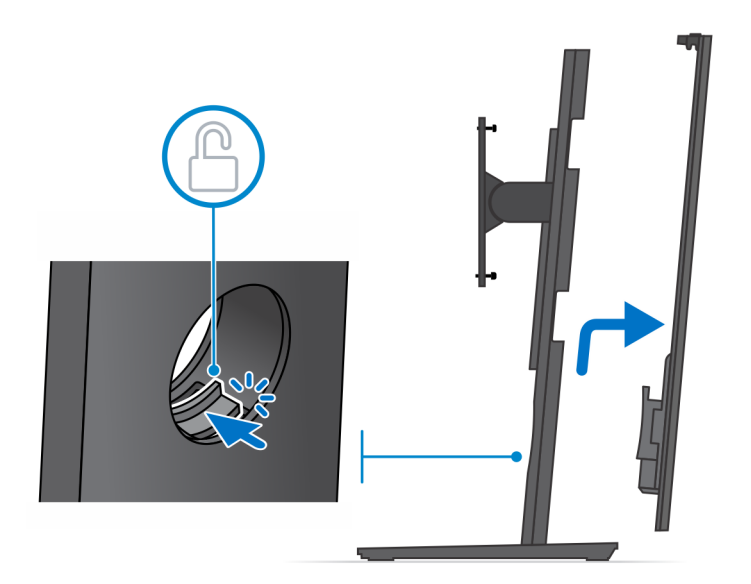

- 6. Vyjměte šroub, kterým je držák stojanu připevněn ke stojanu.
- 7. Zvednutím držáku vysuňte jeho háčky ze slotů na stojanu.

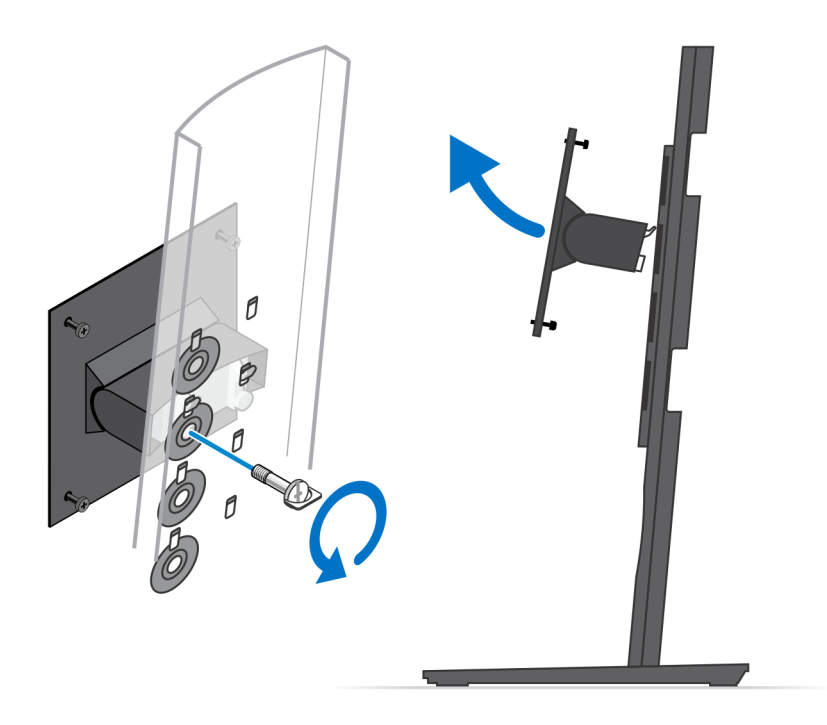

- 8. Monitor položte na měkký povrch, abyste předešli jeho poškození.
- 9. Zarovnejte šrouby držáku s otvory pro šrouby na monitoru.
- 10. Utáhněte čtyři jisticí šroubky, kterými je držák připevněn k monitoru.

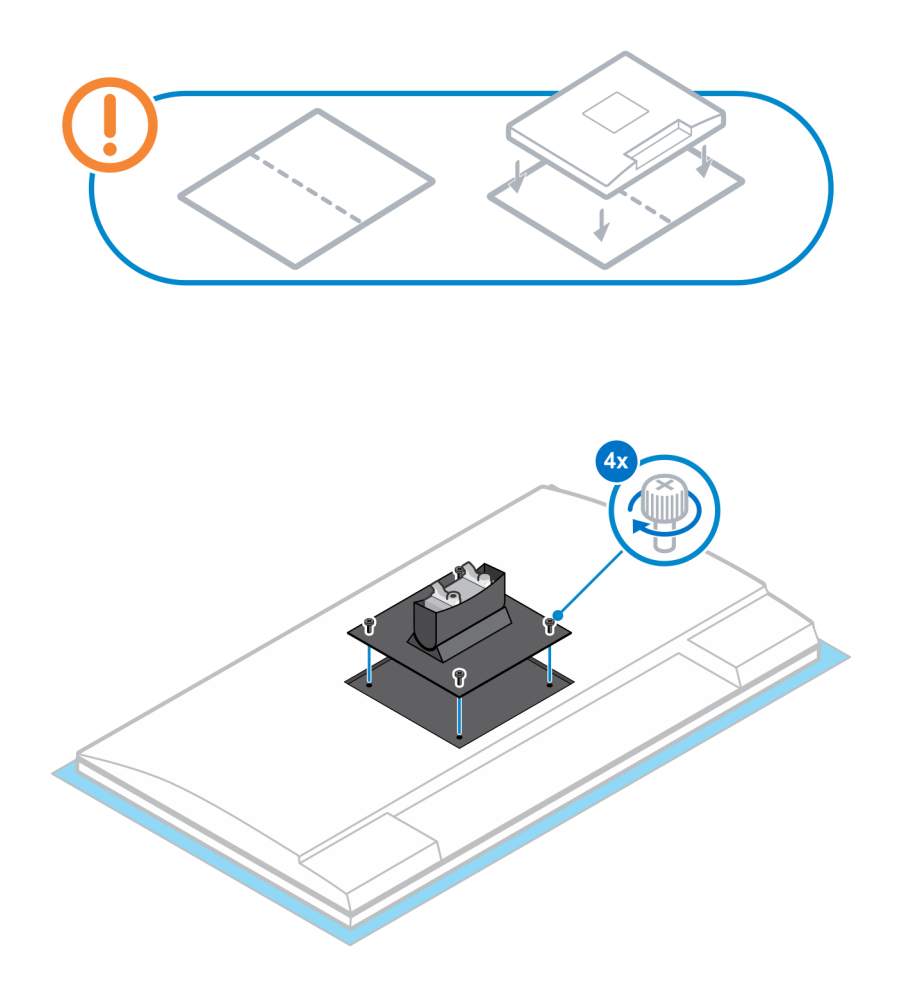

- 11. Zvolte výšku, ve které chcete monitor připevnit, a zarovnejte háčky na držáku se sloty na stojanu.
- 12. Pomocí šroubů upevněte pevný stojan k monitoru.

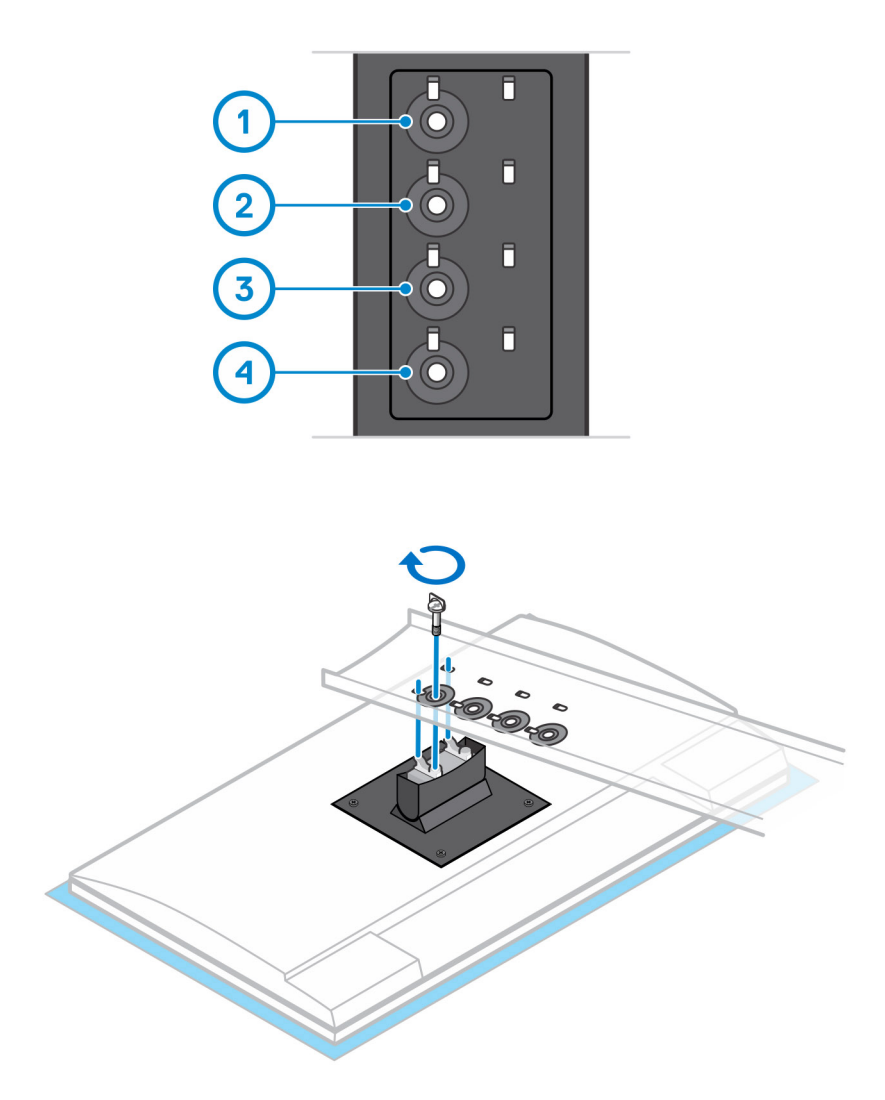

- 13. Zarovnejte průchody zařízení s průchody na krytu stojanu.
- 14. Zařízení spouštějte na stojan, dokud neuslyšíte cvaknutí.

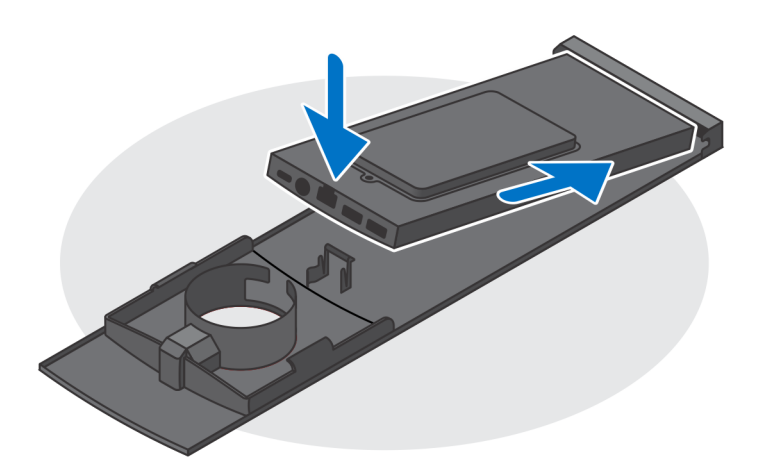

15. Připojte kabely od napájení, sítě, klávesnice, myši a monitoru k zařízení a k elektrické zásuvce.

(i) POZNÁMKA: Aby při zavírání krytu stojanu nedošlo k sevření nebo zkroucení kabelů, doporučujeme kabely vést podle pokynů na obrázku.

(i) POZNÁMKA: Všechny použité kabely a porty závisejí na zvolených periferních zařízeních a na konfiguraci počítače.

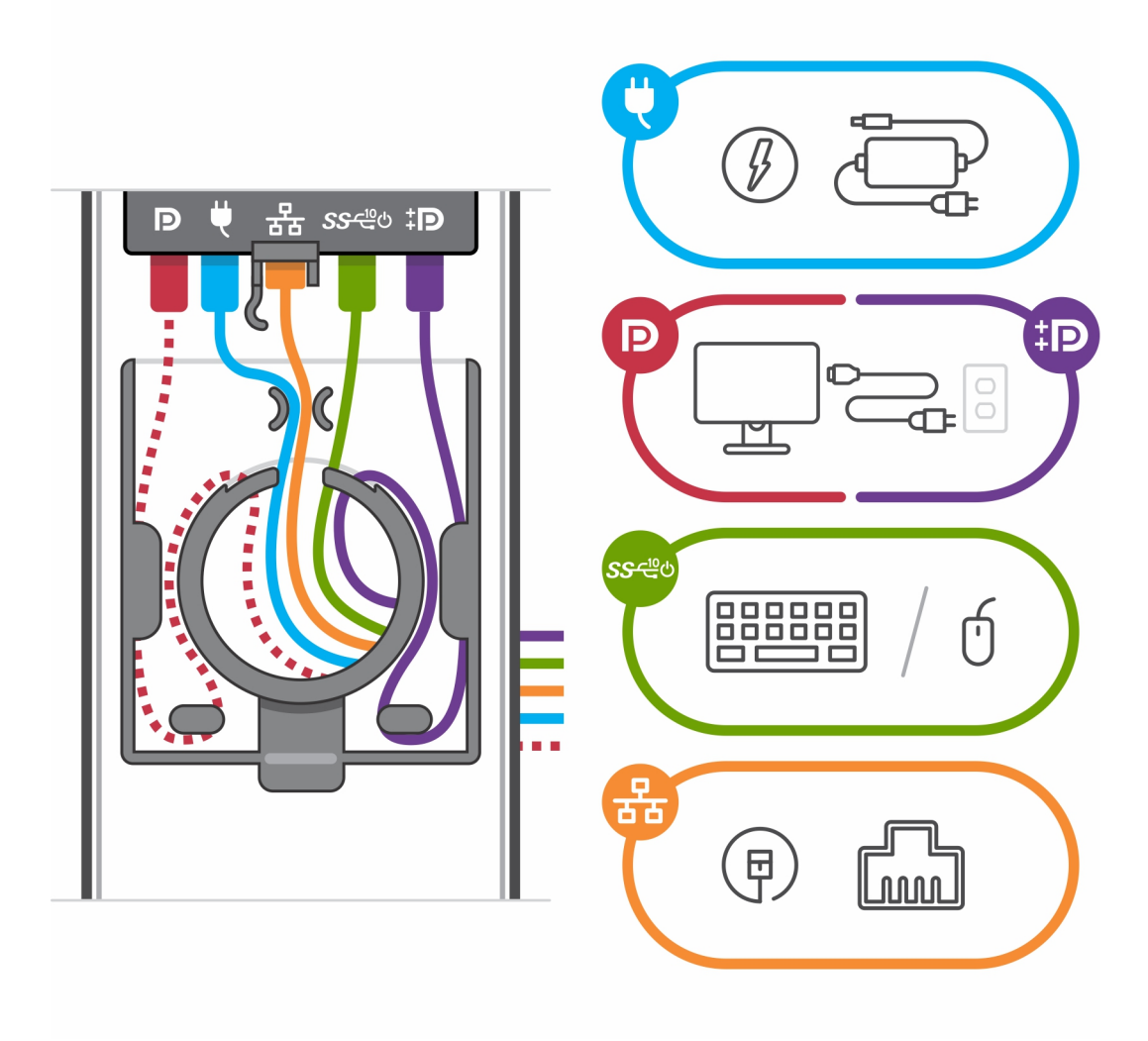

16. Zadní kryt společně se zařízením zasouvejte do stojanu, dokud neuslyšíte cvaknutí.

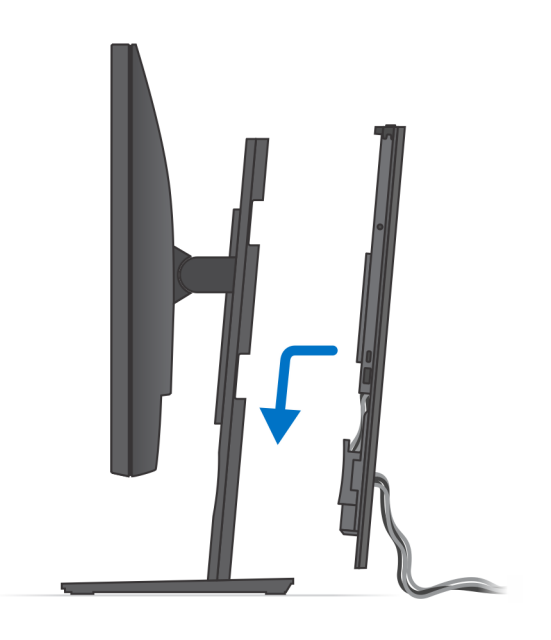

17. Zařízení i kryt stojanu uzamkněte.

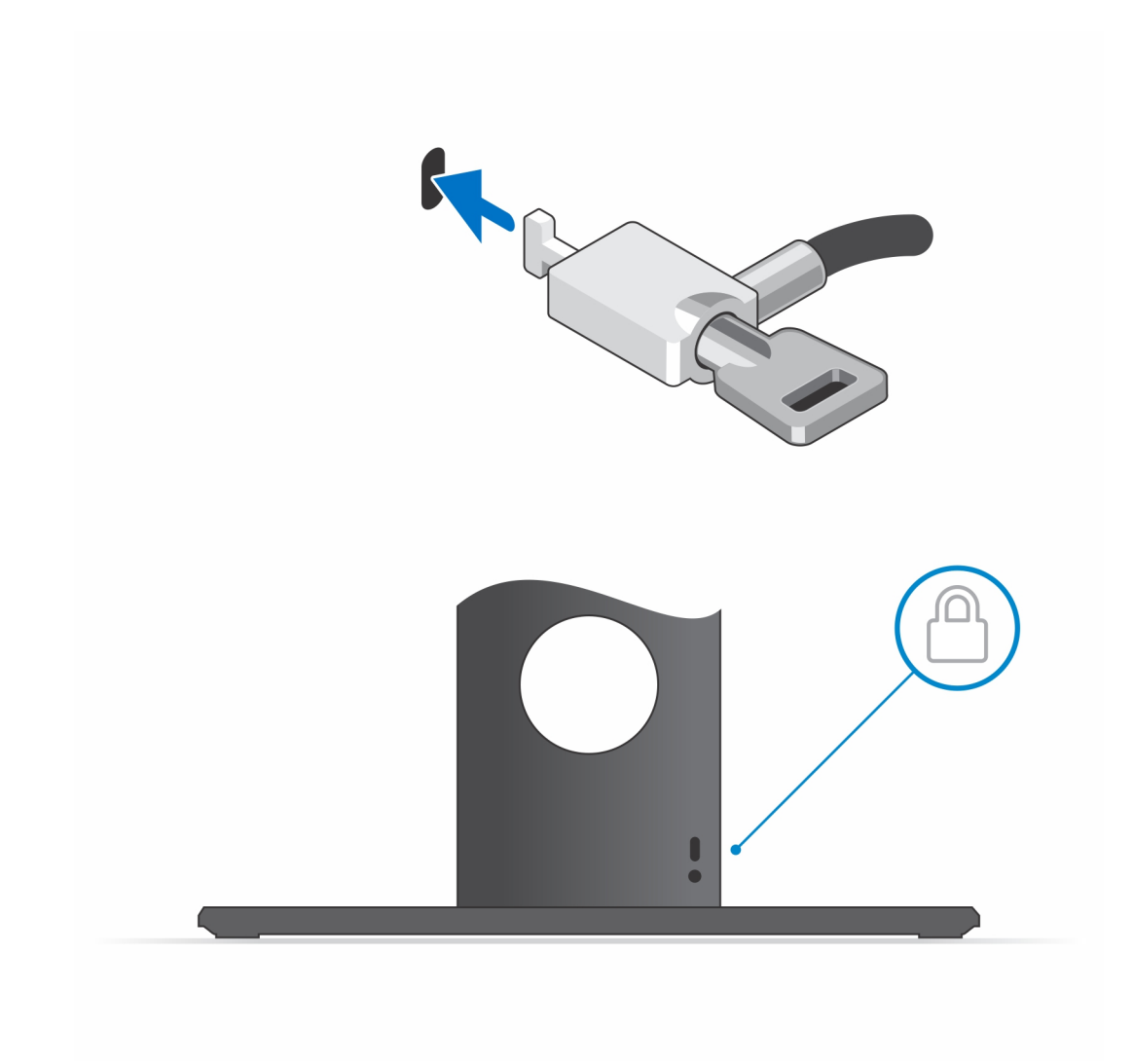

18. Stisknutím vypínače na zařízení je zapněte.

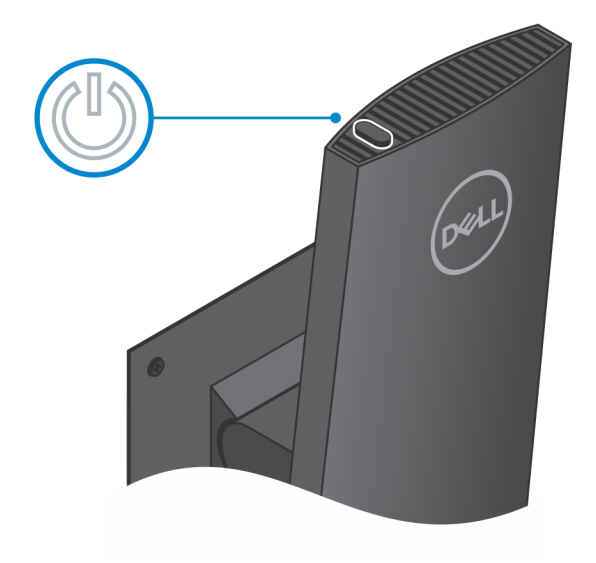

### Úhel náklonu monitoru

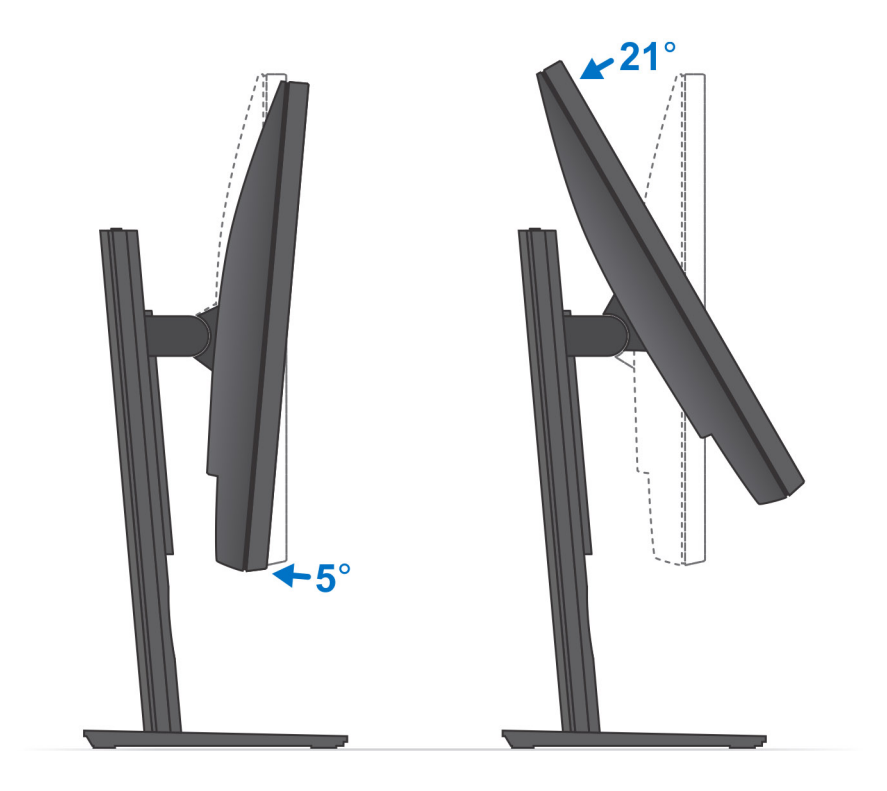

# Připevnění zařízení na stojan Pro 1 s upravitelnou výškou

- 1. Stojan s upravitelnou výškou zarovnejte a nasuňte na základnu stojanu.
- 2. Základnu stojanu zvedněte a nakloňte.
- 3. Dotažením jisticích šroubků připevněte stojan k základně.

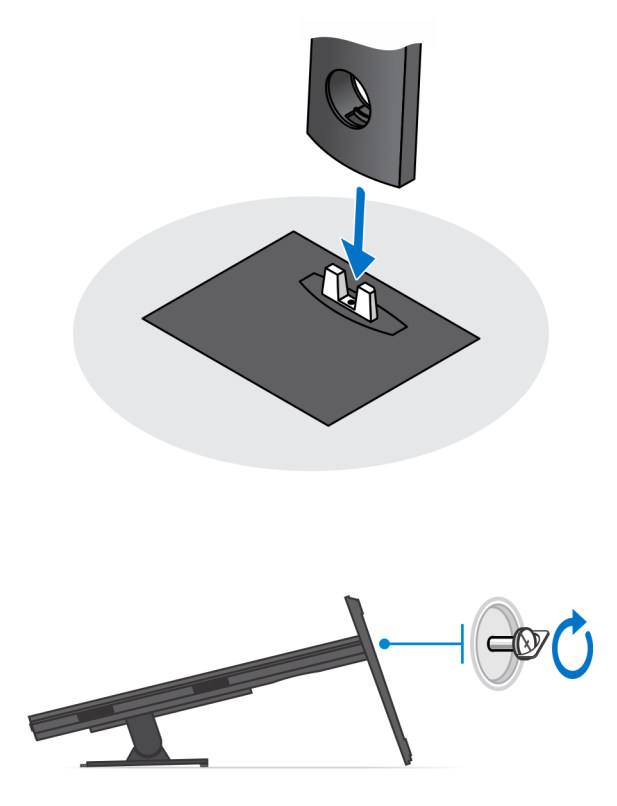

- 4. Monitor položte na měkký povrch, abyste předešli jeho poškození.
- 5. Postup připevnění stojanu s upravitelnou výškou k monitoru:
  - a. Zarovnejte a postupně zasouvejte výstupky na držáku stojanu do slotů v monitoru, dokud neuslyšíte cvaknutí.

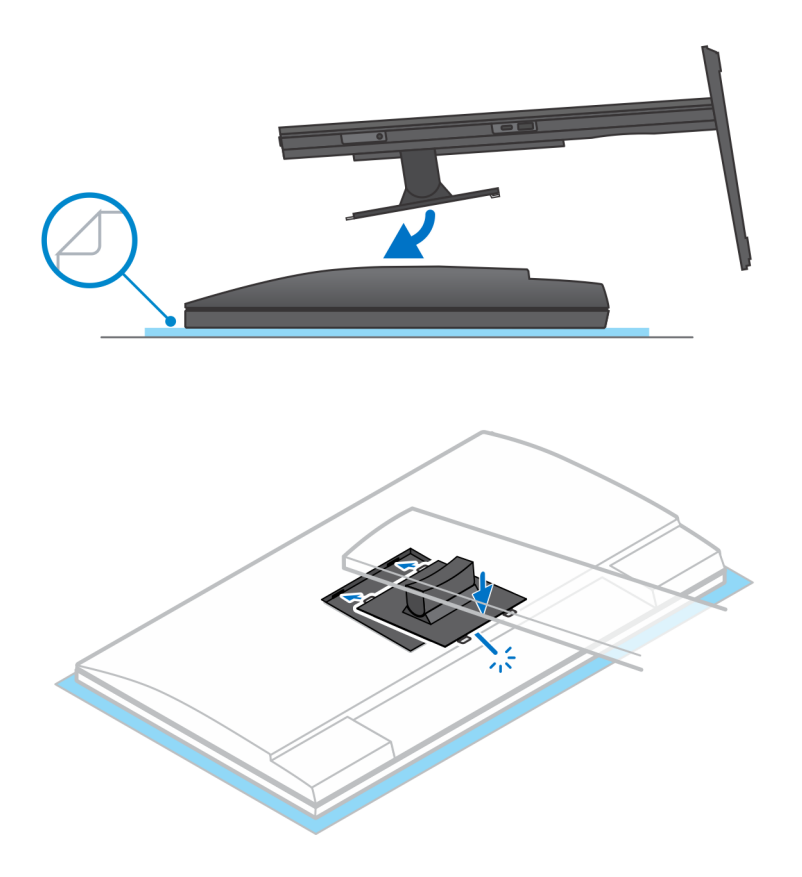

6. Postup instalace držáku "QR na VESA" u monitoru řady E:

- **a.** Otvory pro šrouby na držáku "QR na VESA" zarovnejte s otvory pro šrouby na monitoru.
- **b.** Montáží čtyř rozpěrek a šroubů připevněte držák "QR na VESA" k monitoru.
- c. Zarovnejte a zasuňte výstupky na stojanu do slotů držáku "QR na VESA" do monitoru.
- d. Dotažením křídlatého šroubu připevněte stojan k držáku "QR na VESA".

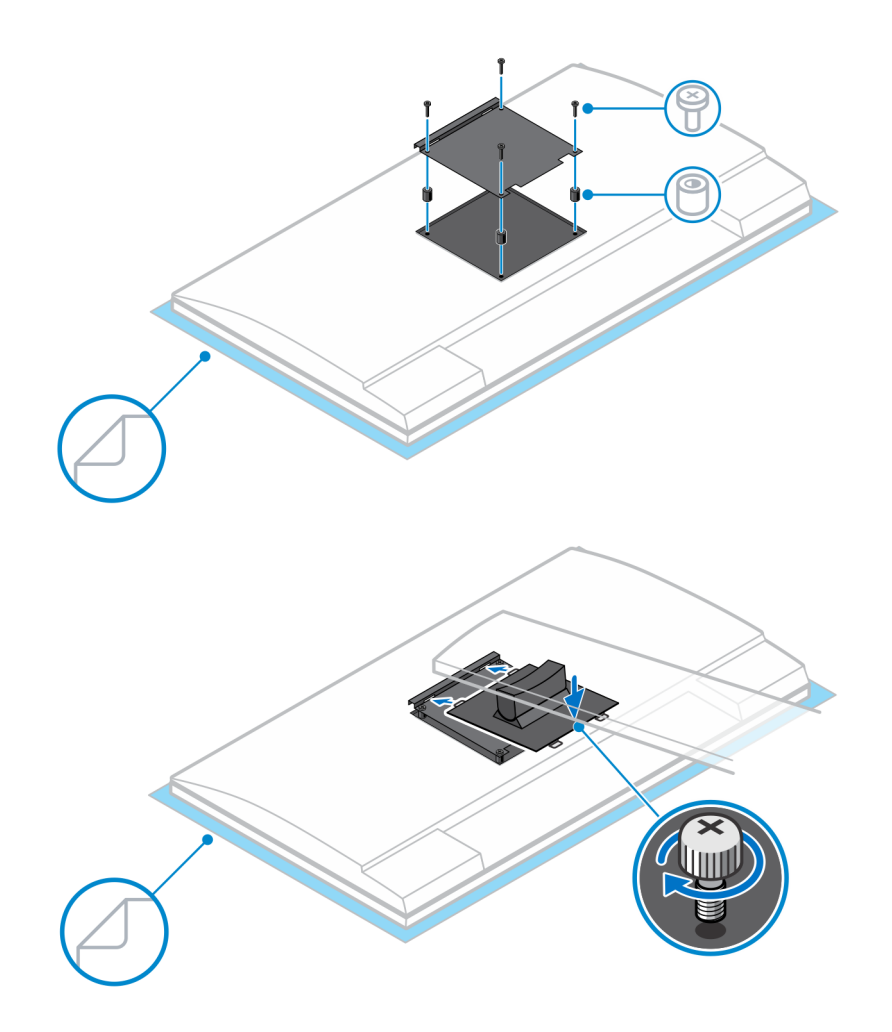

- 7. Kryt stojanu sejmete zatažením za uvolňovací západku, dokud neuslyšíte cvaknutí.
- 8. Posunutím a zvednutím krytu jej sejmete ze stojanu.
- 9. Zarovnejte průchody zařízení s průchody na krytu stojanu.
- 10. Zařízení spouštějte na stojan, dokud neuslyšíte cvaknutí.

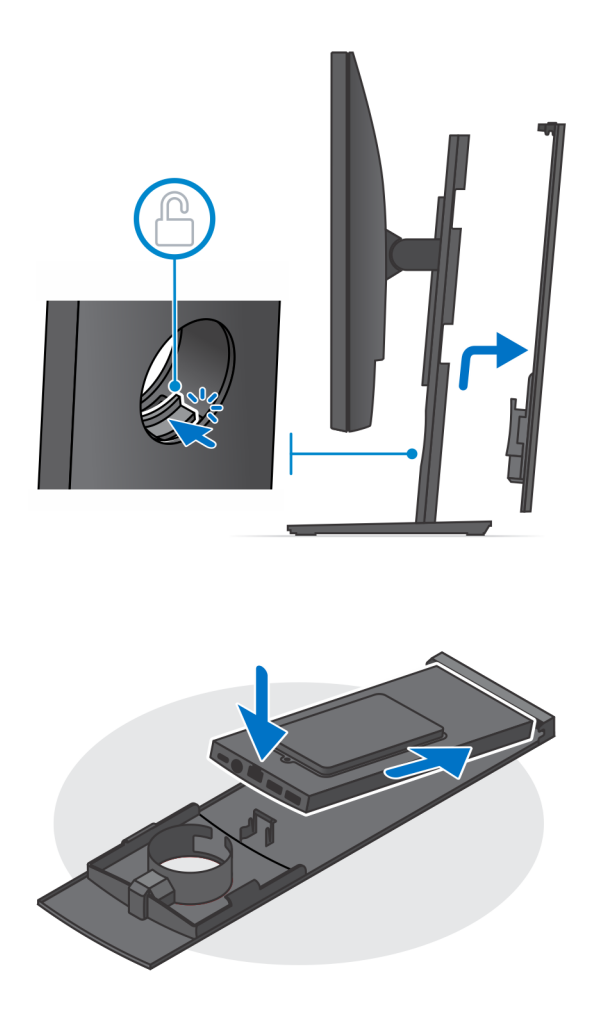

- 11. Připojte kabely od napájení, sítě, klávesnice, myši a monitoru k zařízení a k elektrické zásuvce.
  - (i) POZNÁMKA: Aby při zavírání krytu stojanu nedošlo k sevření nebo zkroucení kabelů, doporučujeme kabely vést podle pokynů na obrázku.
  - (i) POZNÁMKA: Všechny použité kabely a porty závisejí na zvolených periferních zařízeních a na konfiguraci počítače.

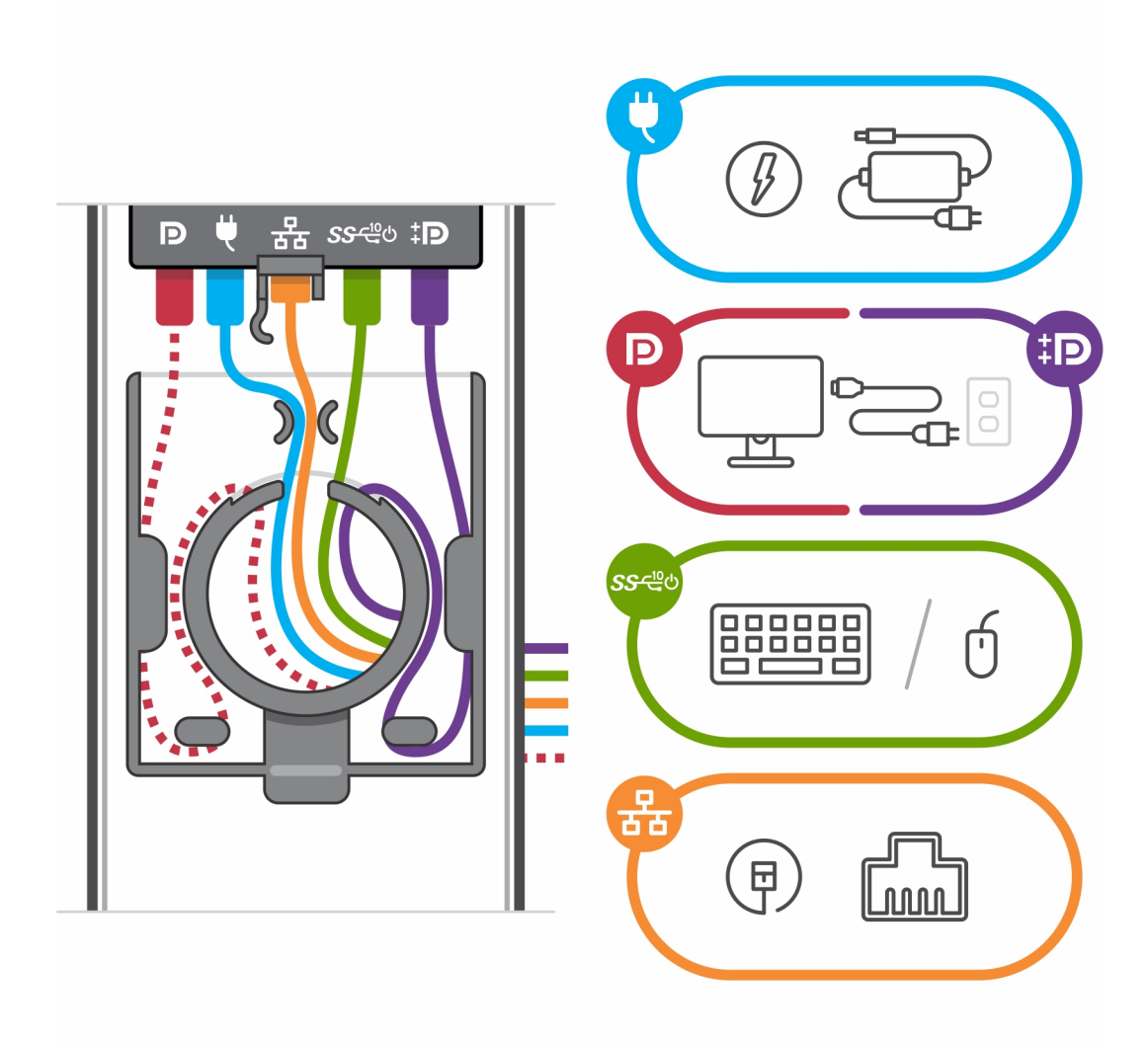

12. Zadní kryt společně se zařízením zasouvejte do stojanu, dokud neuslyšíte cvaknutí.

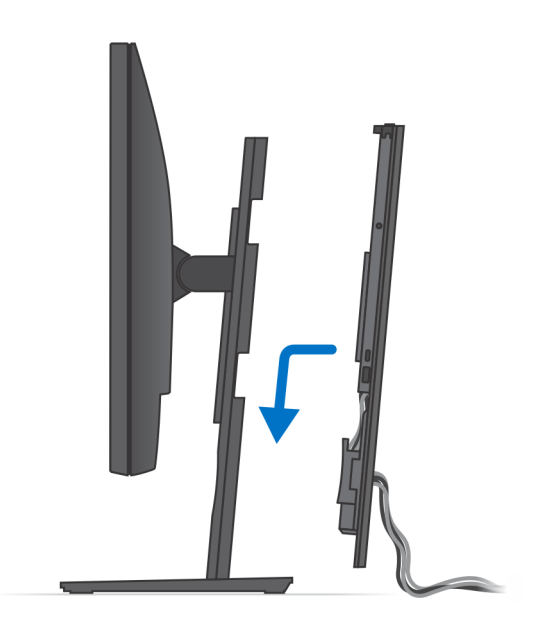

13. Zařízení i kryt stojanu uzamkněte.

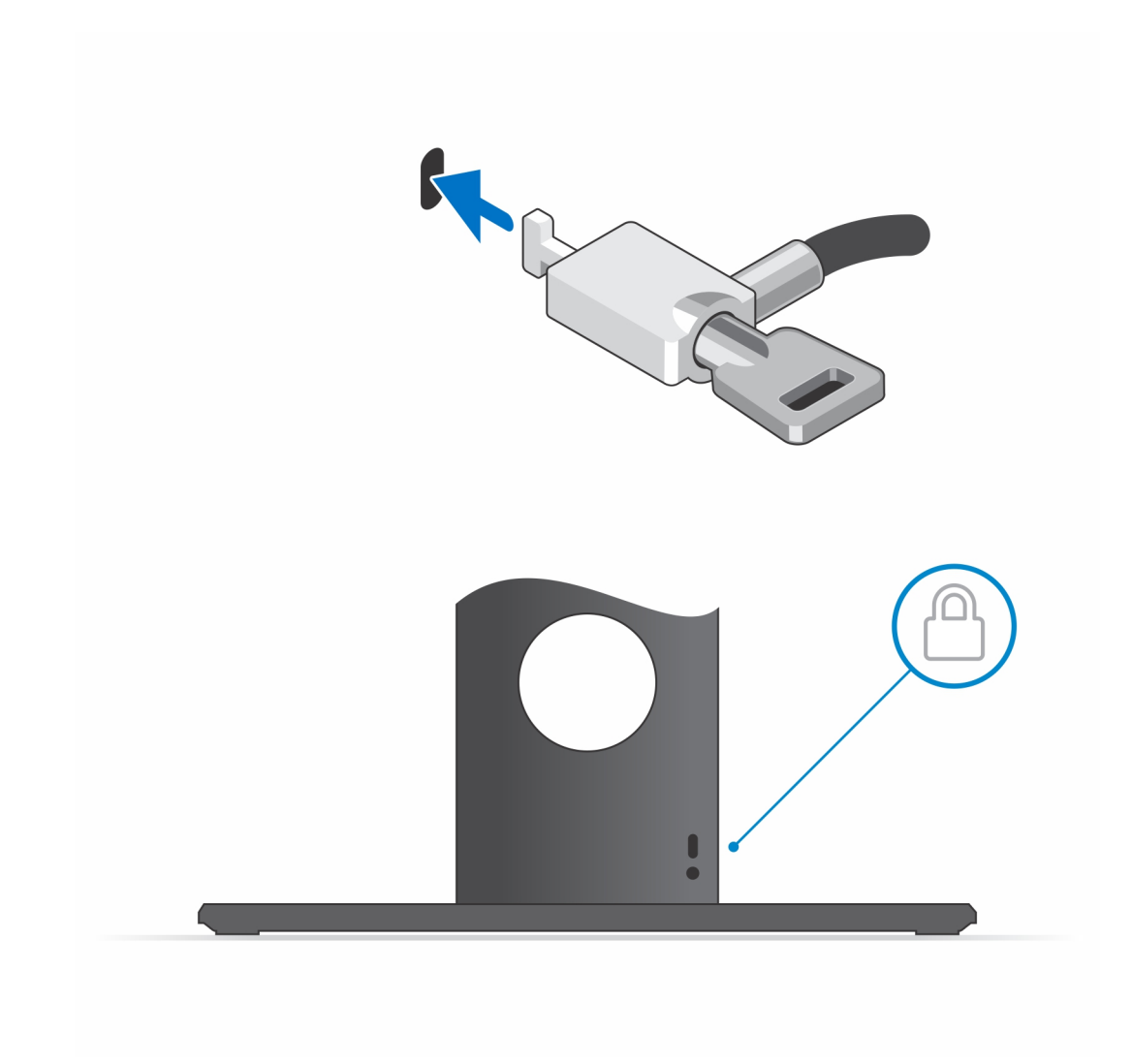

14. Stisknutím vypínače na zařízení je zapněte.

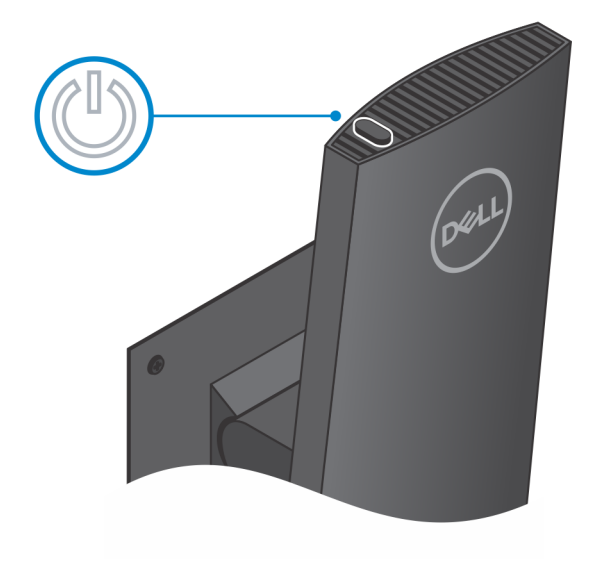

#### Obrázky náklonu, natočení a otáčení stojanu

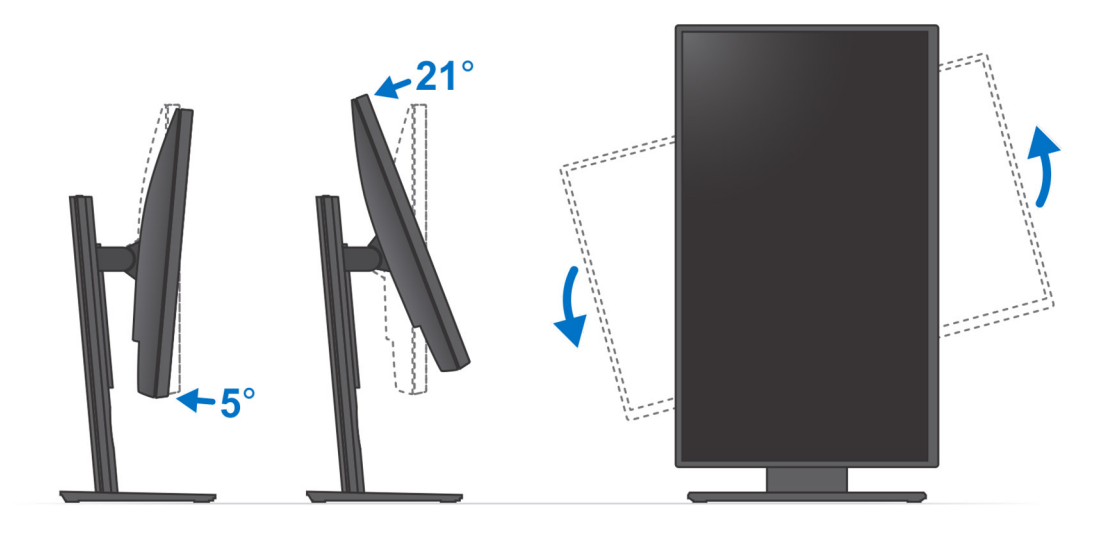

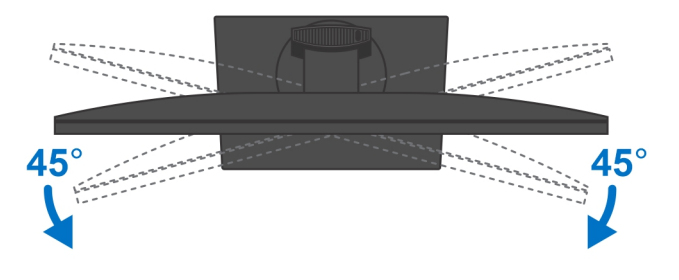

### Připevnění zařízení na odsazeném držáku VESA

- 1. Zarovnejte otvory pro šrouby na zařízení s otvory pro šrouby na odsazeném držáku VESA.
- 2. Zašroubujte čtyři šrouby, jimiž je zařízení připevněno k odsazenému držáku VESA.

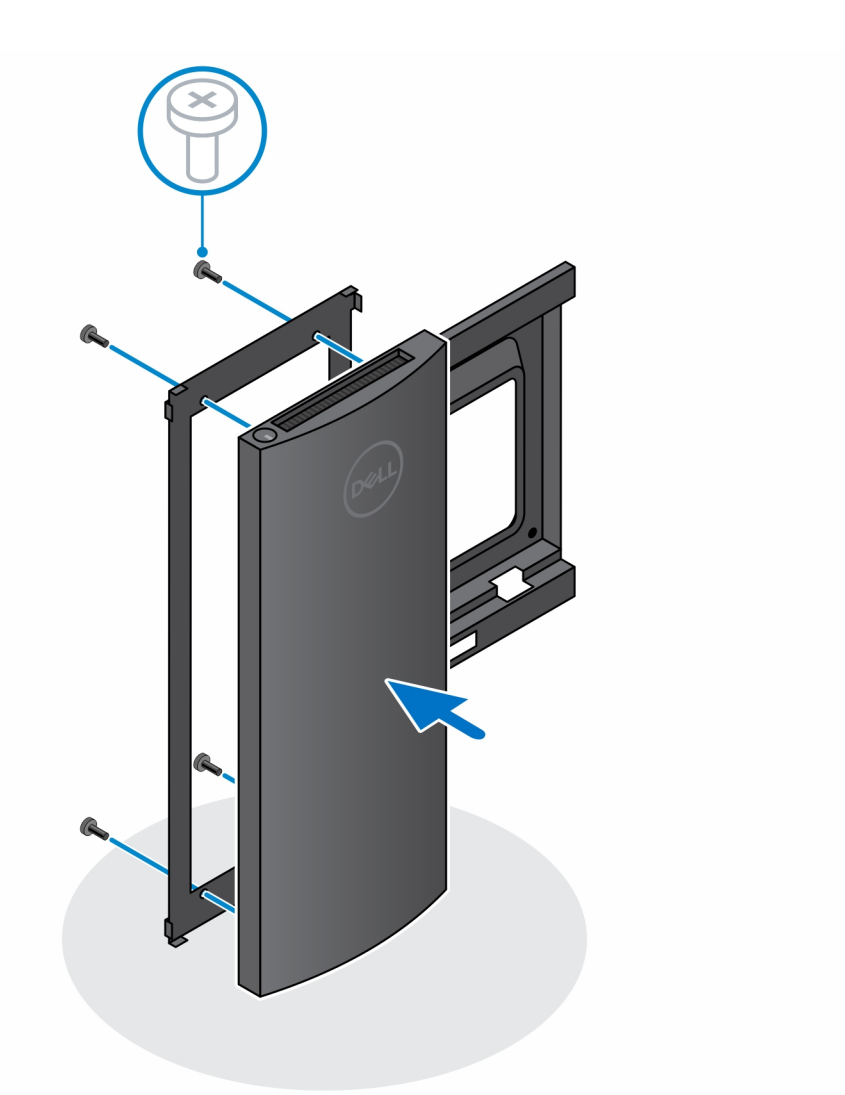

- 3. Monitor položte na měkký povrch, abyste předešli jeho poškození.
- **4.** Otvory pro šrouby na odsazeném držáku VESA zarovnejte s otvory pro šrouby na monitoru.
- 5. Montáží čtyř rozpěrek a šroubů připevněte odsazený držák VESA k monitoru.

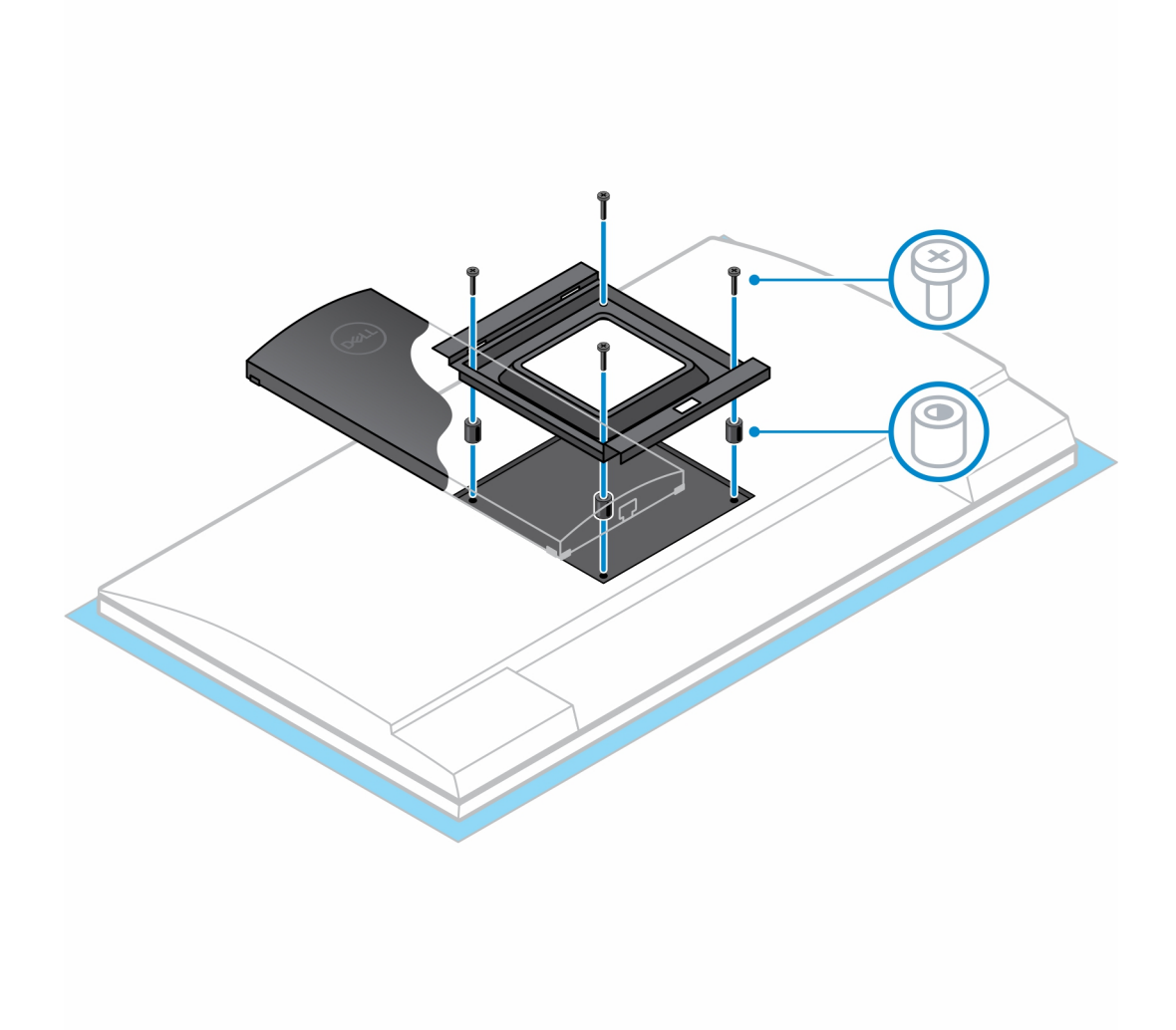

- 6. Zasuňte háčky na držáku stojanu s ramenem pro monitor do slotů na odsazeném držáku VESA na monitoru.
- 7. Monitor spouštějte na rameno pro monitor, dokud neuslyšíte cvaknutí.

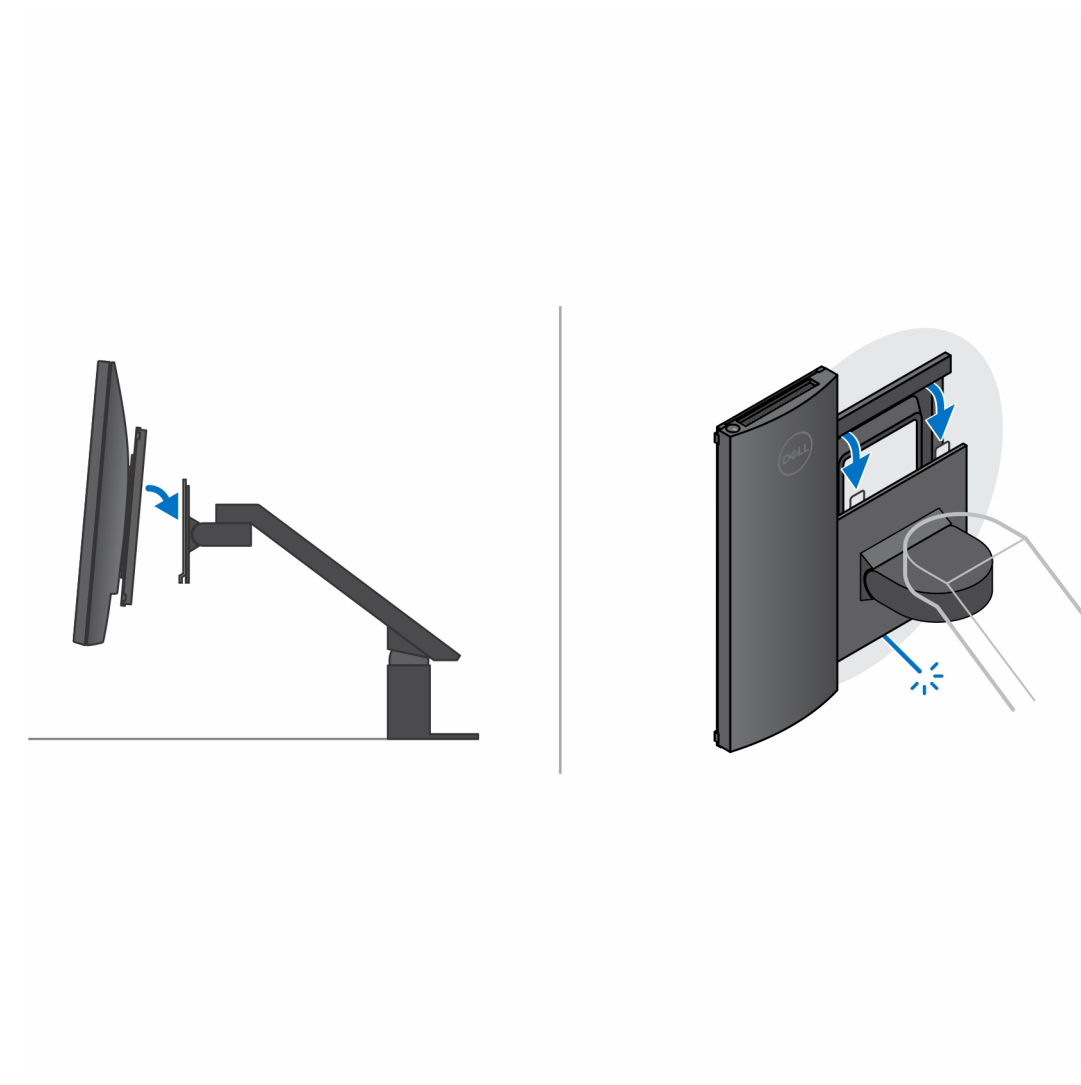

- 8. Instalace odsazeného držáku VESA a monitor Dell řady E:
  - **a.** Zarovnejte a zašroubujte čtyři šrouby, jimiž je zařízení připevněno k odsazenému držáku VESA.

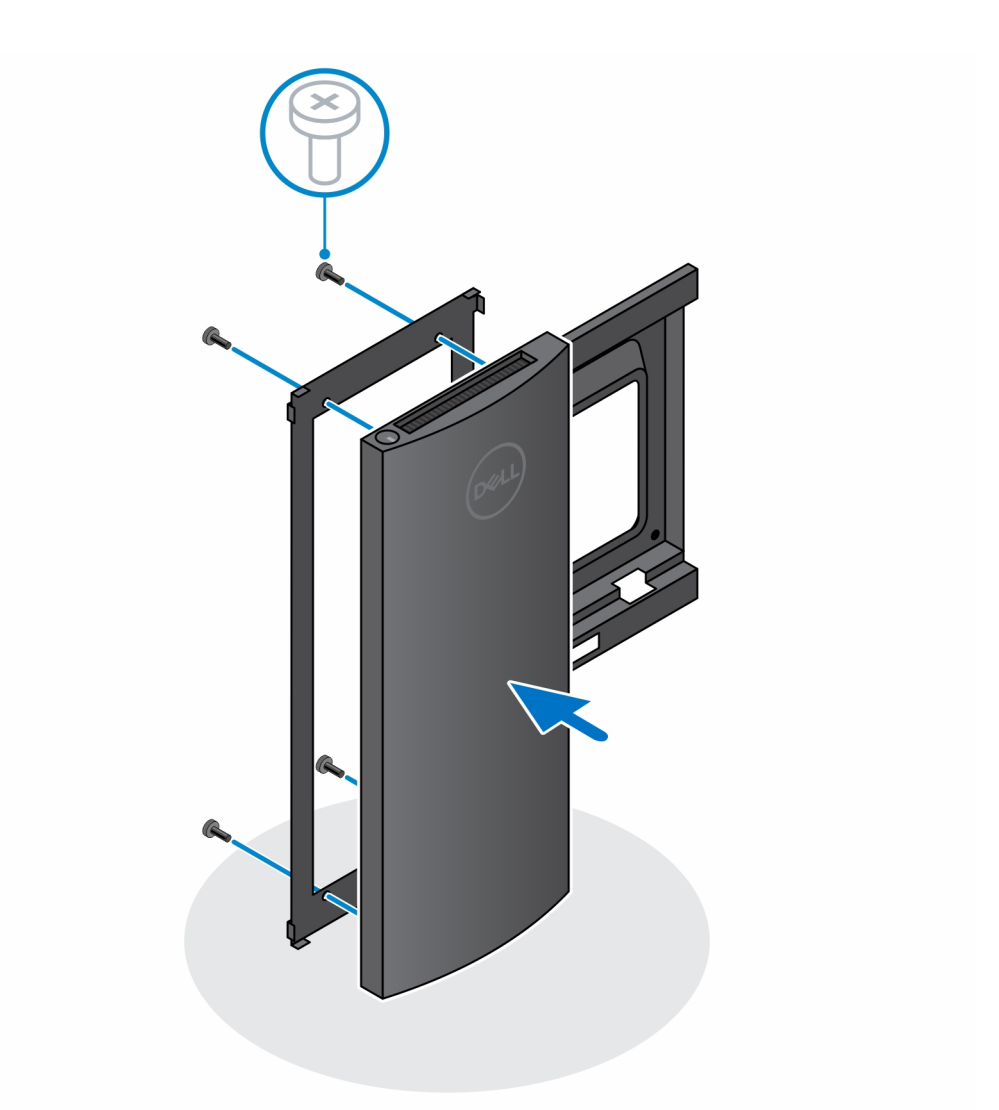

**b.** Sejměte kryt VESA ze zadní strany monitoru a upevněte odsazený držák VESA spolu se zařízením k monitoru.

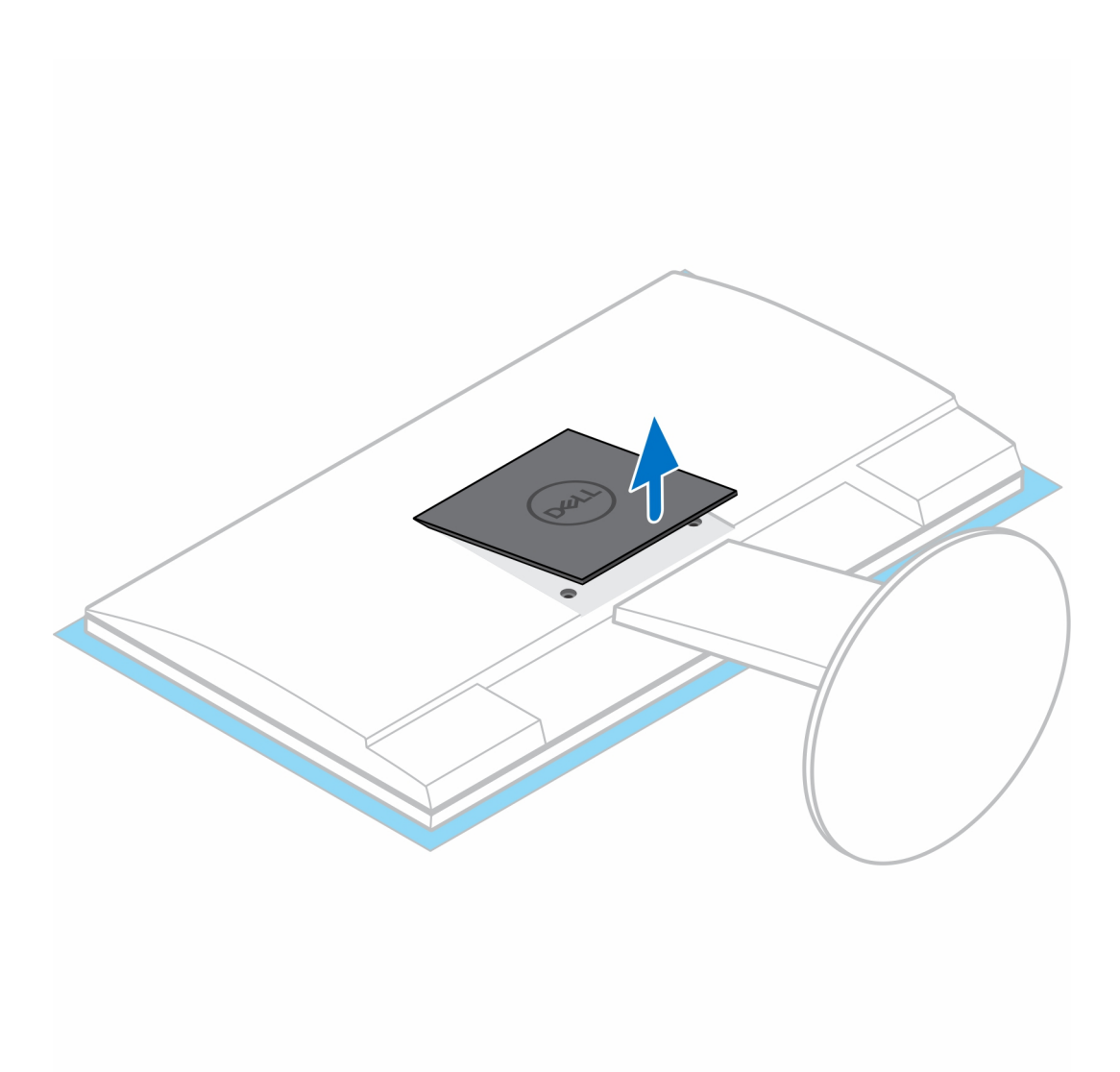

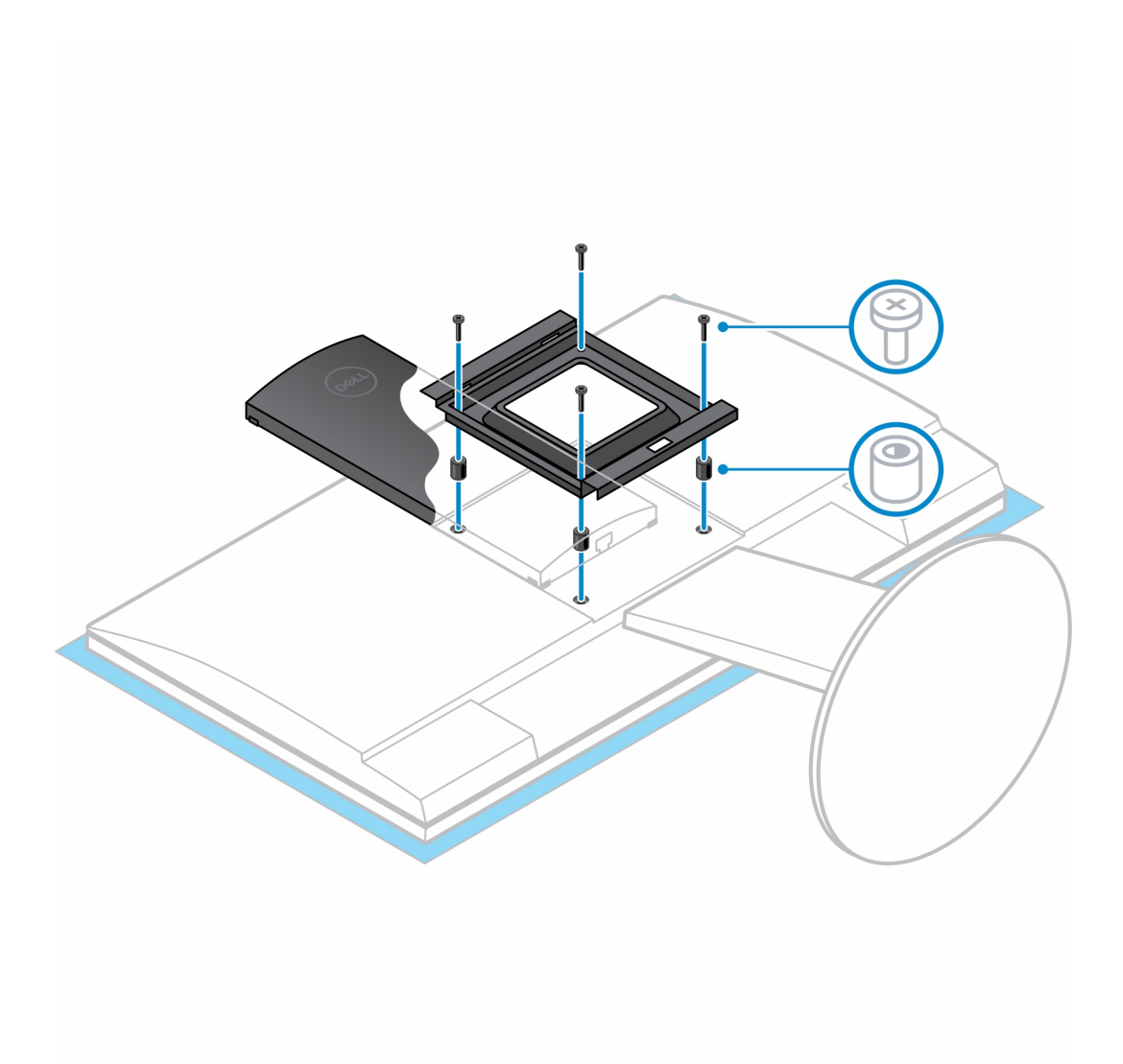

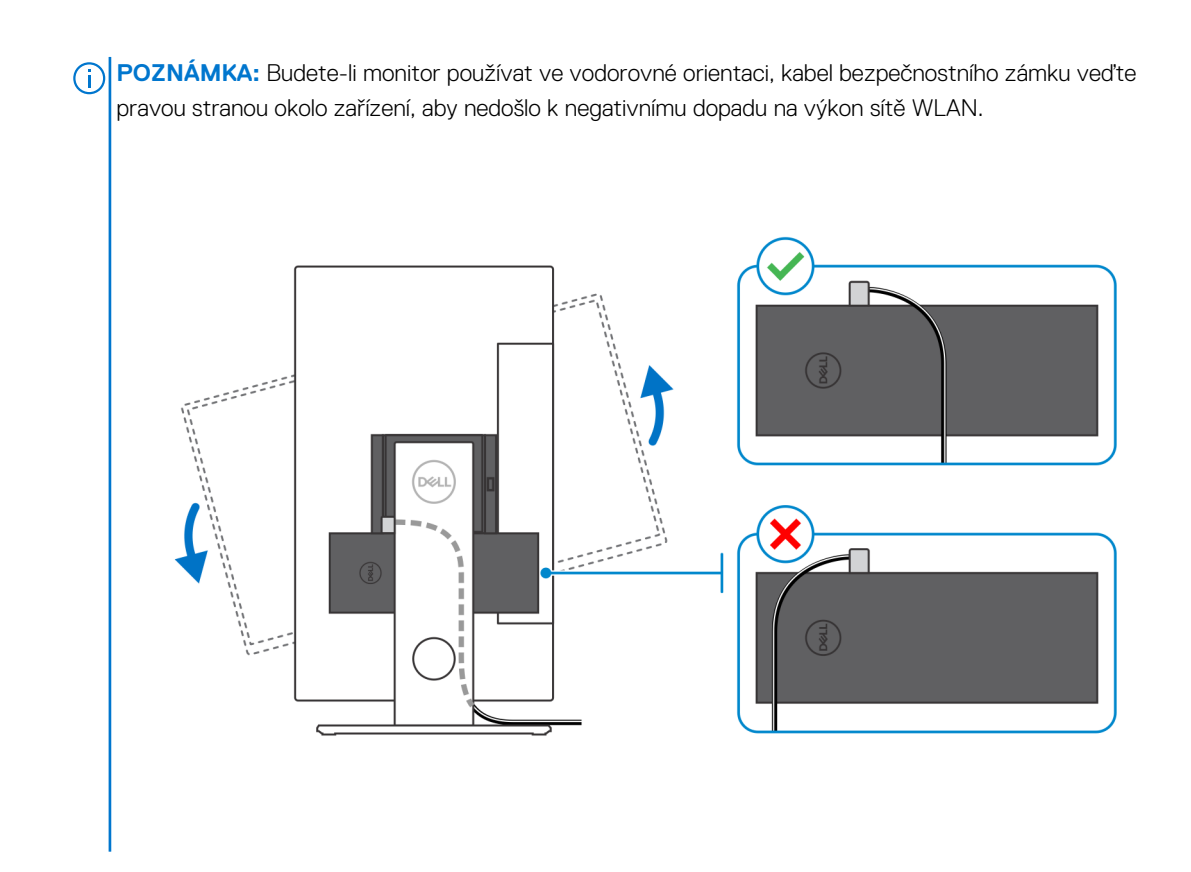

# Připevnění zařízení na stojan Pro 2 s upravitelnou výškou

- 1. Stojan s upravitelnou výškou zarovnejte a nasuňte na základnu stojanu.
- 2. Základnu stojanu zvedněte a nakloňte.
- 3. Dotažením jisticích šroubků připevněte stojan k základně.

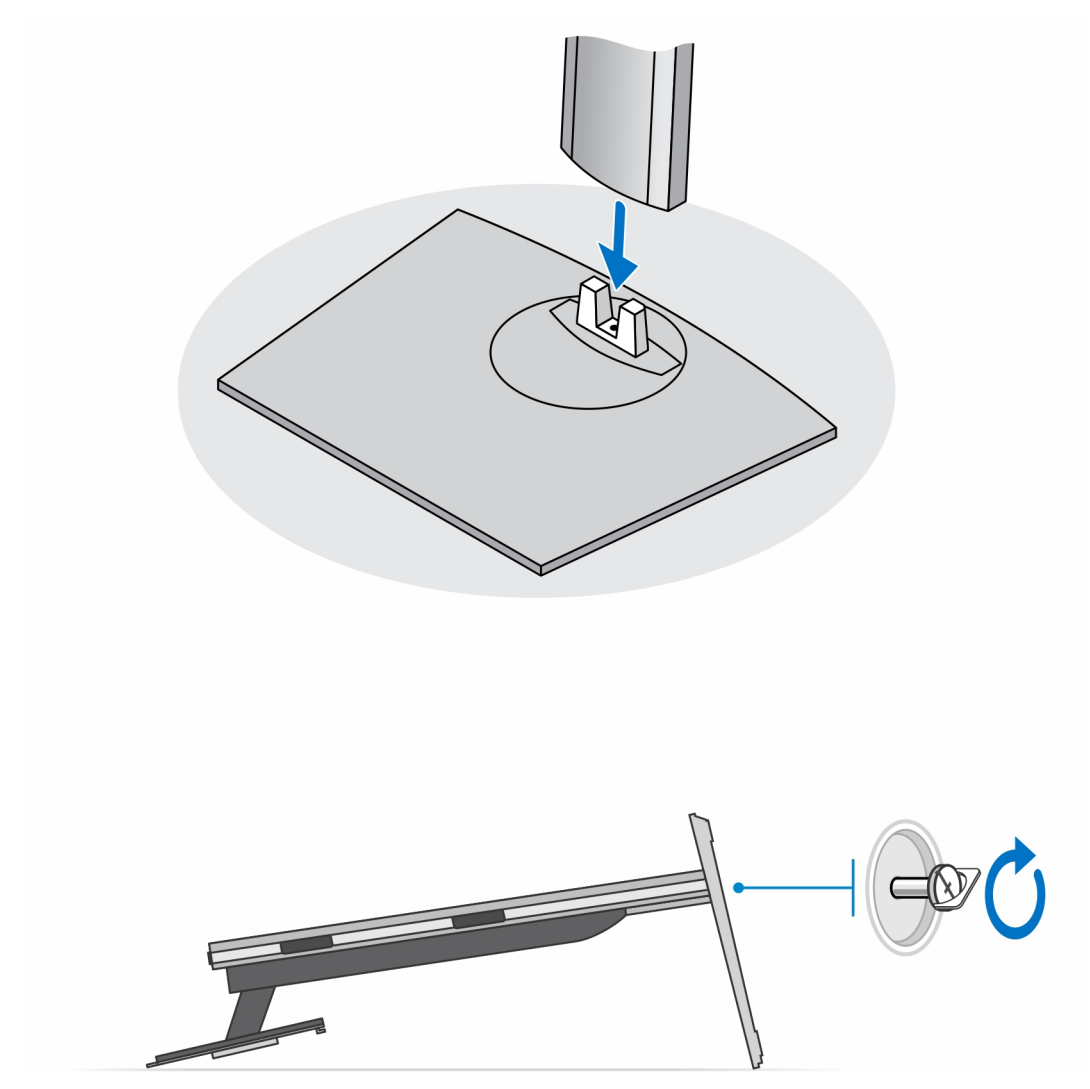

(i) POZNÁMKA: U velkého výškově nastavitelného stojanu se zašroubováním šroubu a uvolněním otvoru v základně stojanu zajistí otáčení 30 palcového až 32 palcového monitoru.

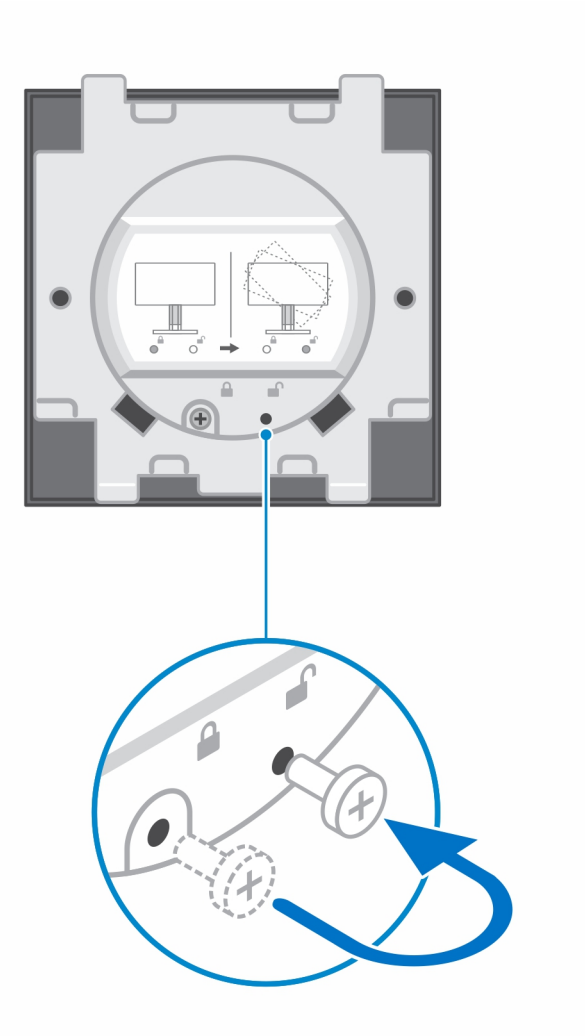

- 4. Monitor položte na měkký povrch, abyste předešli jeho poškození.
- 5. Postup připevnění stojanu s upravitelnou výškou k monitoru:
  - a. Zarovnejte a postupně zasouvejte výstupky na držáku stojanu do slotů v monitoru, dokud neuslyšíte cvaknutí.

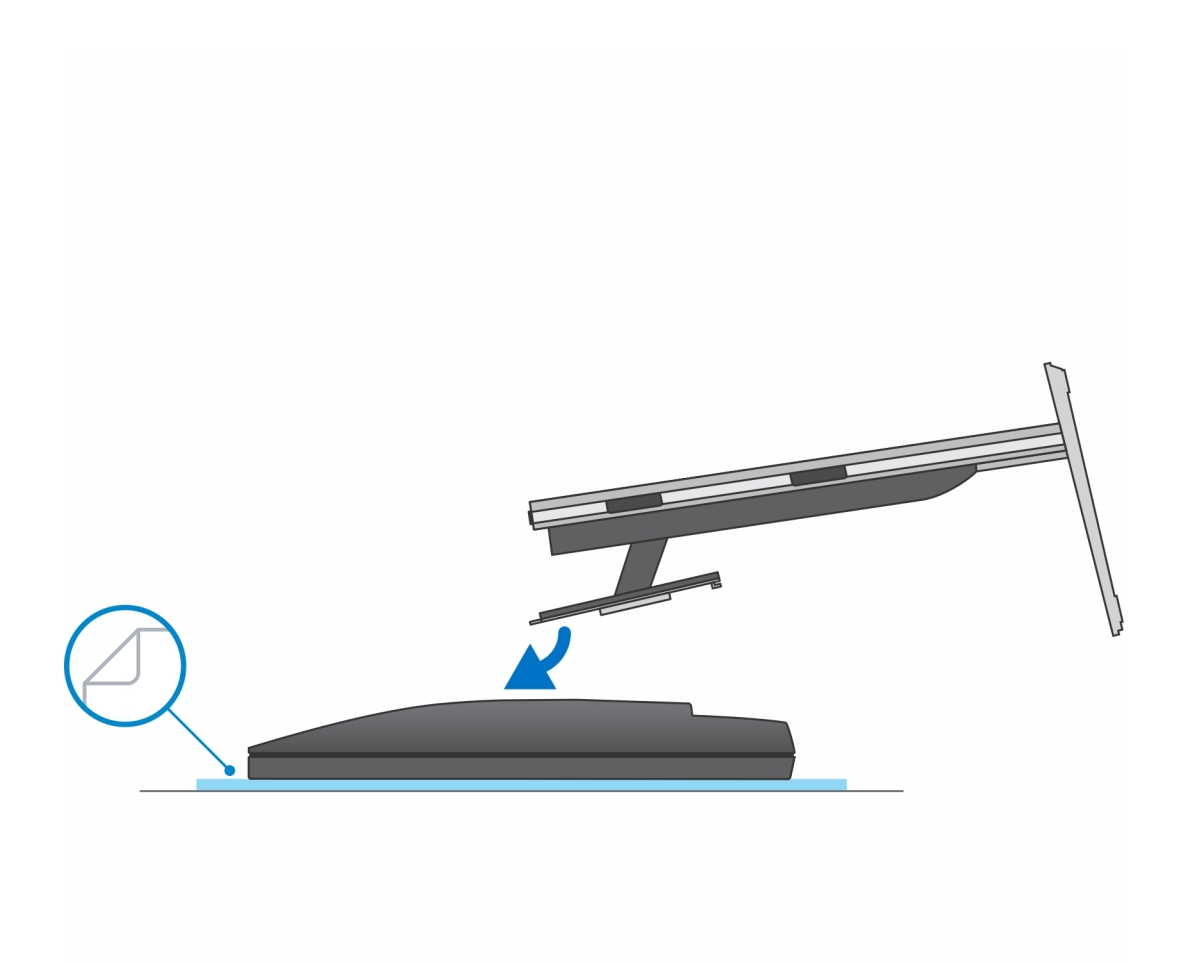

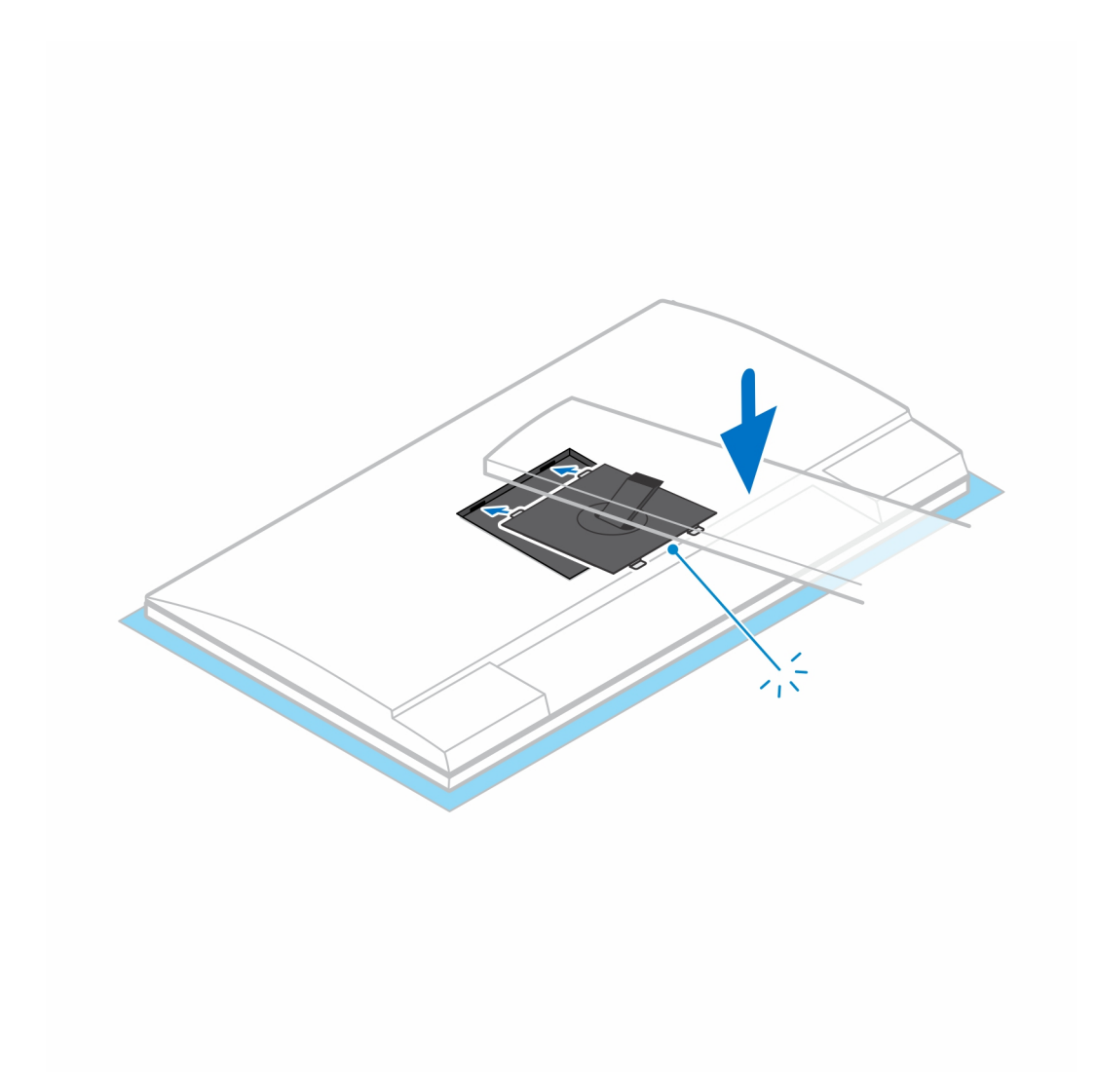

- 6. Postup instalace držáku "QR na VESA" u monitoru řady E:
  - **a.** Otvory pro šrouby na držáku "QR na VESA" zarovnejte s otvory pro šrouby na monitoru.
  - **b.** Montáží čtyř rozpěrek a šroubů připevněte držák "QR na VESA" k monitoru.
  - c. Zarovnejte a zasuňte výstupky na stojanu do slotů držáku "QR na VESA" do monitoru.
  - d. Dotažením křídlatého šroubu připevněte stojan k držáku "QR na VESA".

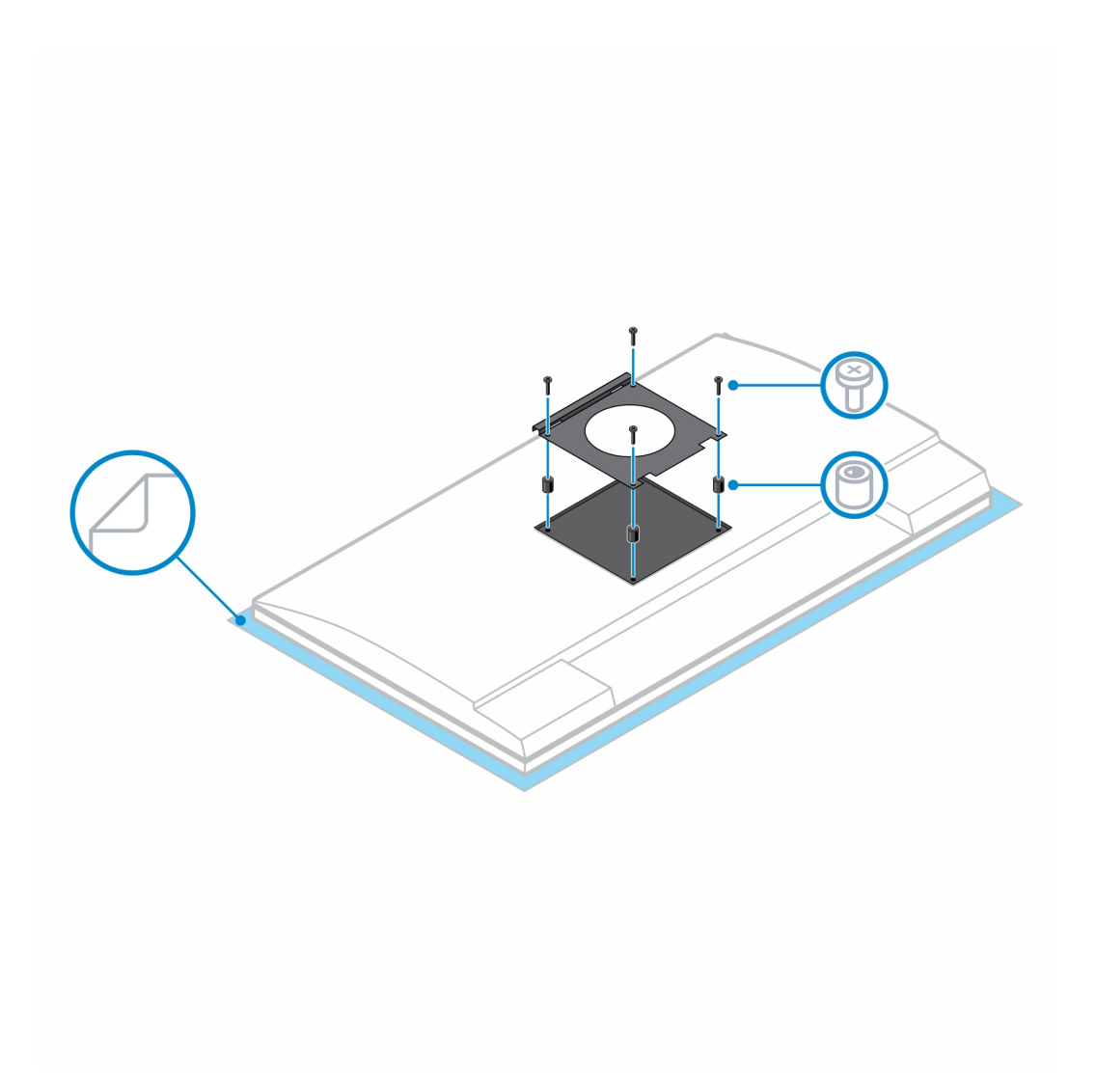

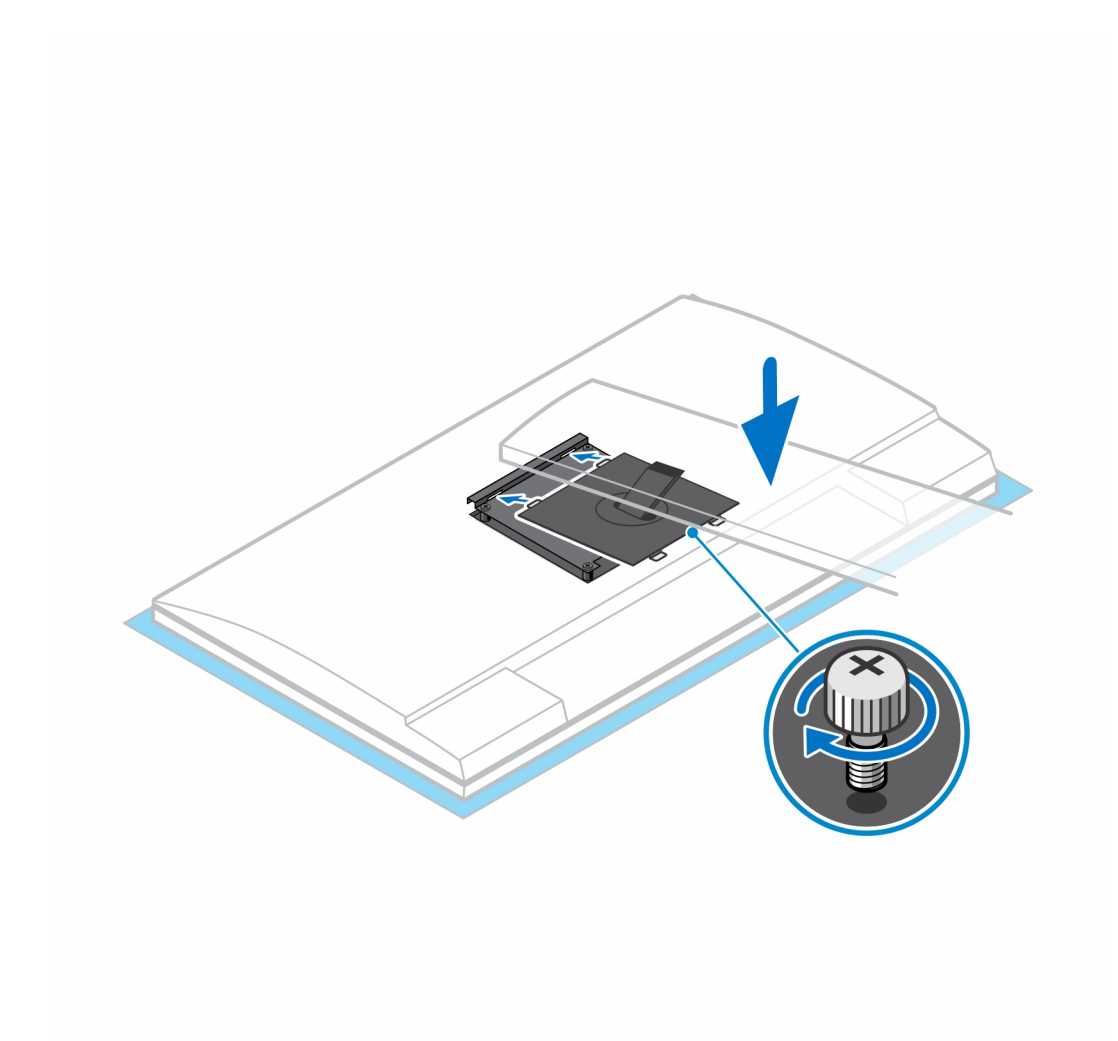

- 7. Kryt stojanu uvolníte stisknutím tlačítka na boční straně šasi stojanu
- 8. Posunutím a zvednutím krytu jej sejmete ze stojanu.
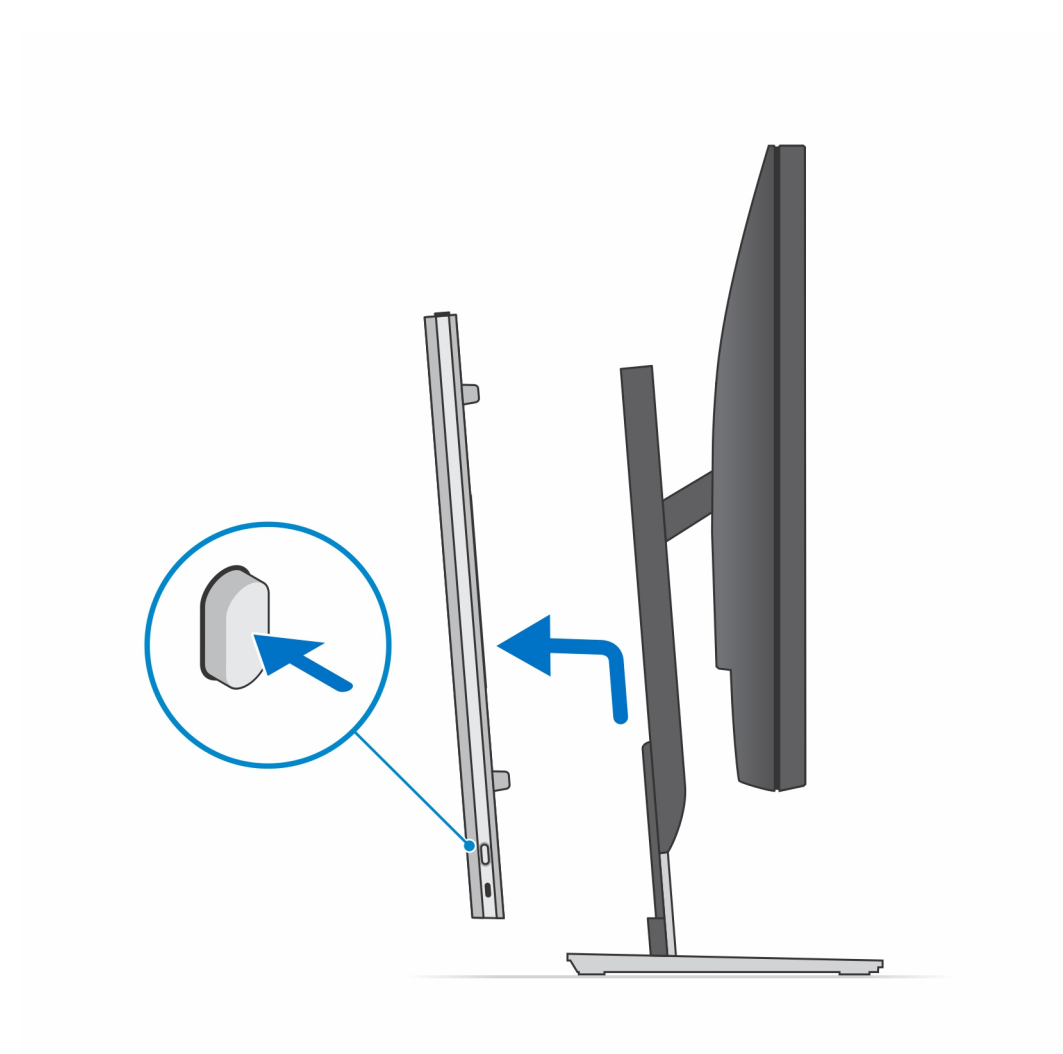

9. Vysuňte a uvolněte vnitřní sloupek na dolním okraji krytu stojanu.

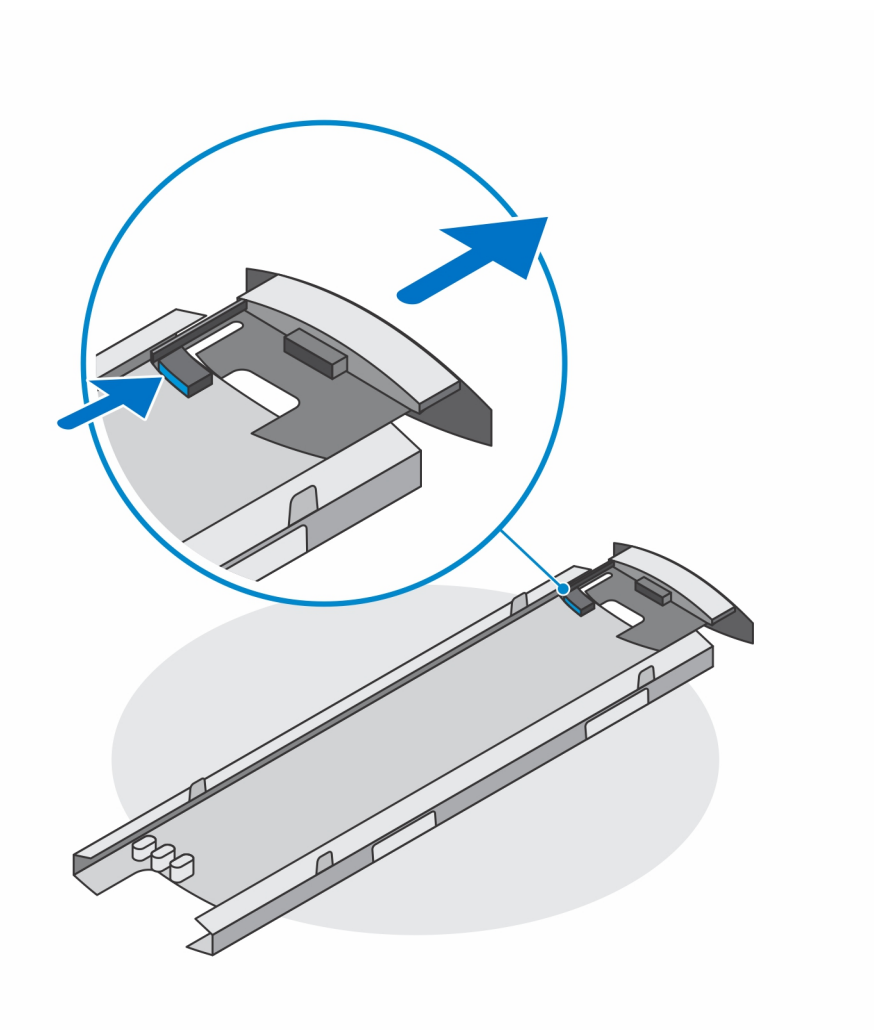

10. Zarovnejte průchody zařízení s průchody na krytu stojanu a zasuňte zařízení do krytu.

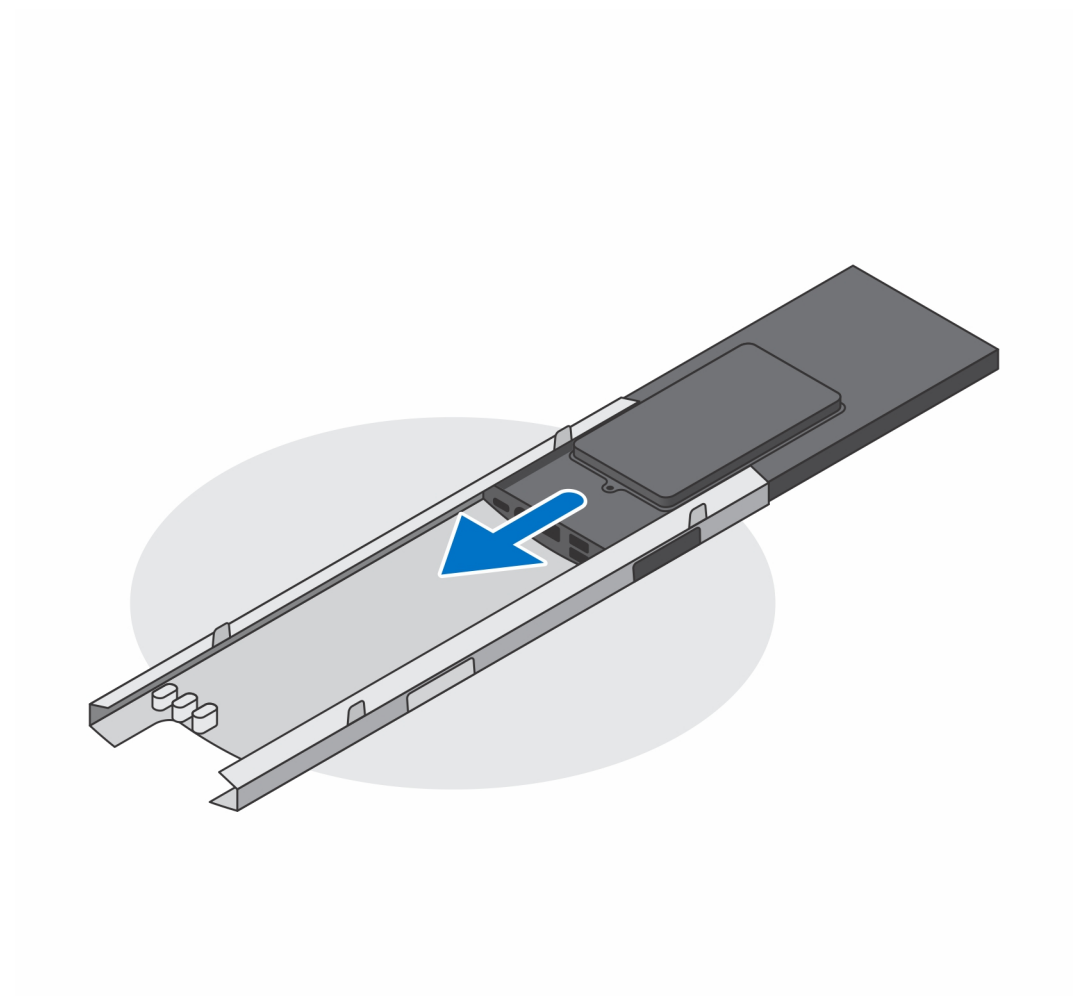

11. Zasuňte vnitřní sloupek zpět do dolního okraje krytu stojanu a uzamkněte zařízení v krytu.

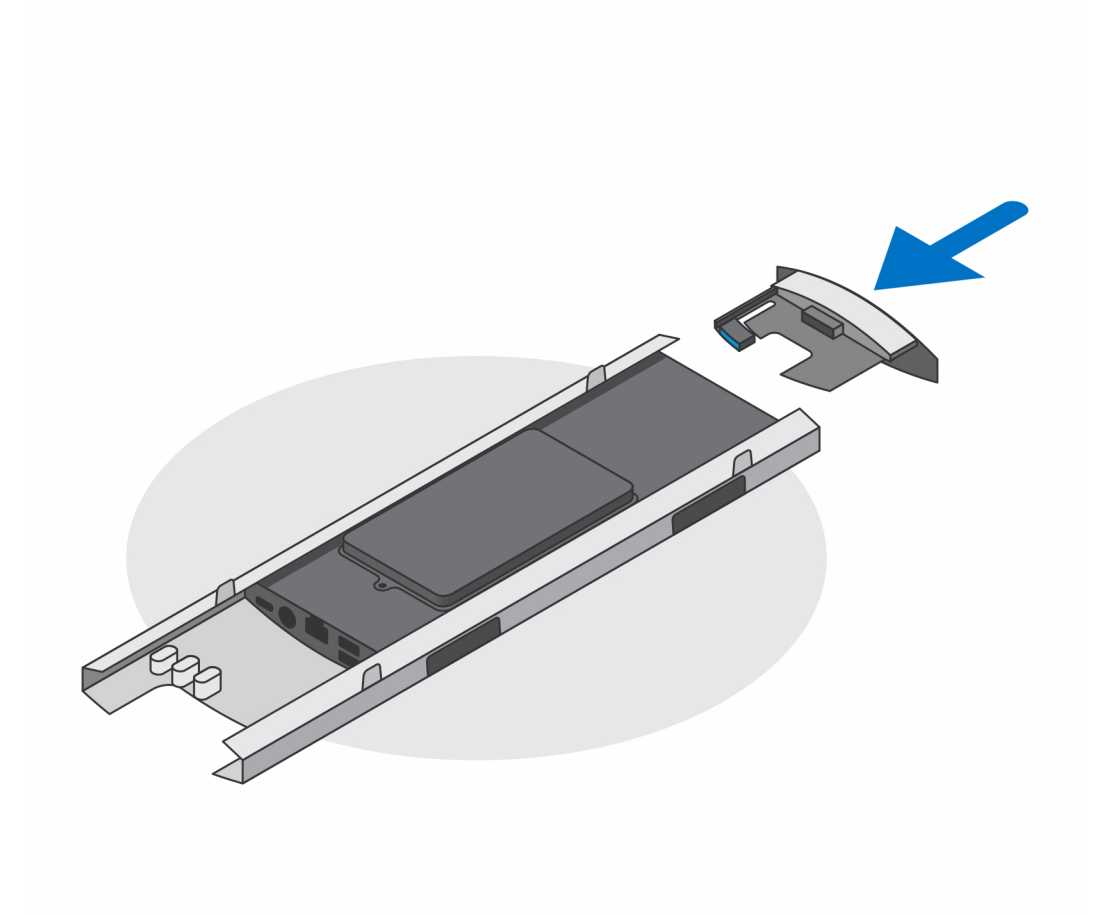

12. Připojte kabely od napájení, sítě, klávesnice, myši a monitoru k zařízení a k elektrické zásuvce.

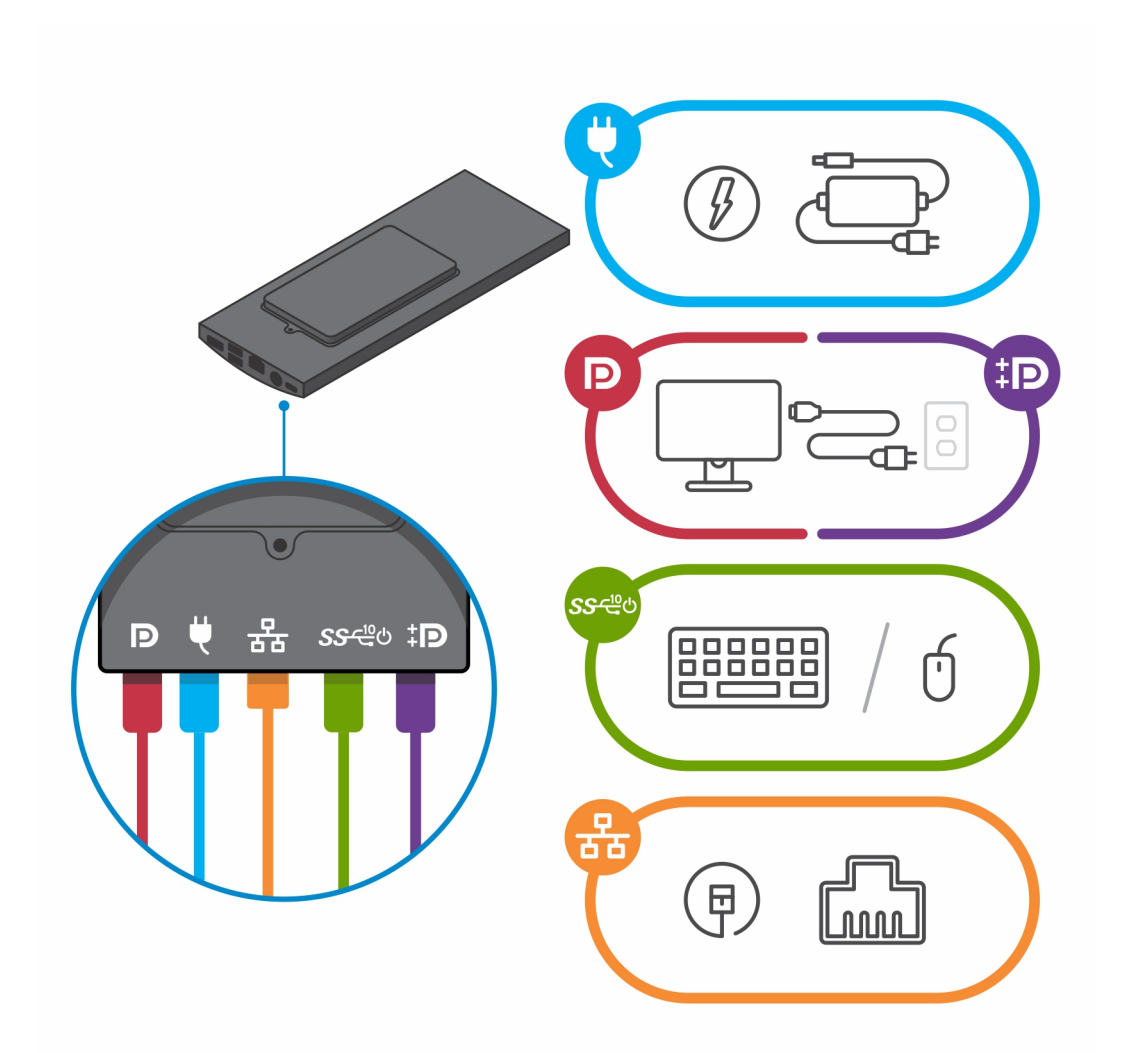

13. Aby při zavírání krytu stojanu nedošlo k sevření nebo zkroucení kabelů, doporučujeme kabely vést podle pokynů na obrázku.

 (i) POZNÁMKA: Všechny použité kabely a porty závisejí na zvolených periferních zařízeních a na konfiguraci počítače.

Standardní výškově nastavitelný stojan

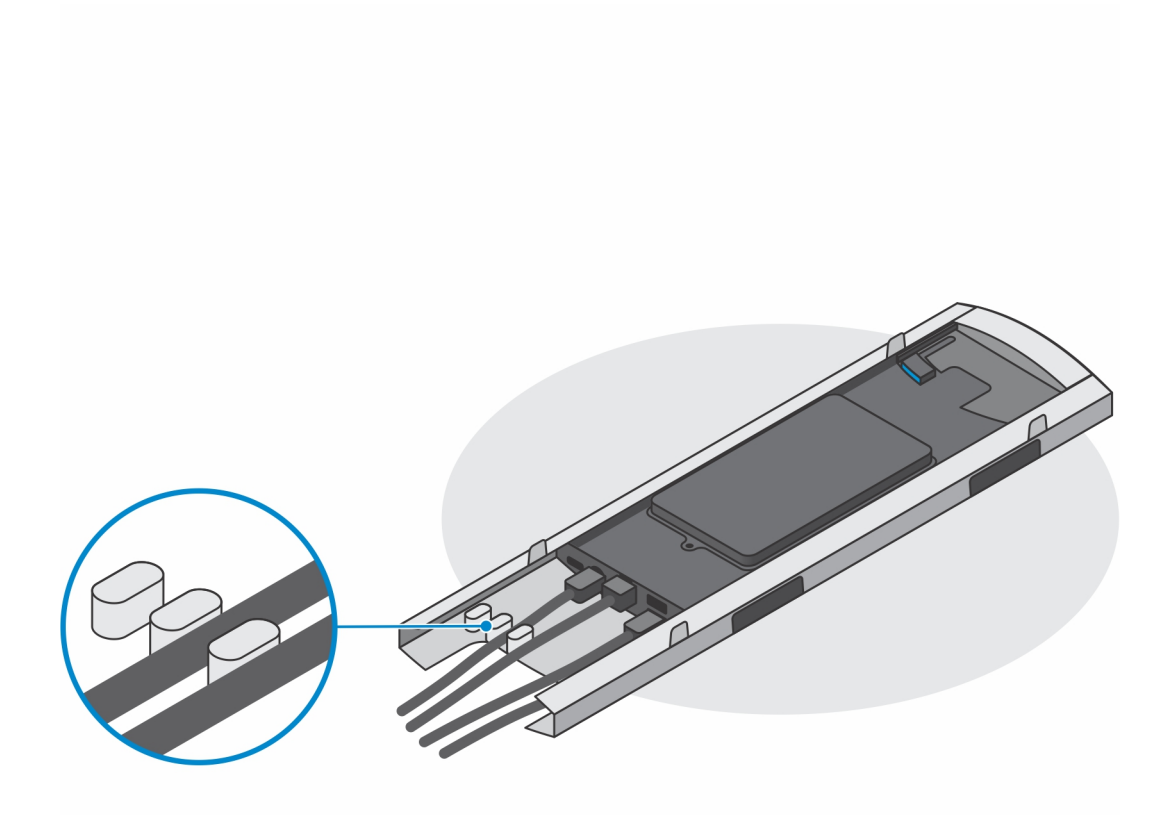

Velký výškově nastavitelný stojan

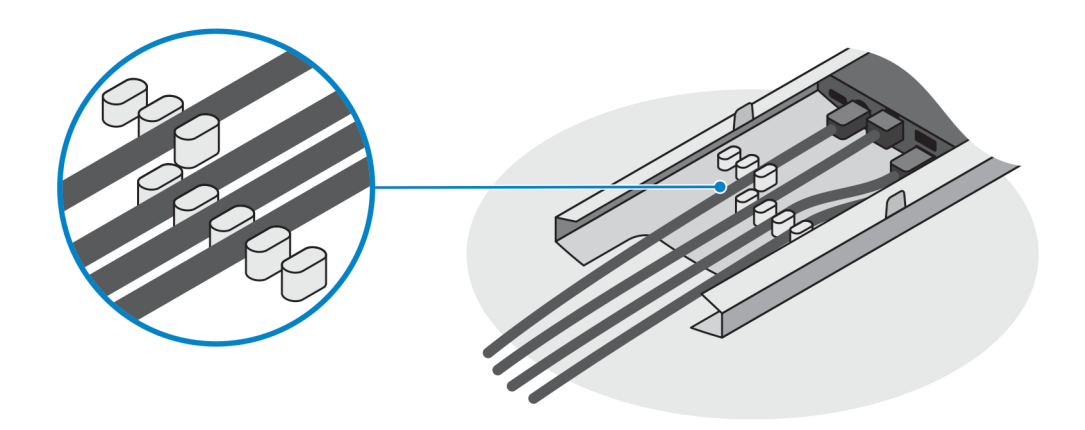

14. Kryt stojanu společně se zařízením zasouvejte do stojanu, dokud neuslyšíte cvaknutí.

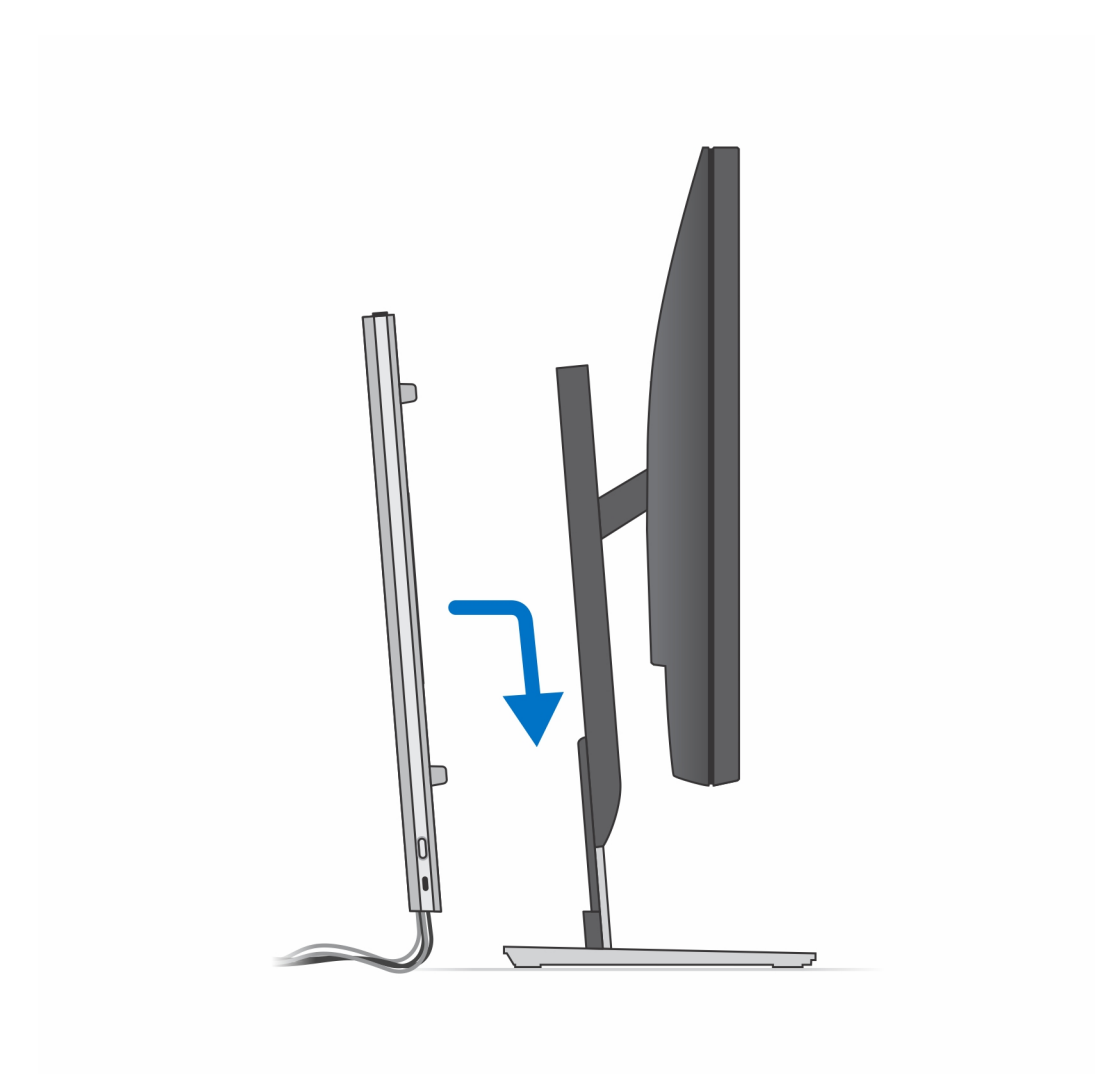

15. Zařízení i kryt stojanu uzamkněte.

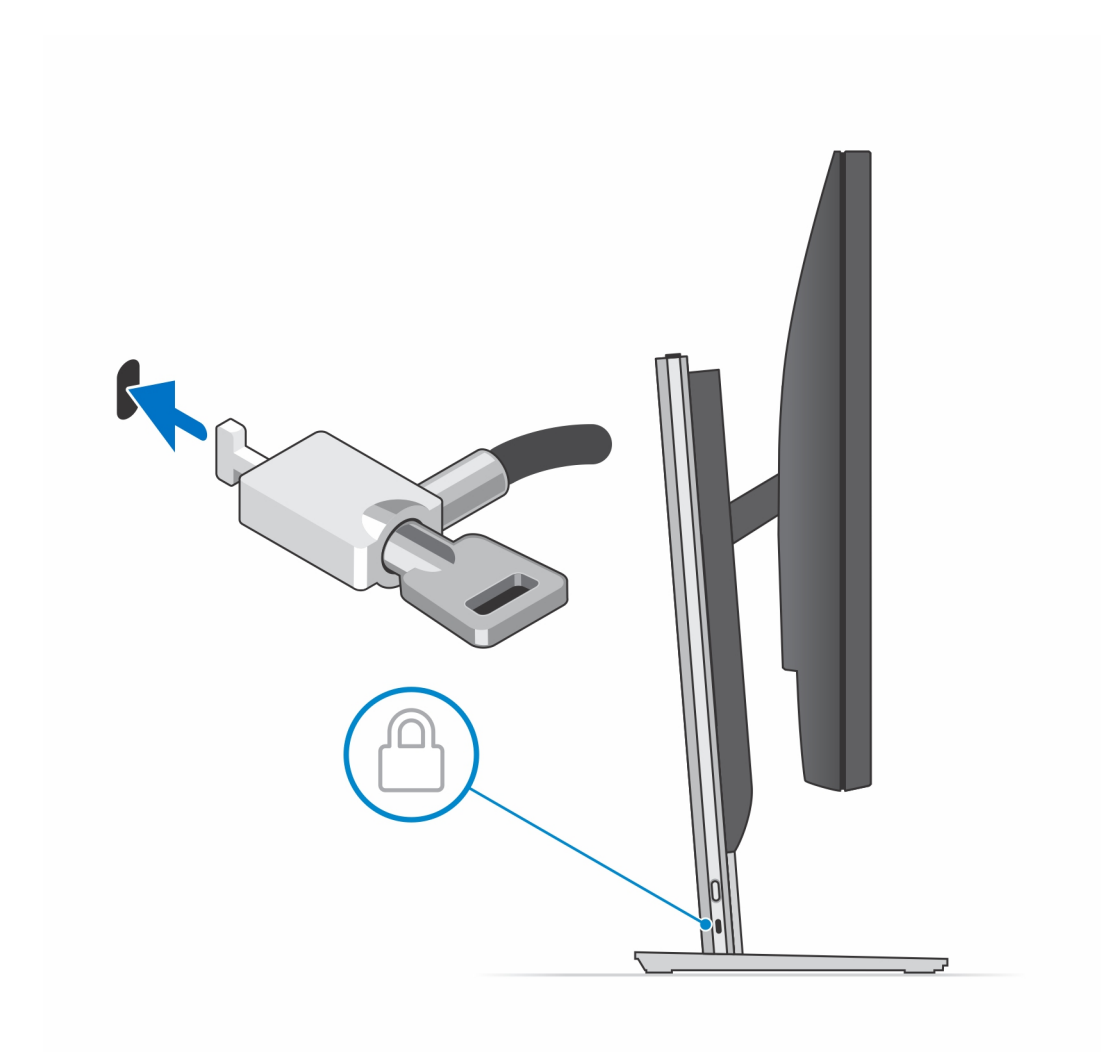

16. Stisknutím vypínače na zařízení je zapněte.

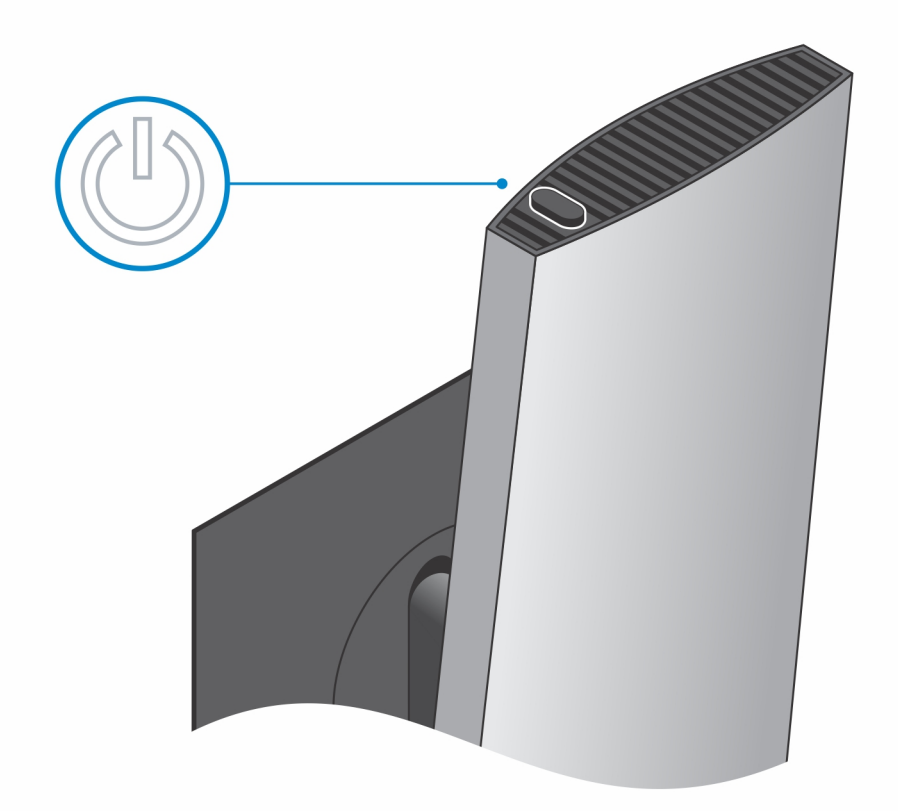

#### Obrázky náklonu, natočení a otáčení stojanu

Pro 19palcový až 27palcový monitor (standardní výškově nastavitelný stojan):

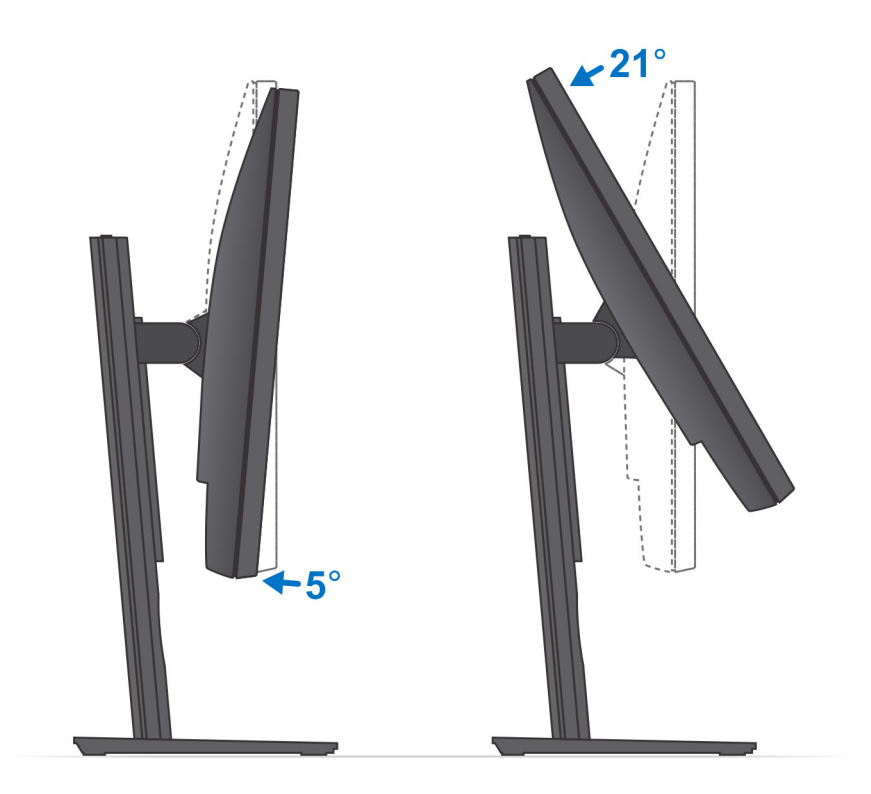

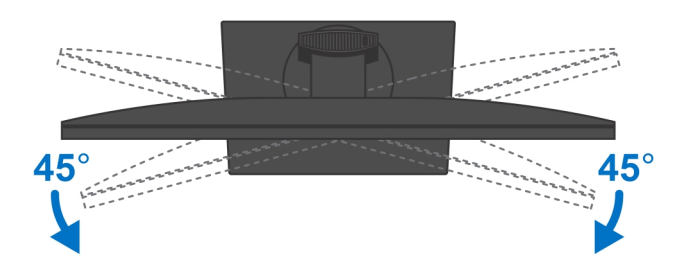

Pro 30palcový až 32palcový monitor (velký výškově nastavitelný stojan):

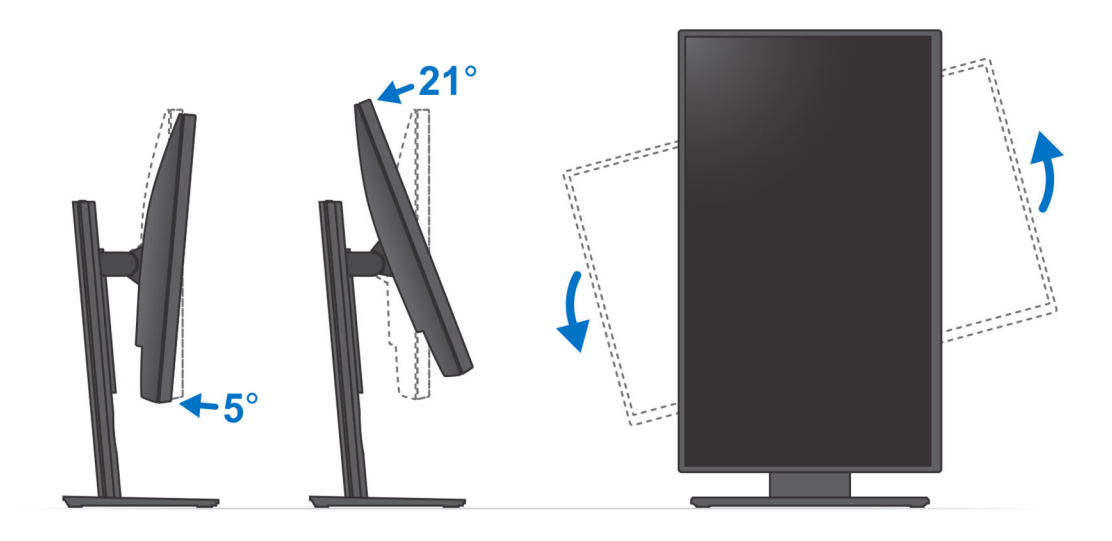

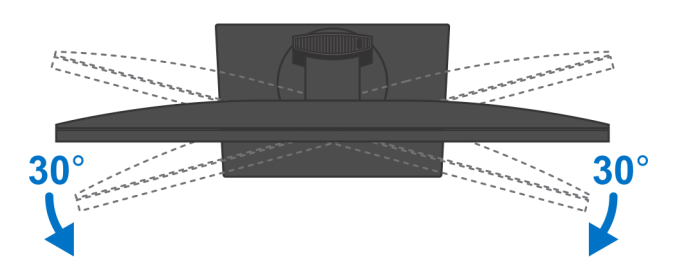

Pro monitory > 32 palců (velký výškově nastavitelný stojan):

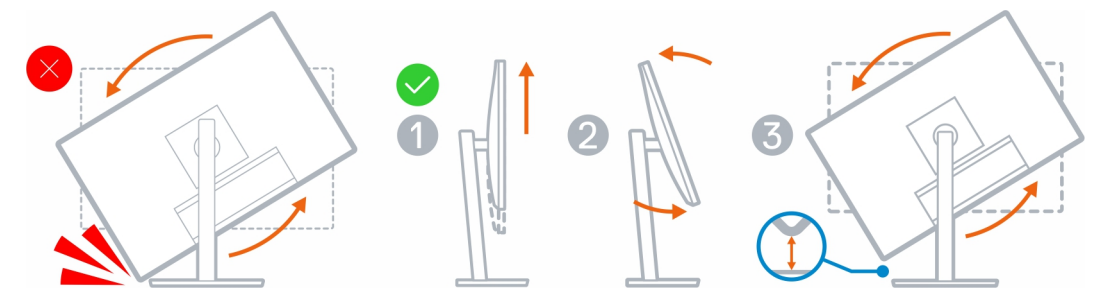

### Montáž zařízení na zeď

- 1. Plná funkcionalita
  - **a.** Stisknutím uvolňovacího tlačítka otevřete kryt kabeláže.

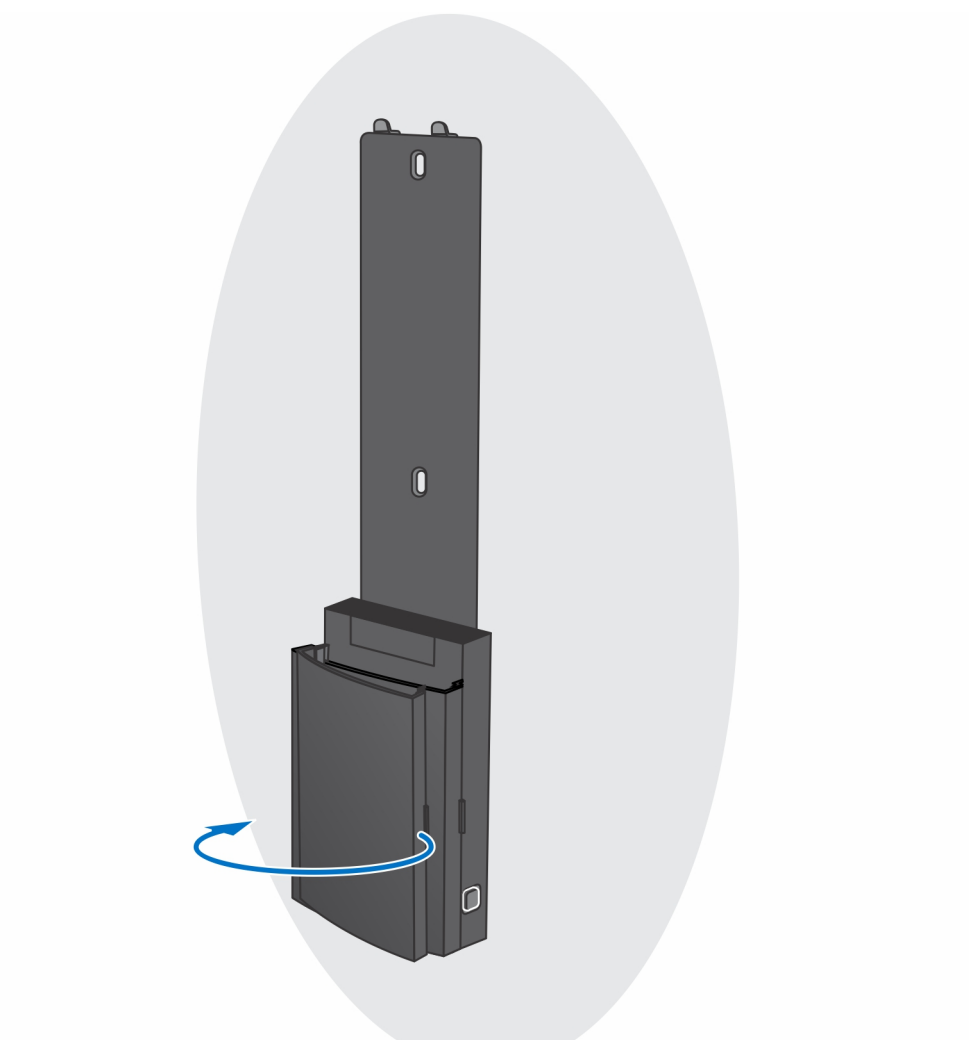

**b.** Přiložte otvory pro šrouby na držáku na zeď a poznačte je na zdi pomocí tužky.

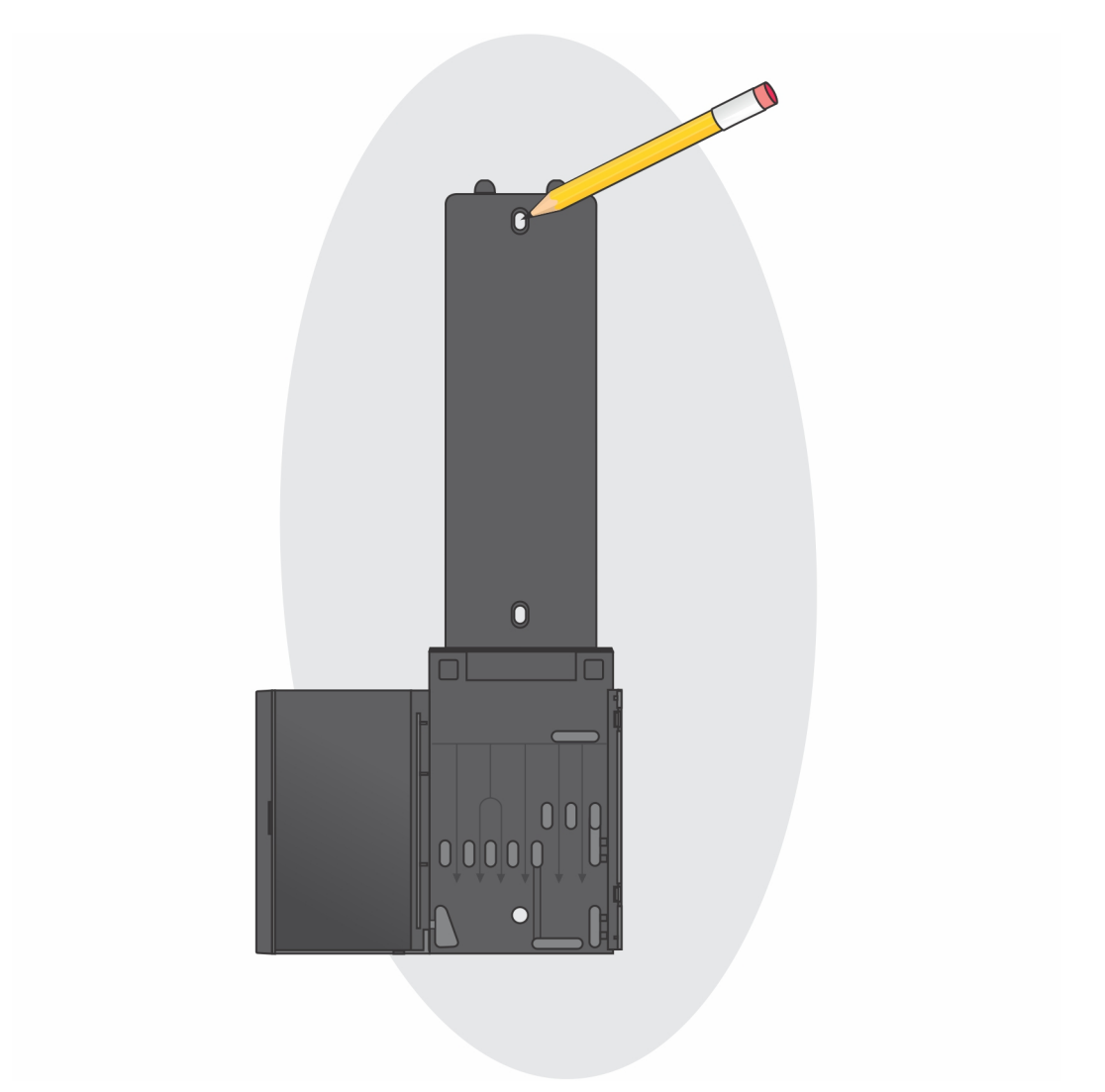

c. Vyvrtejte otvory do zdi a vložte do nich tři hmoždinky.

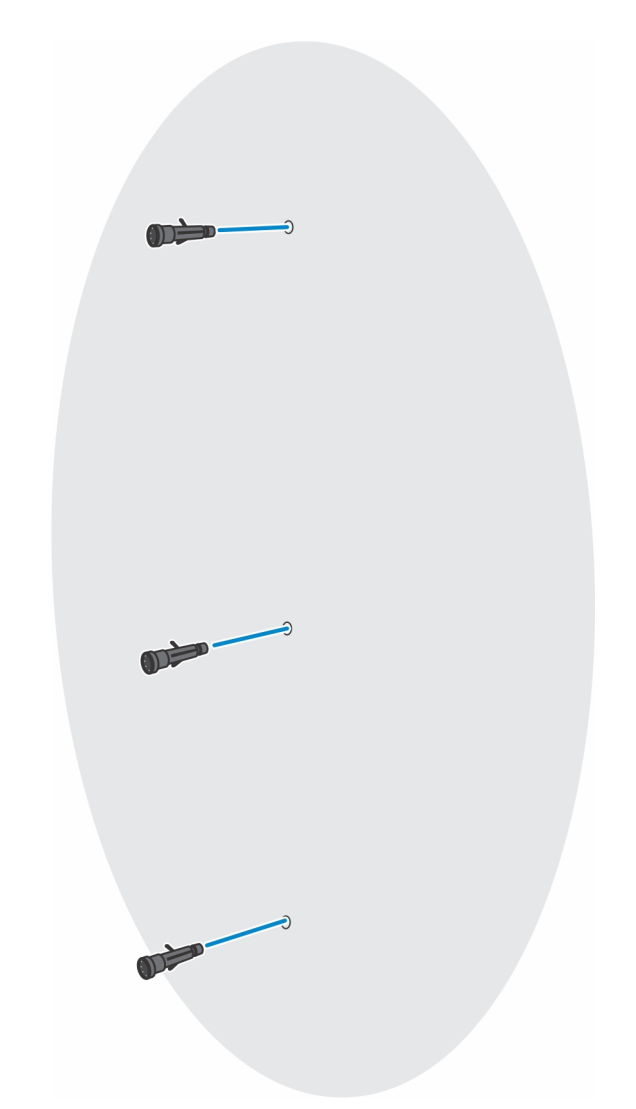

d. Zarovnejte otvory pro šrouby v držáku pro upevnění na zeď s otvory pro šrouby ve zdi a pomocí tří šroubů držák připevněte.

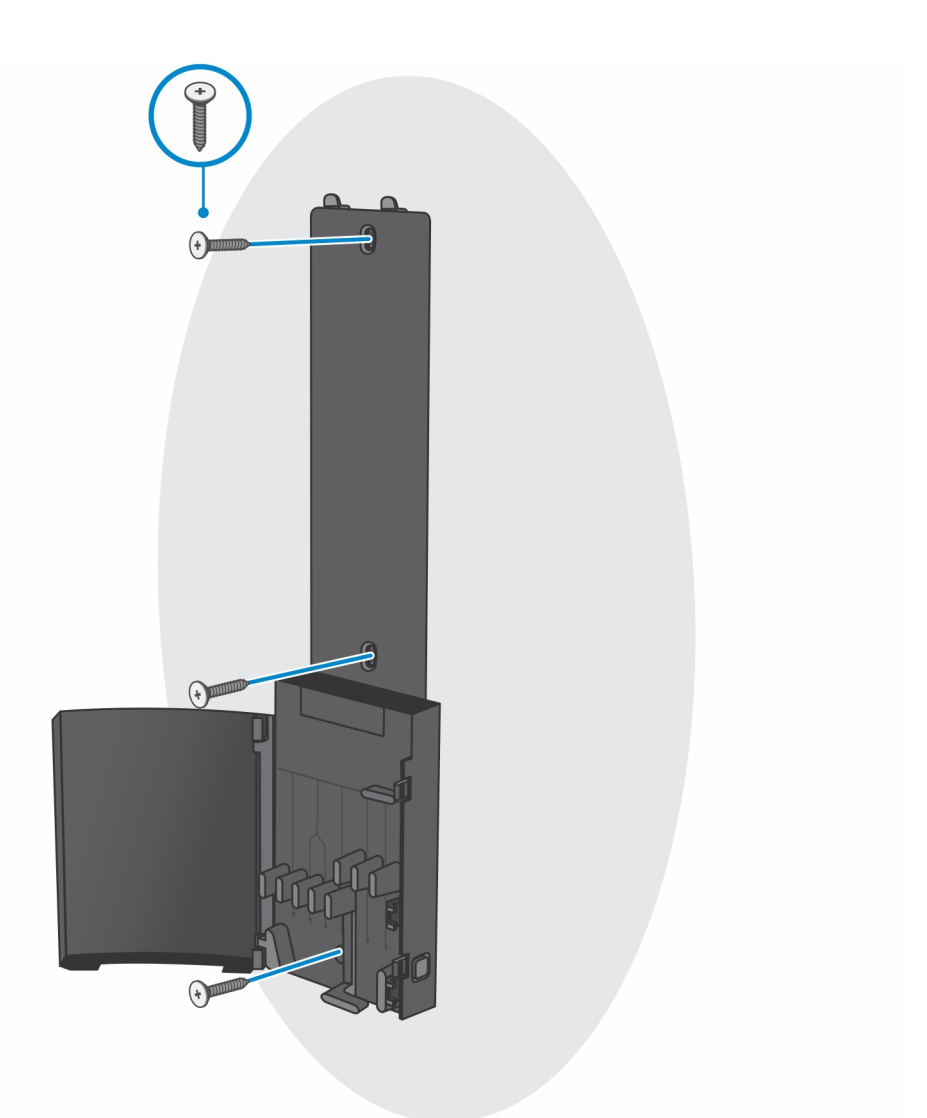

- e. Zarovnejte otvory pro šrouby na zařízení s otvory pro šrouby na držáku.
- f. Zašroubujte čtyři šrouby, jimiž je zařízení připevněno k držáku.

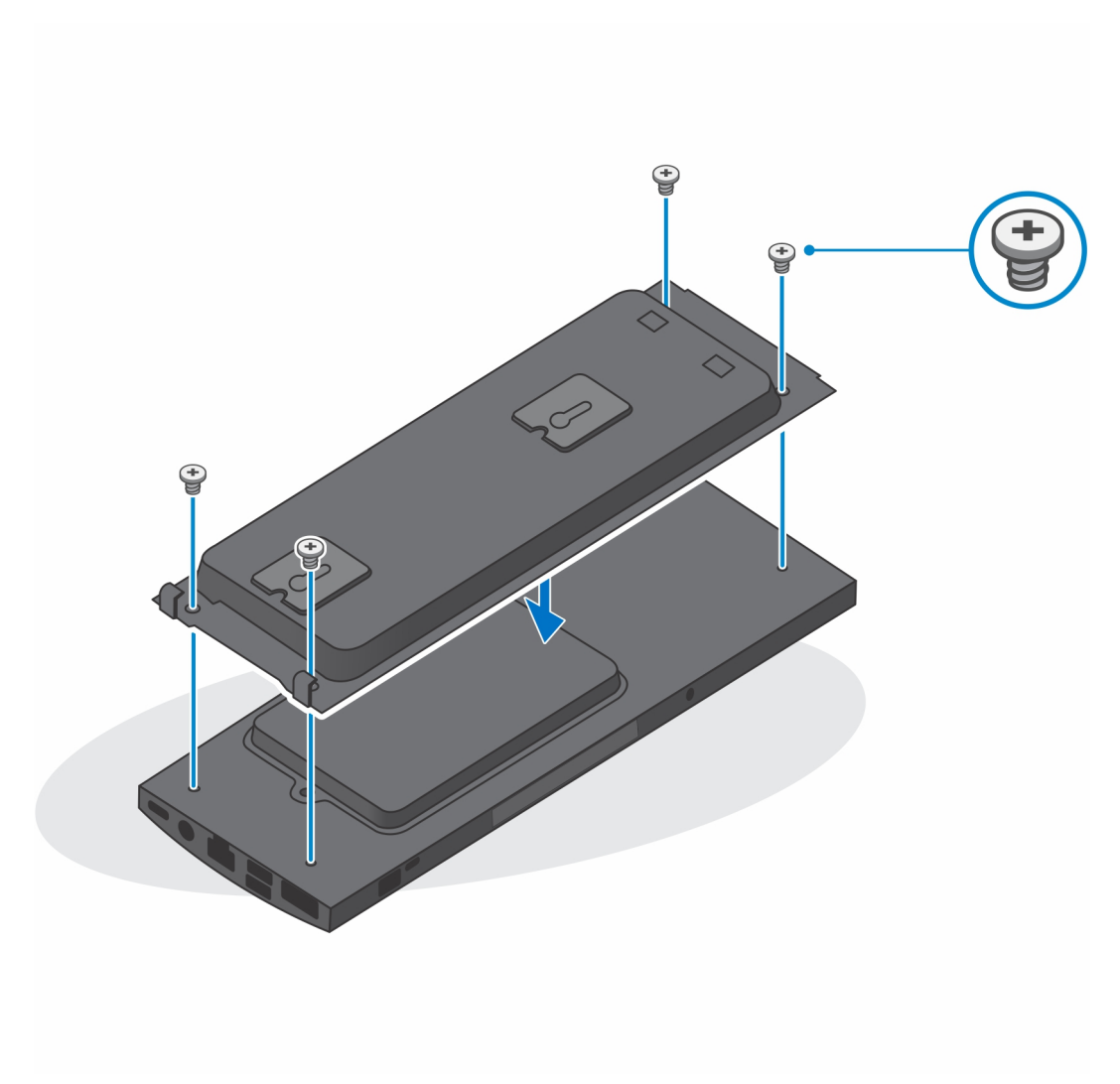

- g. Zasuňte háčky na montážním držáku do slotů v modulu držáku na zeď.
- h. Zarovnejte a vložte háčky na modulu držáku na zeď do slotů v držáku, aby zacvakly na místo.

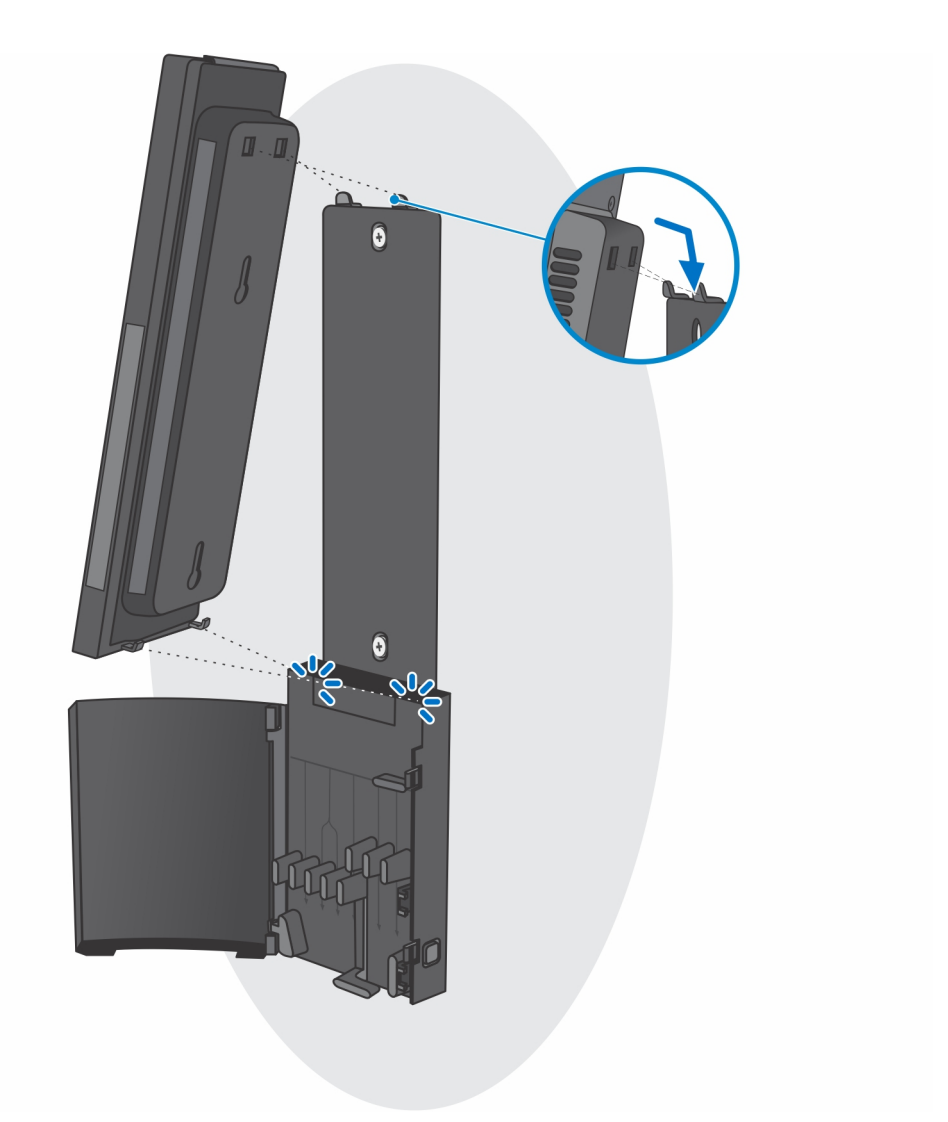

i. Připojte kabely od napájení, sítě, klávesnice, myši a monitoru k zařízení a k elektrické zásuvce.

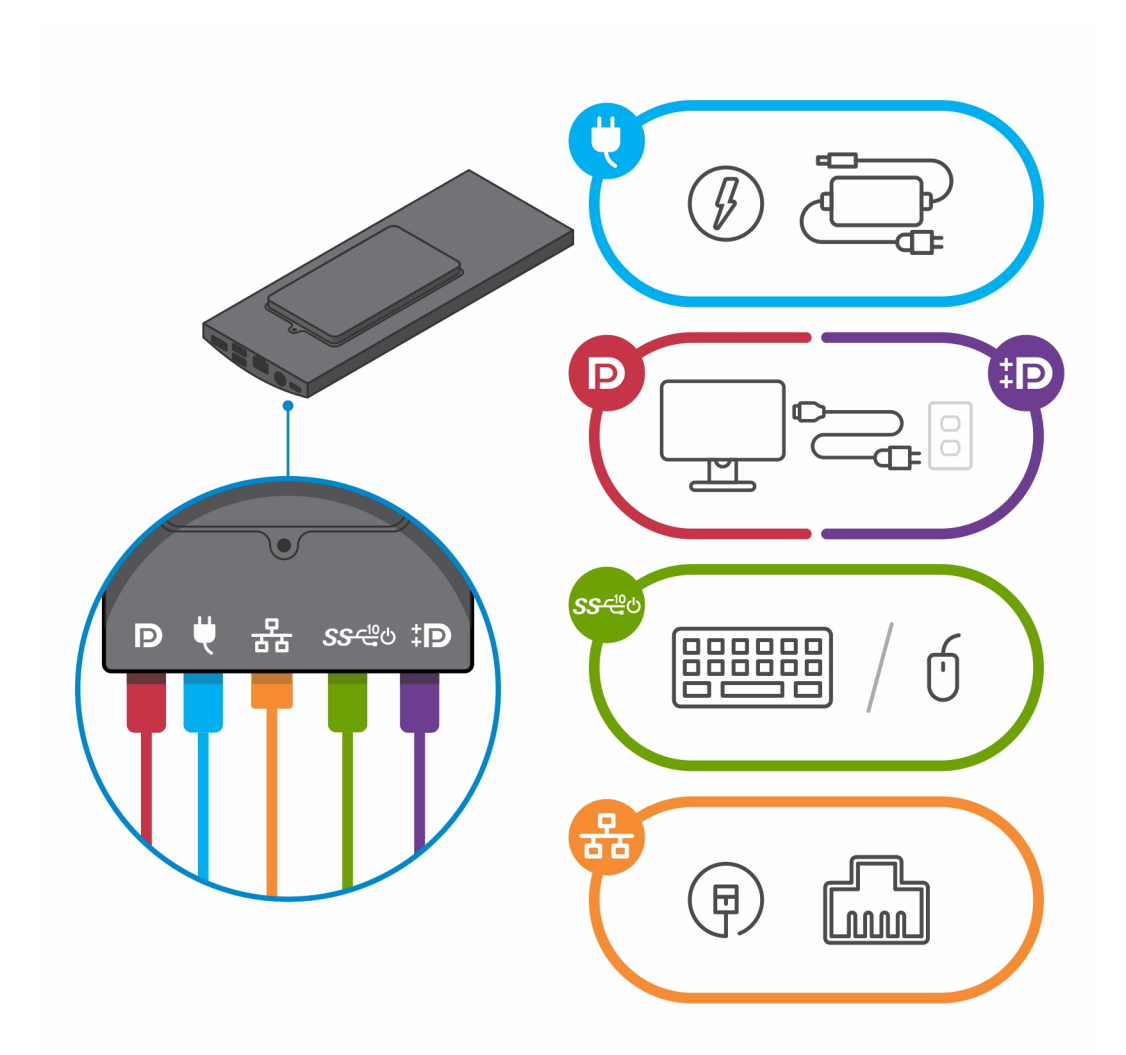

j. Aby při zavírání krytu stojanu nedošlo k sevření nebo zkroucení kabelů, doporučujeme kabely vést podle pokynů na obrázku.
 i) POZNÁMKA: Všechny použité kabely a porty závisejí na zvolených periferních zařízeních a na konfiguraci počítače.

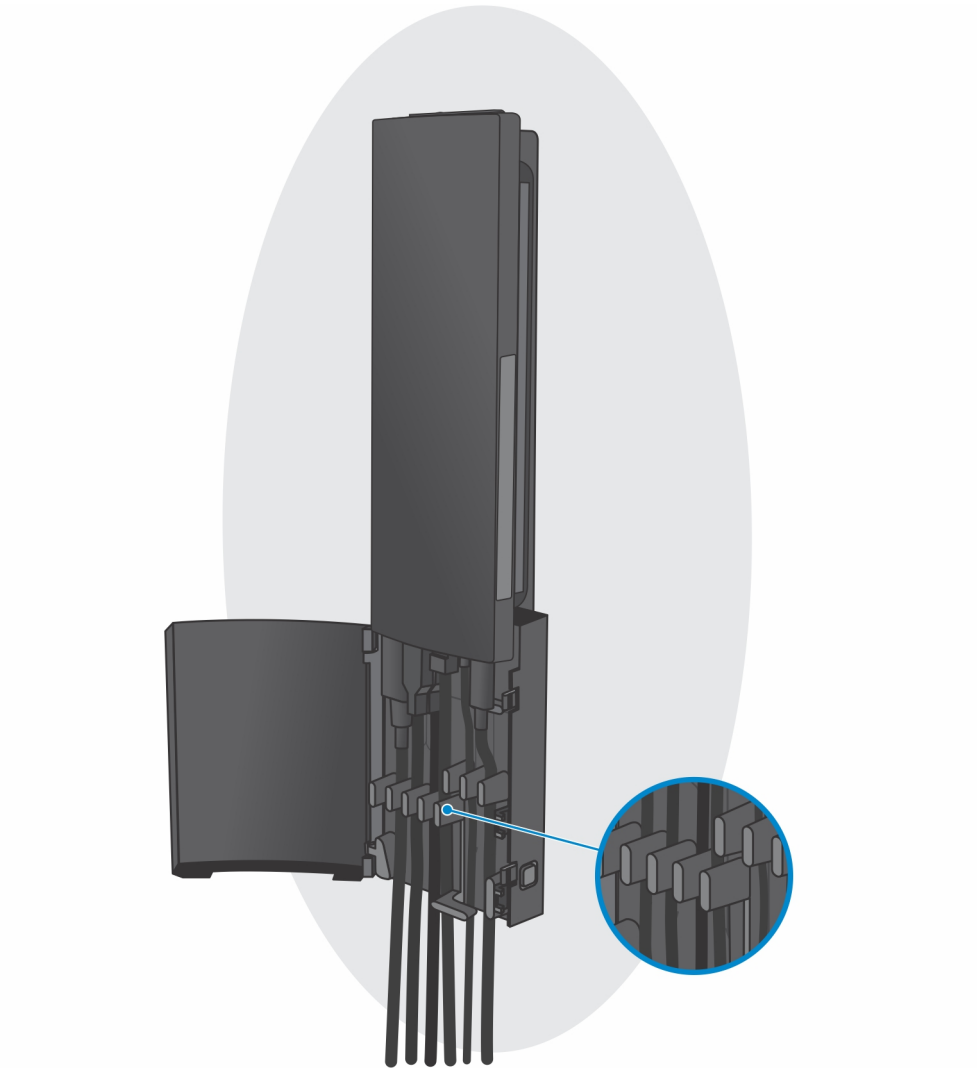

k. Zavřete kryt stojanu.

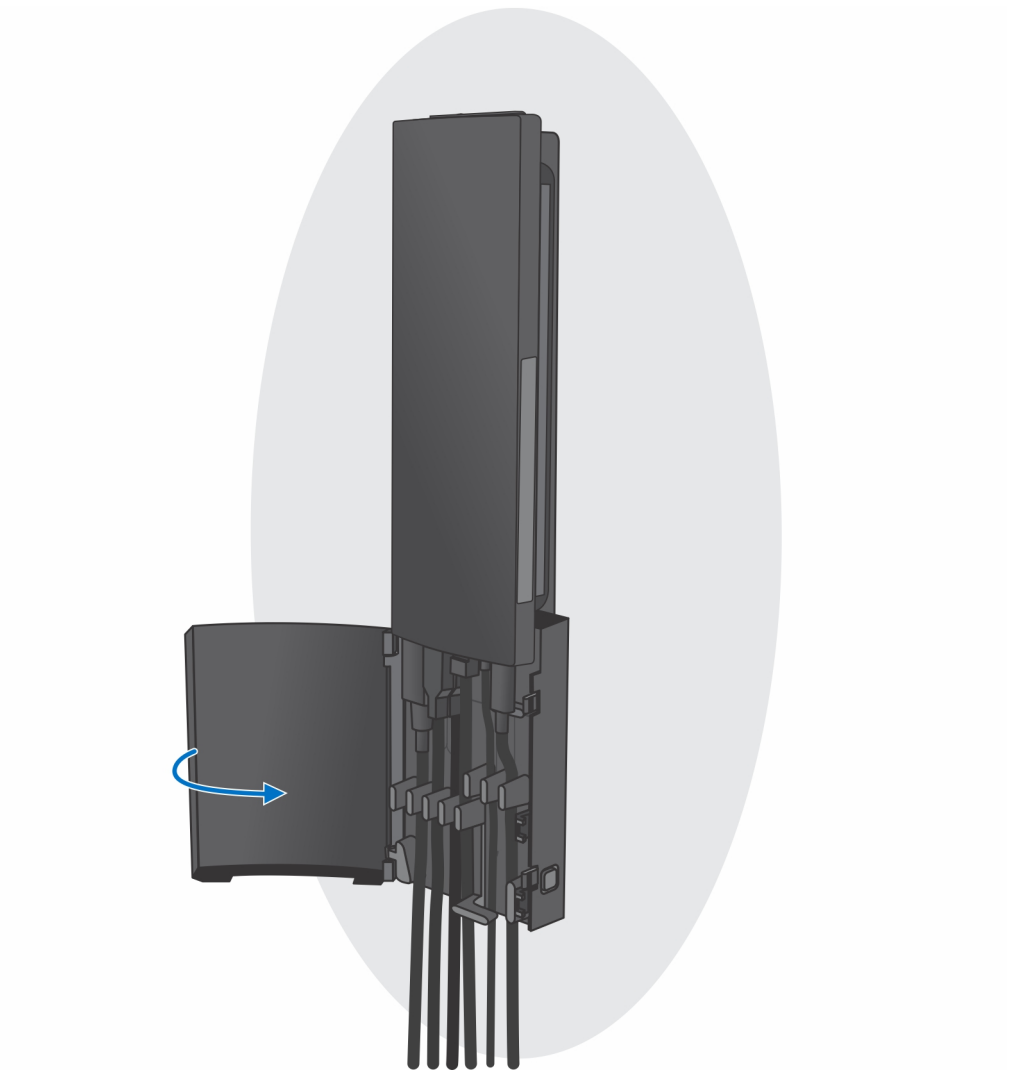

I. Zařízení i kryt stojanu uzamkněte.

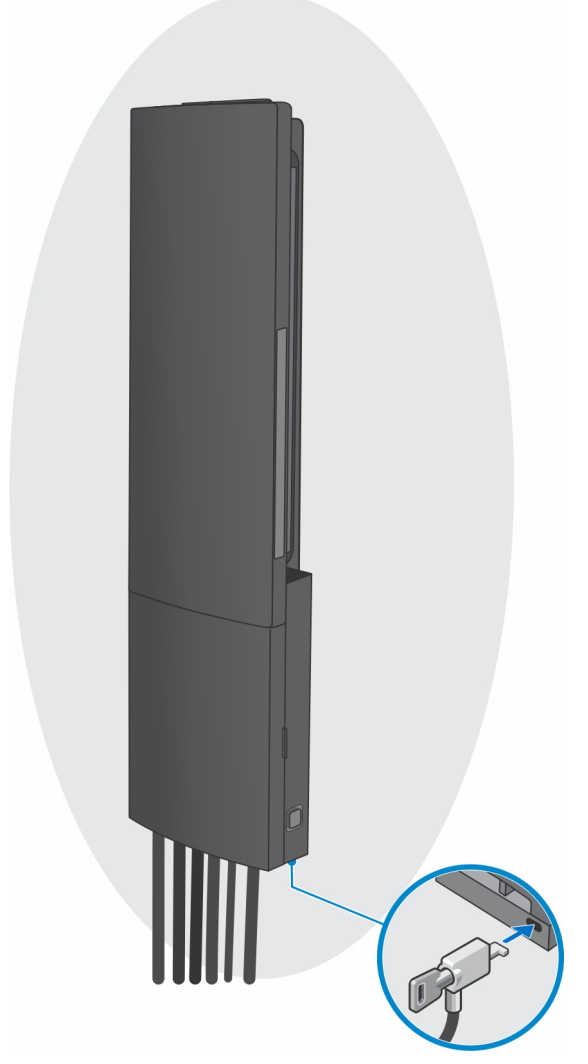

- 2. Jednoduchá funkcionalita
  - **a.** Přiložte otvory pro šrouby na držáku na zeď a poznačte je pomocí tužky.

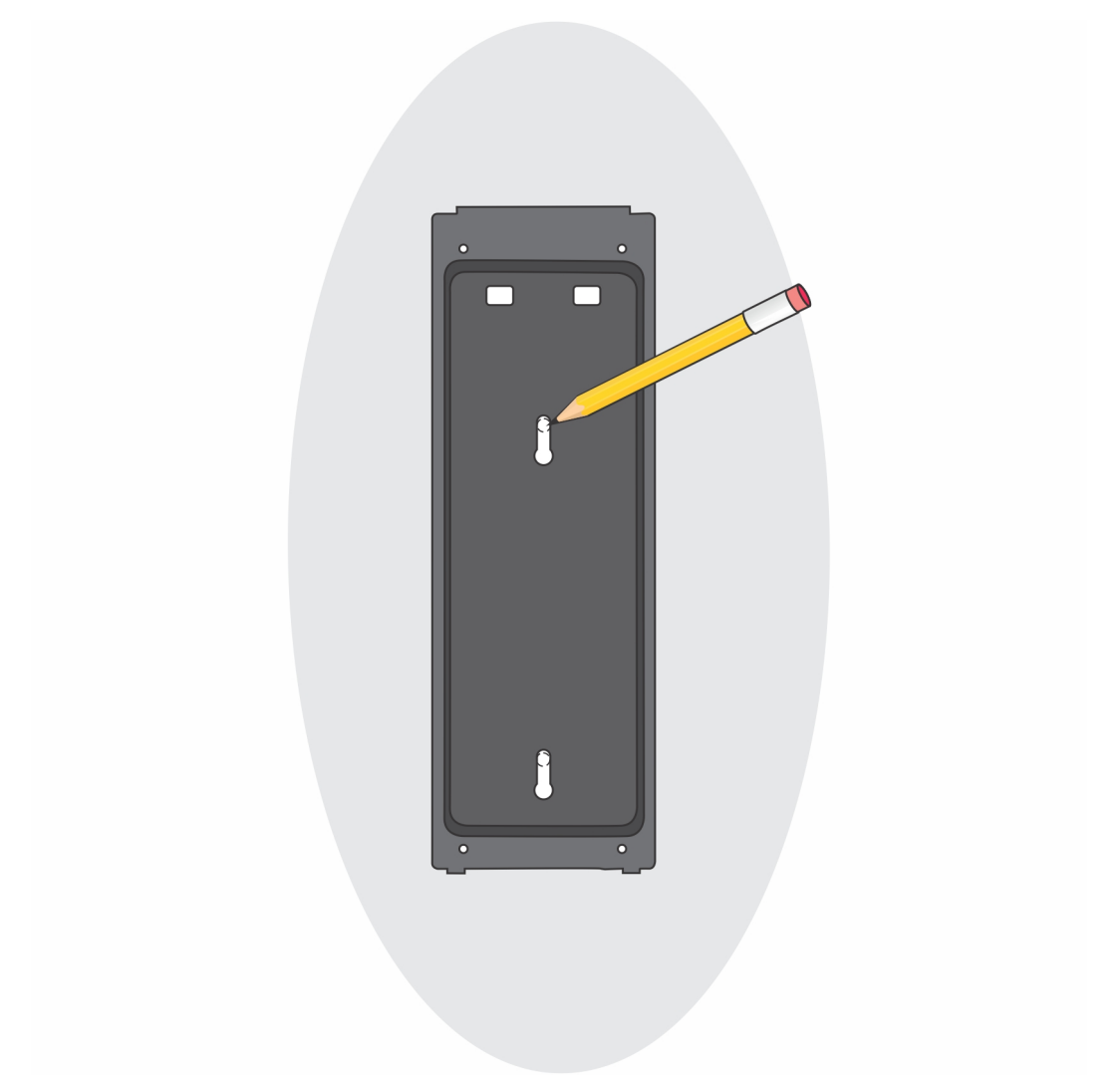

**b.** Vyvrtejte otvory do zdi a vložte do nich dva šrouby.

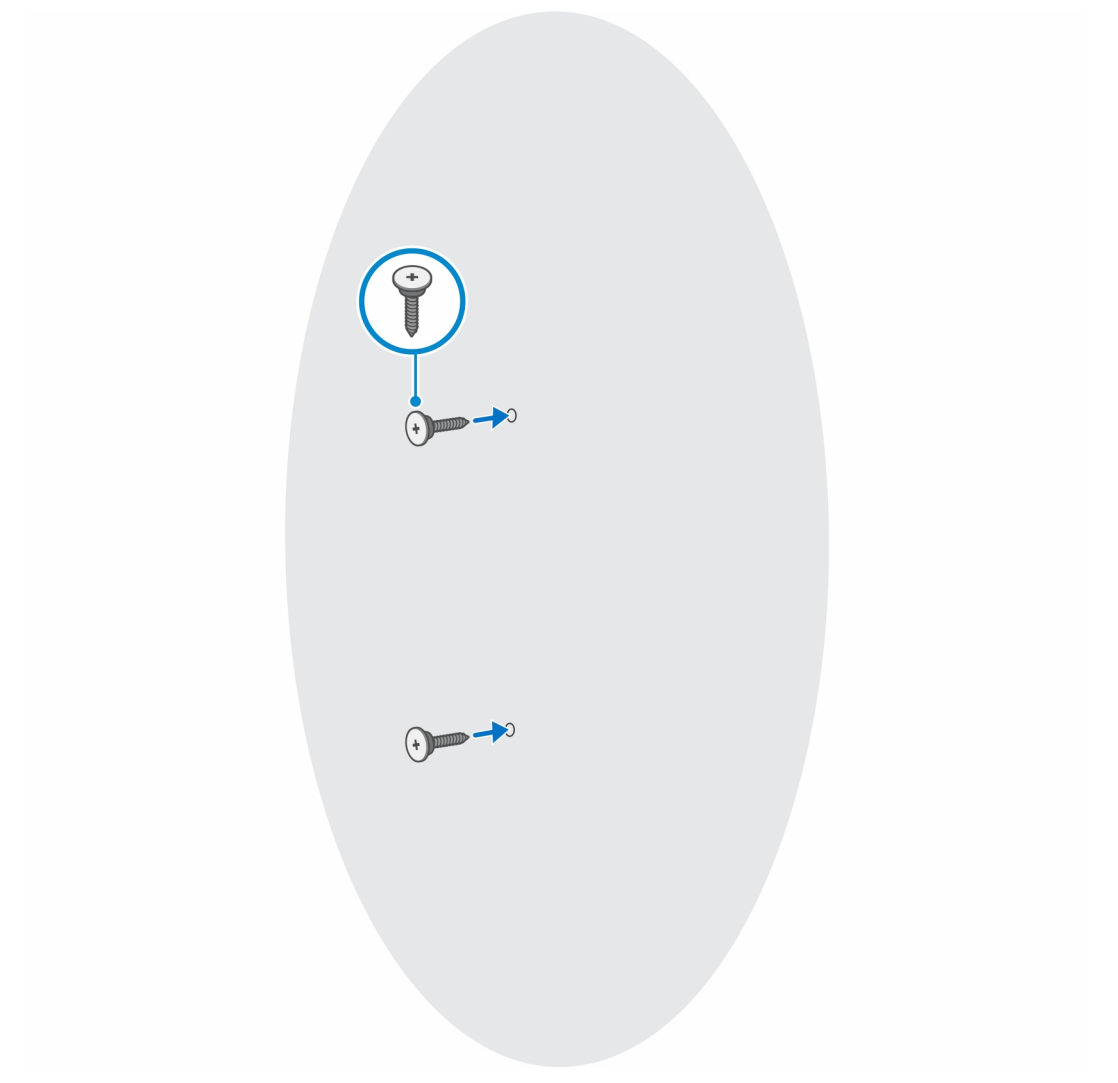

- c. Zarovnejte otvory pro šrouby na zařízení s otvory pro šrouby na držáku.
- d. Zašroubujte čtyři šrouby, jimiž je zařízení připevněno k držáku.

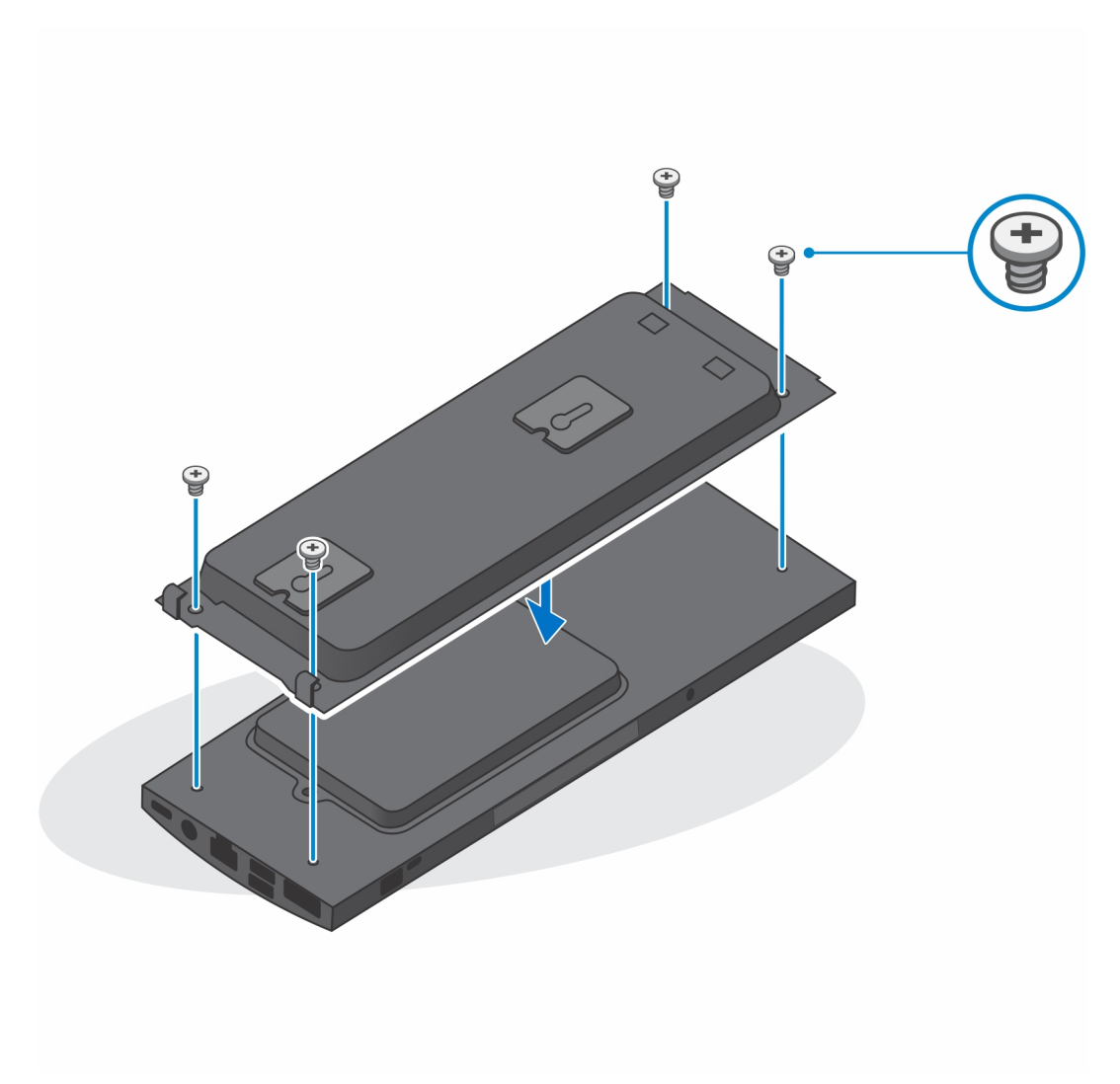

e. Připojte kabely od napájení, sítě, klávesnice, myši a monitoru k zařízení a k elektrické zásuvce.

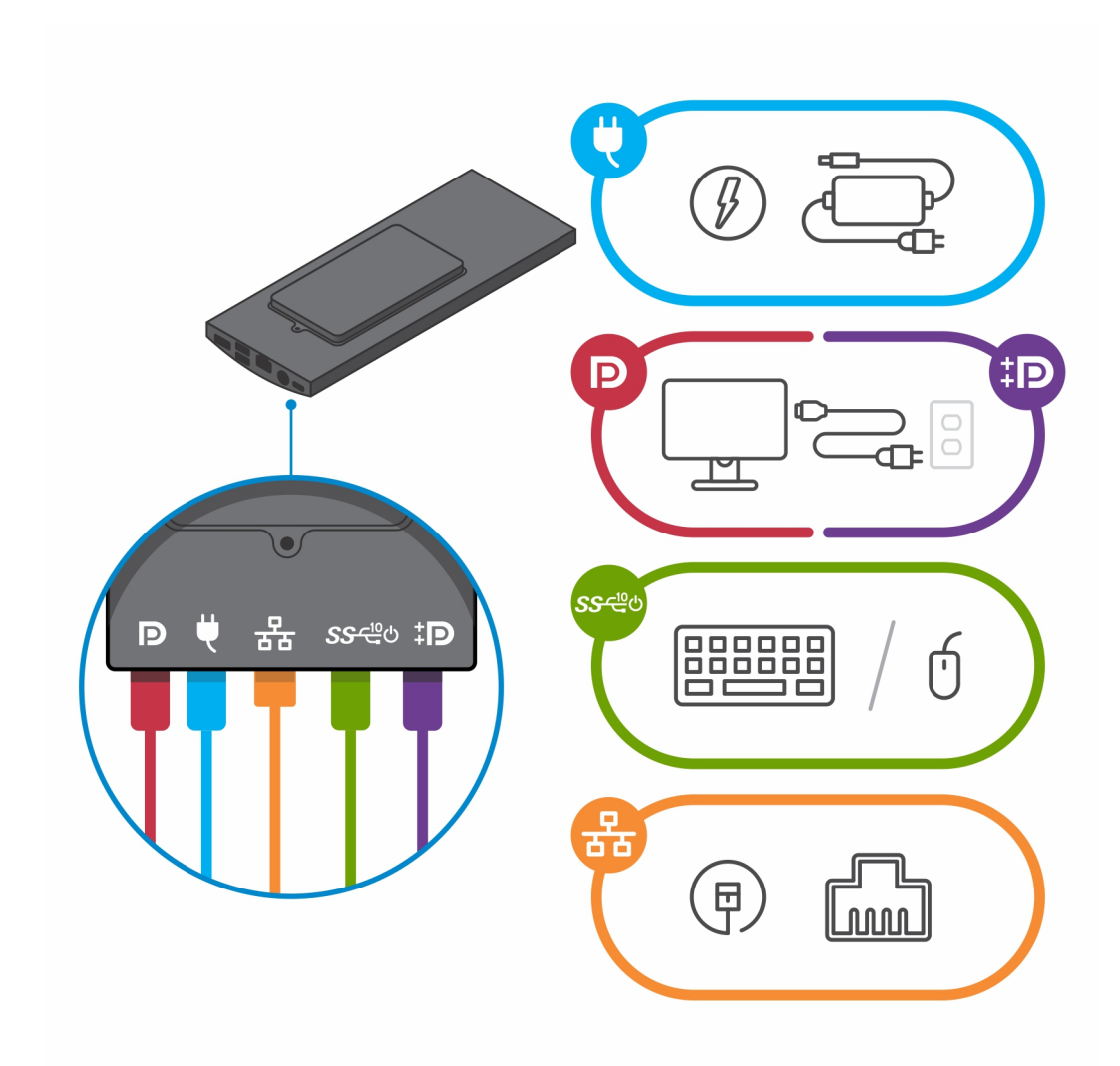

- f. Zarovnejte šrouby na zdi s úchyty na modulu držáku.
- **g.** Připevněte modul držáku na šrouby na zdi.

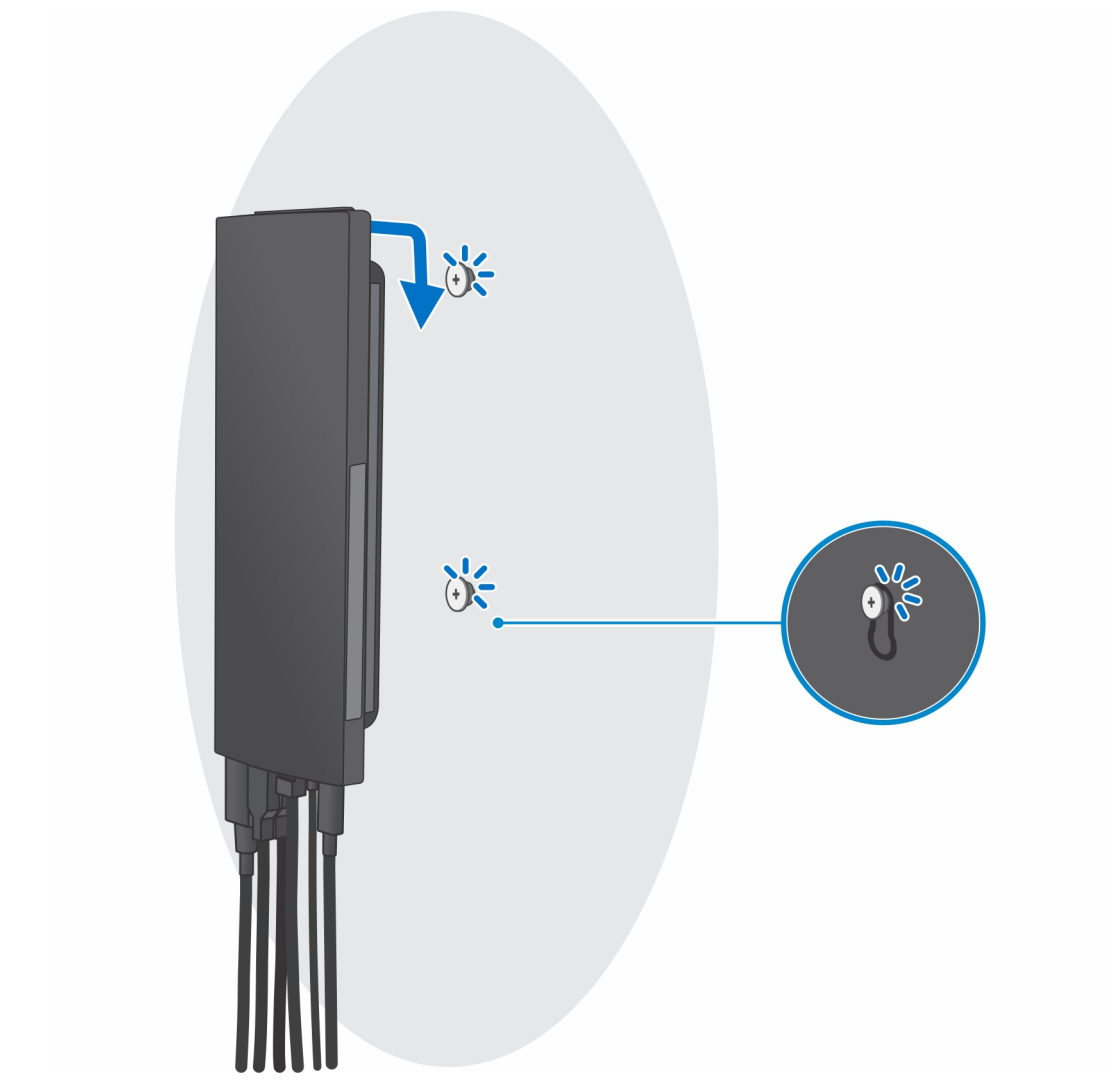

h. Stisknutím vypínače na zařízení je zapněte.

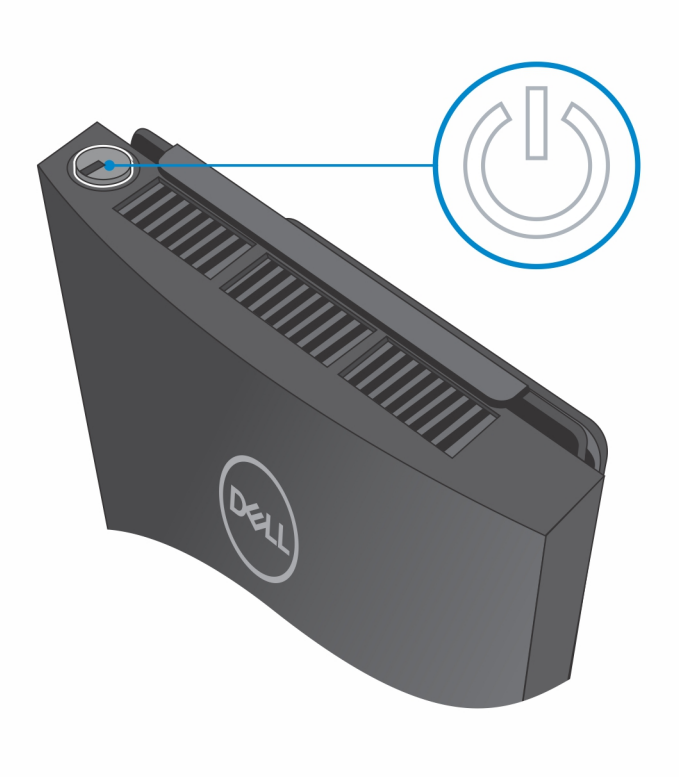

# Vytvořte jednotku USB pro obnovení systému Windows

Vytvořte jednotku pro obnovení, s níž lze vyřešit potíže a problémy, které se mohou v systému Windows objevit. K vytvoření jednotky pro obnovení je potřeba prázdný disk USB s kapacitou nejméně 16 GB.

- (i) POZNÁMKA: Dokončení procesu může trvat až hodinu.
- (i) POZNÁMKA: Následující kroky se mohou lišit podle verze nainstalovaného systému Windows. Nejnovější pokyny naleznete na stránce Podpory společnosti Microsoft .
- 1. Připojte jednotku USB k počítači.
- 2. Ve vyhledávacím poli systému Windows vložte Obnovení.
- Ve výsledcích vyhledávání klikněte na Vytvořit jednotku pro obnovení systému. Zobrazí se okno Řízení uživatelských účtů.
- Pokračujte kliknutím na tlačítko Ano. Zobrazí se okno Jednotka pro obnovení.
- 5. Zvolte Zálohovat systémové soubory na jednotku pro obnovení a klikněte na Další.
- Zvolte Jednotka USB flash a klikněte na Další.
   Objeví se zpráva, že všechna data na jednotce USB flash budou smazána.
- 7. Klikněte na možnost Create (Vytvořit).
- Klikněte na tlačítko Finish (Dokončit).
   Více informací o opakované instalaci systému Windows pomocí jednotky USB pro obnovení naleznete v části Odstraňování problémů v servisním manuálu k vašemu produktu na stránce www.dell.com/support/manuals.

# 3

# Pohled na počítač OptiPlex 7090 Ultra

#### Témata:

- Shora
- Spodní část
- Vlevo
- Vpravo
- Vpředu a vzadu
- Pohled na stojany
- Rozvržení základní desky

#### Shora

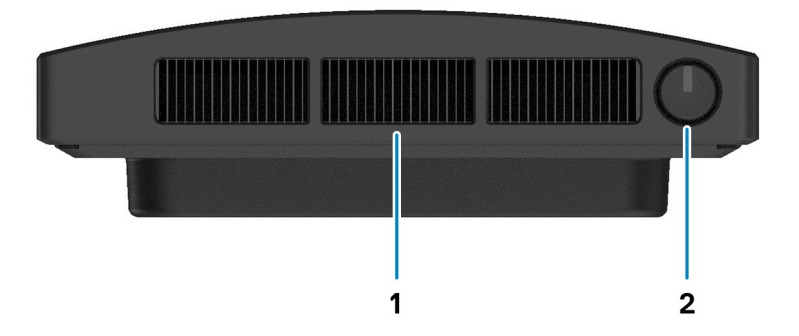

1. Výdech ventilátoru

2. Vypínač

### Spodní část

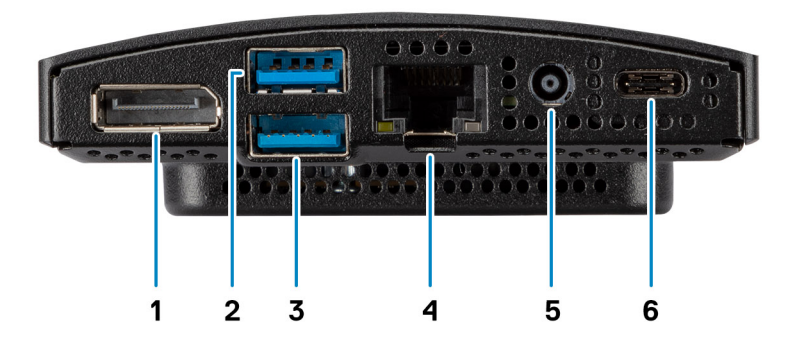

- 1. DisplayPort 1.4 + + HBR2
- 2. 1 port USB 3.2 Type-A 2. generace s technologií SmartPower On
- 3. 1 port USB 3.2 Type-A 2. generace s technologií SmartPower On
- 4. Ethernetový port RJ45
- 5. Napájecí port
- 6. 1 port USB 3.2 Type-C 2. generace s rozhraním Display Port v alternativním režimu a napájením

### Vlevo

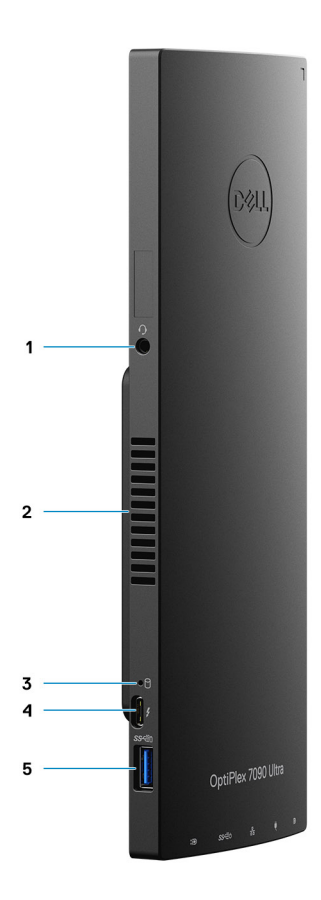

- 1. Univerzální zvukový konektor / konektor pro náhlavní soupravu
- 2. Výdech ventilátoru
- 3. Kontrolka stavu pevného disku
- 4. 1 port Thunderbolt 4 s rozhraním DisplayPort v alternativním režimu / USB4
- 5. 1 port USB 3.2 Type-A 2. generace s technologií PowerShare

### Vpravo

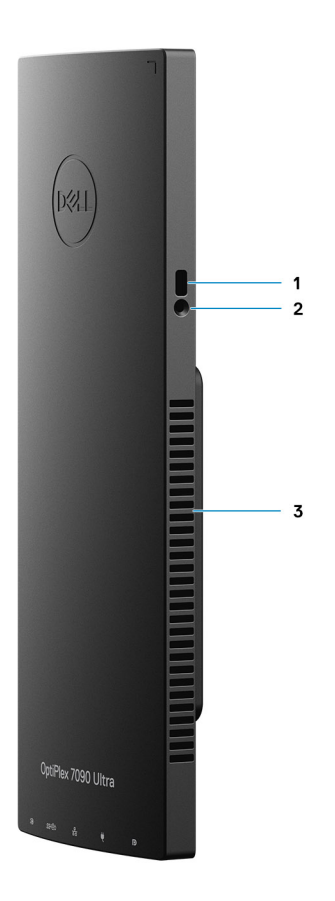

- 1. Slot pro zámek Kensington
- 2. Slot pro zámek bezpečnostního šroubu
- 3. Větrací otvory

### Vpředu a vzadu

Vpředu

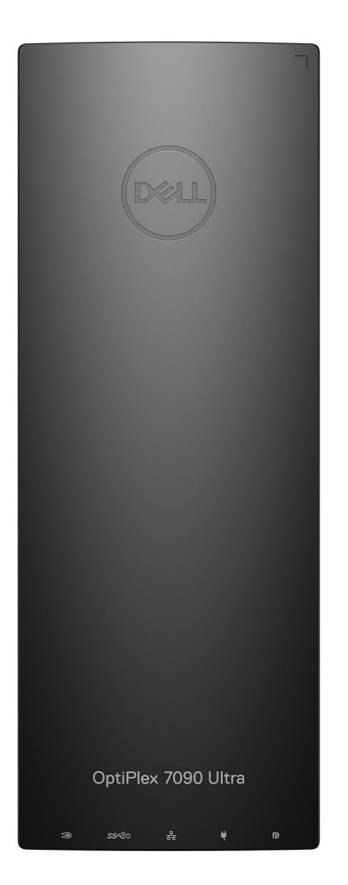

Vzadu

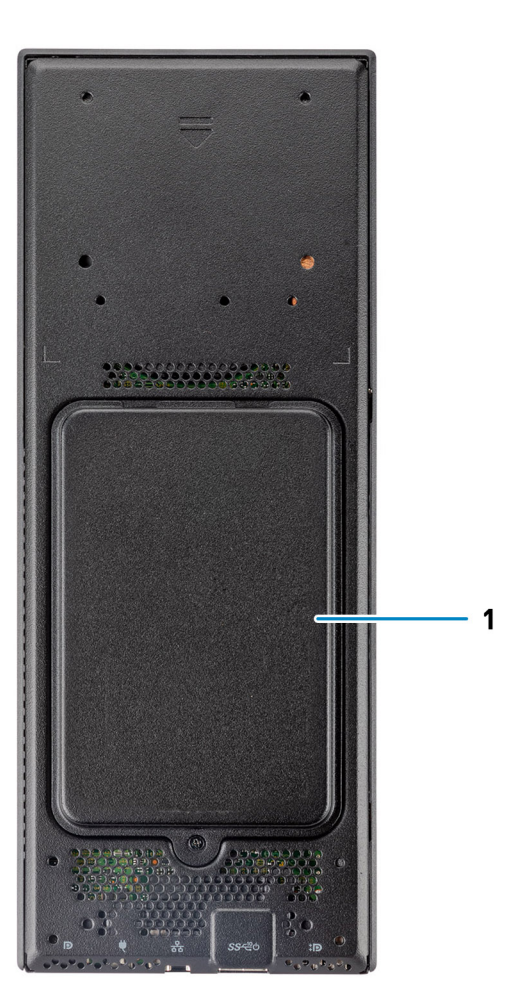

1. Kryt pevného disku / kryt disku SSD M.2

## Pohled na stojany

Pevný stojan:

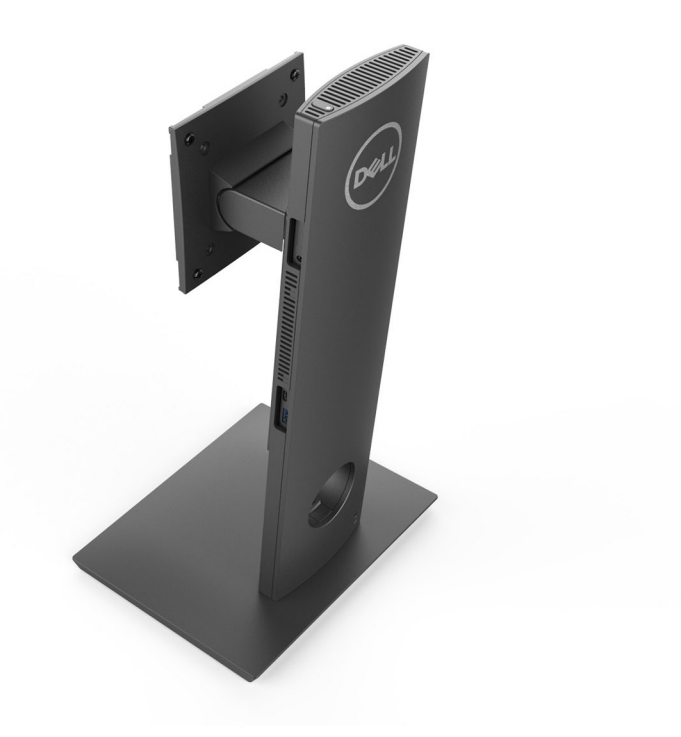

Výškově nastavitelný stojan Pro 1.0:

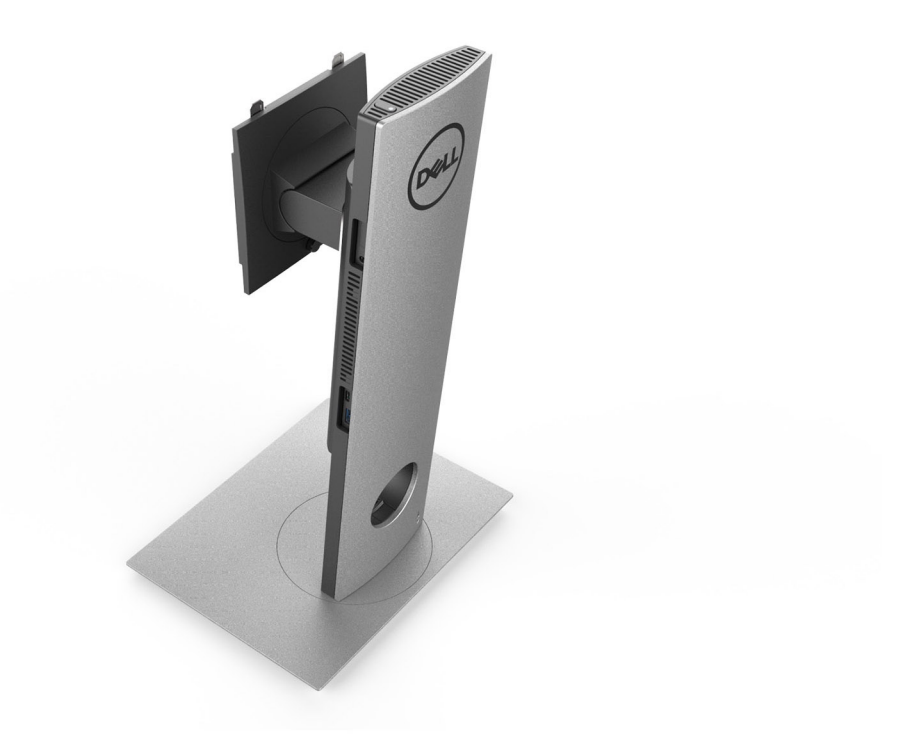

Výškově nastavitelný standardní stojan Pro 2.0:
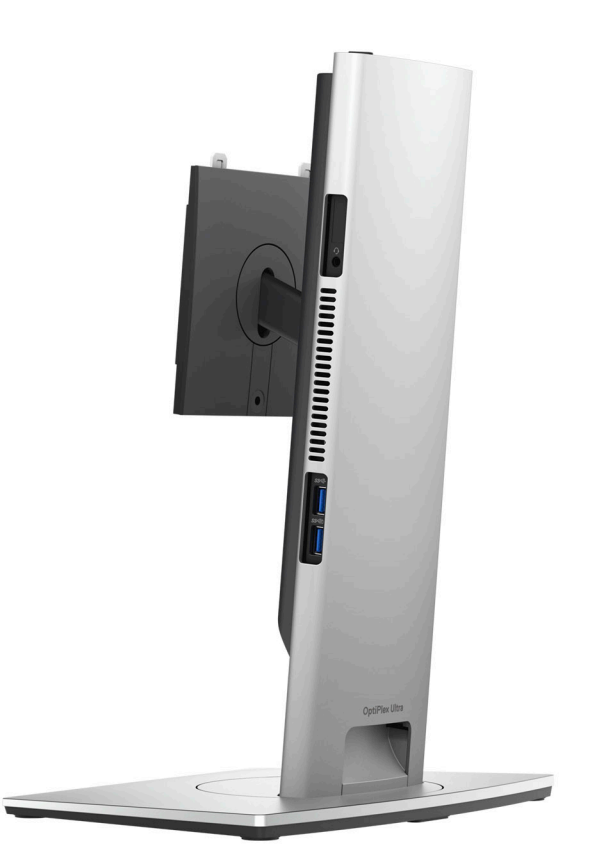

Výškově nastavitelný velký stojan Pro 2.0:

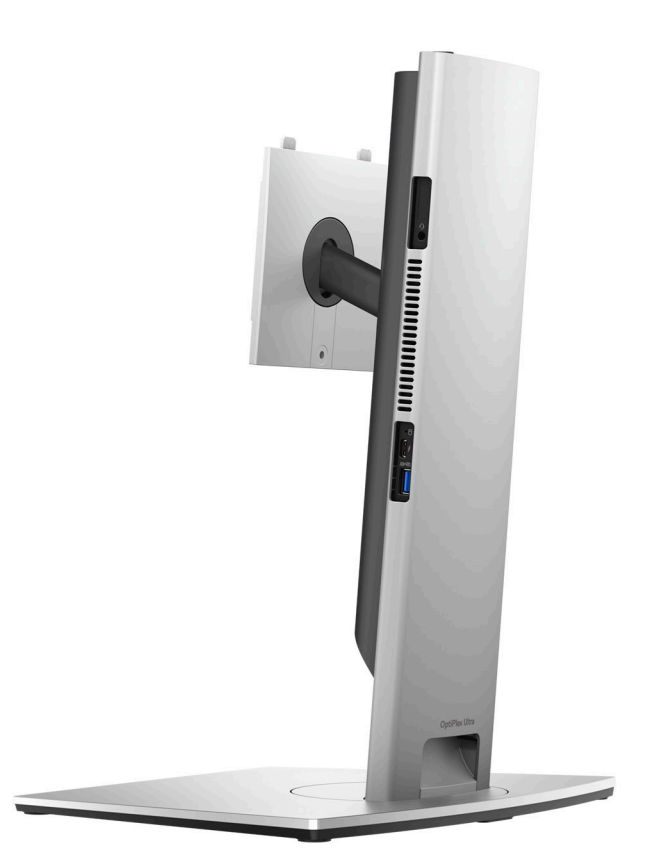

Odsazený držák VESA:

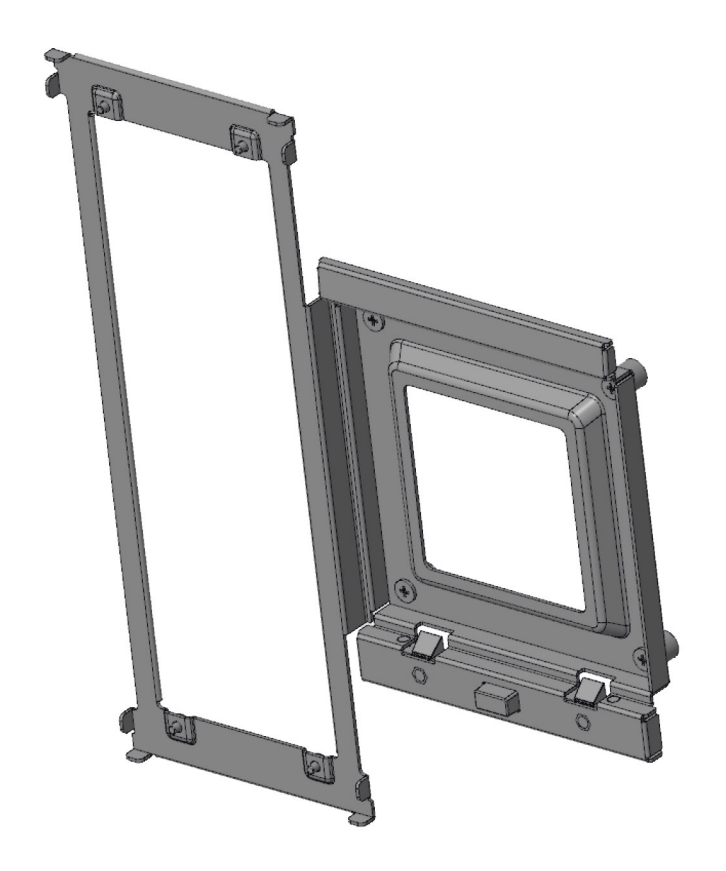

Adaptér VESA pro výškově nastavitelný stojan Pro 2.0:

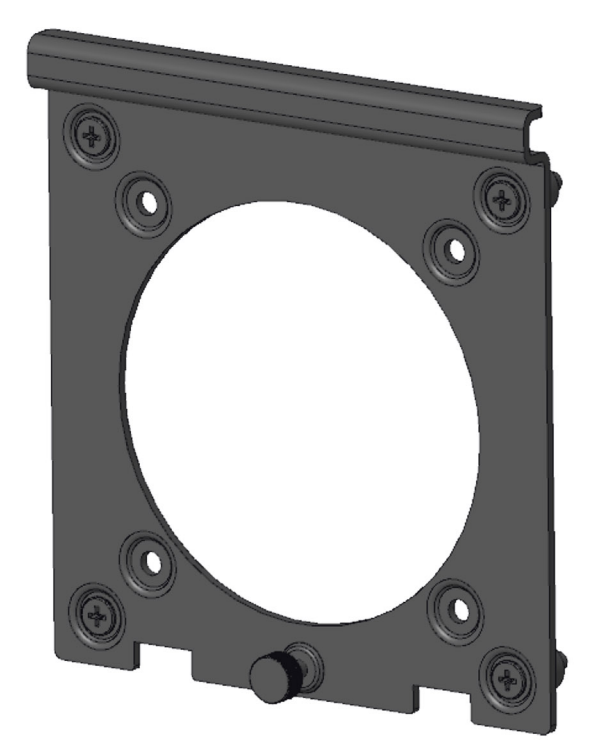

Adaptér VESA pro výškově nastavitelný stojan Pro 1.0:

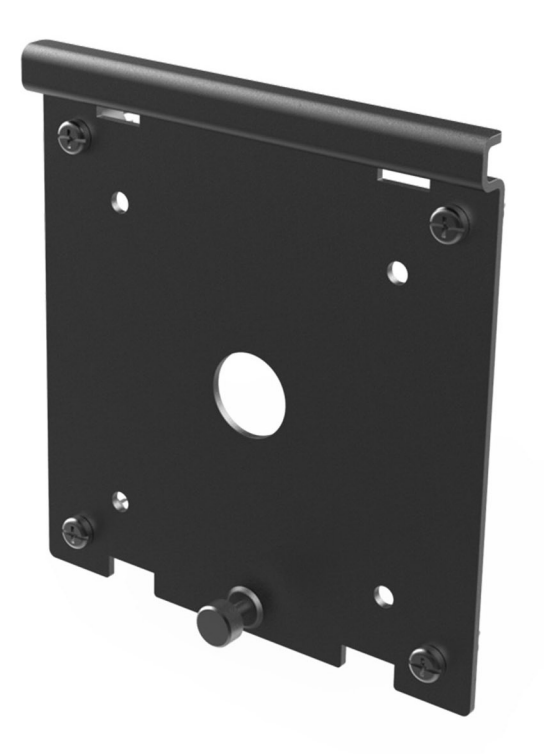

Montáž na stěnu:

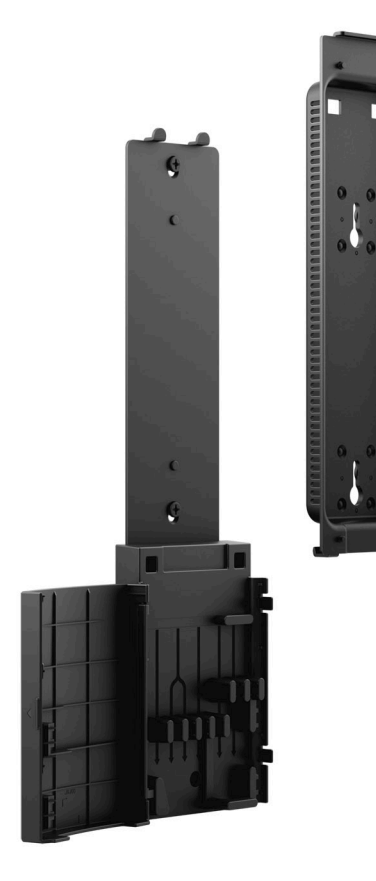

# Rozvržení základní desky

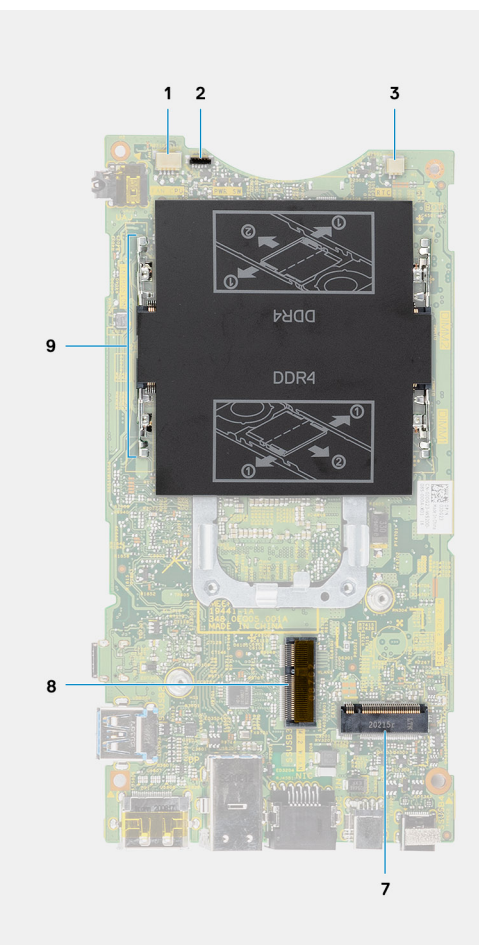

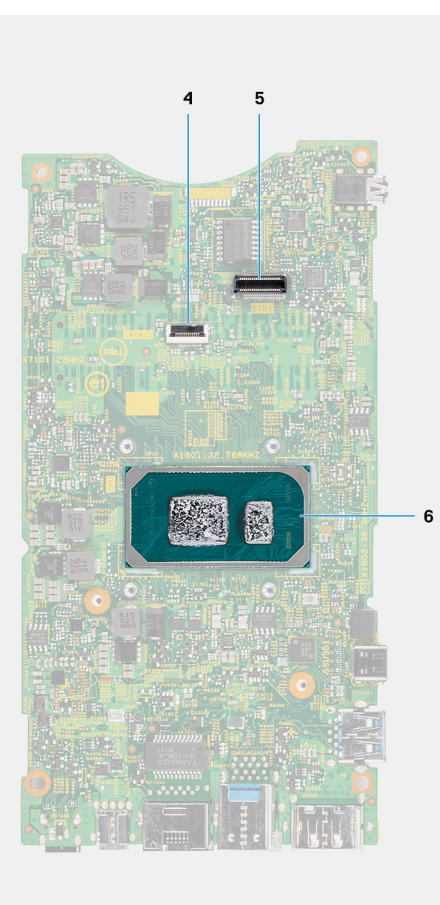

- 1. Konektor systémového ventilátoru
- 2. Konektor vypínače
- 3. Konektor knoflíkové baterie
- 4. Konektor pevného disku
- 5. Konektor dceřiné desky
- 6. Procesor
- 7. Konektor disku SSD M.2 PCle 4. generace
- 8. Konektor M.2 WLAN
- 9. Sloty pro paměťové moduly

# Parametry zařízení OptiPlex 7090 Ultra

### Témata:

- Rozměry a hmotnost
- Procesor
- Čipová sada
- Operační systém
- Podpora komerčních operačních systémů Windows 10 N-2 a 5 let
- Paměť
- Paměť Intel Optane H10 s diskem SSD
- Externí porty
- Interní sloty
- Ethernet
- Bezdrátový modul
- Audio
- Skladovací
- Napájecí adaptér
- Grafická karta (GPU) integrovaná
- Zapnutí systému
- Nastavení monitoru s připojením typu C
- Synchronizace vypínače Dell
- Zabezpečení dat
- Okolí počítače
- Energy Star a modul TPM (Trusted Platform Module)
- Povolení funkce Smart Power

### Rozměry a hmotnost

#### Tabulka 1. Rozměry a hmotnost

| Popis    | Hodnoty                                                                                                    |
|----------|----------------------------------------------------------------------------------------------------|
| Výška:   | 256,20 mm (10,09 palce)                                                                                                    |
| Šířka    | 96,10 mm (3,78 palce)                                                                                                    |
| Hloubka  | <ul> <li>Bez pevného disku: 19,70 mm (0,78 palce)</li> <li>S pevným diskem: 27,74 mm (1,09 palce)</li> </ul>                                                                       |
| Hmotnost | <ul> <li>Maximálně 0,65 kg (1,43 lb)</li> <li>Minimálně 0,51 kg (1,13 lb)</li> <li>i) POZNÁMKA: Hmotnost počítače závisí na objednané konfiguraci a výrobním provedení.</li> </ul> |

### Procesor

Následující tabulka obsahuje podrobné údaje o procesorech podporovaných počítačem OptiPlex 7090 Ultra.

### Tabulka 2. Procesor

| Popis                  | Možnost jedna                                 | Možnost dvě                                         | Možnost tři                                         |
|------------------------|-----------------------------------------------|-----------------------------------------------------|-----------------------------------------------------|
| Typ procesoru          | Procesor Intel Core i3-1115G4<br>11. generace | Procesor Intel Core i5-1145G7 11.<br>generace, vPRO | Procesor Intel Core i7-1185G7 11.<br>generace, vPRO |
| Výkon procesoru        | 28 W                                          | 28 W                                                | 28 W                                                |
| Počet jader procesoru  | 2                                             | 4                                                   | 4                                                   |
| Počet vláken procesoru | 4                                             | 8                                                   | 8                                                   |
| Rychlost procesoru     | 3,0 GHz až 4,1 GHz                            | 2,6 GHz až 4,4 GHz                                  | 3,0 GHz až 4,8 GHz                                  |
| Procesorová cache      | 6 MB                                          | 8 MB                                                | 12 MB                                               |
| Integrovaná grafika    | Grafika Intel UHD Graphics                    | Grafika Intel Iris Xe při 80EU                      | Grafika Intel Iris Xe při 96EU                      |

# Čipová sada

### Tabulka 3. Čipová sada

| Popis                 | Hodnoty                                     |
|-----------------------|---------------------------------------------|
| Čipová sada           | Tiger Lake PCH-LP (integrováno v procesoru) |
| Procesor              | Procesor Intel Core i3/i5/i7 11. generace   |
| Šířka datové sběrnice | 64 bitů                                     |
| Flash EPROM           | 32 MB                                       |
| Sběrnice PCle         | Podporuje až Gen4                           |

# Operační systém

Váš OptiPlex 7090 Ultra podporuje následující operační systémy:

- Windows 11 Pro, 64bitový
- Windows 11 Pro National Academic, 64bitový
- Windows 11 Home National Academic, 64bitový
- Windows 11 Home, 64bitový
- Windows 10 Pro, 64bitový
- Windows 10 Home, 64bitový
- Windows 10 Pro Education, 64bitový
- Windows 10 CMIT Government Edition, 64bitový (pouze Čína)
- Windows 10 IoT Enterprise 2019 LTSC (pouze OEM)
- Ubuntu 20.04 LTS, 64bitový

# Podpora komerčních operačních systémů Windows 10 N-2 a 5 let

Všechny komerční platformy nově uvedené v roce 2020 a později (Latitude, OptiPlex a Precision) budou mít možnost dodávky s nejnovější tovární instalací půlroční verze systému Windows 10 (N) a budou mít možnost (ale nebudou se dodávat) předchozích dvou verzí (N-1,

N-2). Platforma **OptiPlex 7090 Ultra** bude v době uvedení obsahovat RTS se systémem Windows 10 (20H2, 20H1, 19H2) a tato verze bude určovat verze N-2, které budou od počátku určené pro tuto platformu.

Pro budoucí verze systému Windows 10 bude společnost Dell i nadále komerční platformu testovat s nadcházejícími verzemi systému Windows 10 během výroby zařízení a pět let po ukončení výroby, včetně podzimních a jarních vydání od společnosti Microsoft.

Viz webová stránka Dell Windows as a Service (WaaS), kde naleznete dodatečné informace o verzi N-2 a 5leté podpoře operačního systému Windows. Webovou stránku naleznete na tomto odkazu: https://www.dell.com/support/article/us/en/04/qna44484/dell-windows-as-a-service-waas-supported-products?lang=en.

Tato webová stránka rovněž obsahuje tabulku jiných platforem vhodných pro konkrétní verze systému Windows 10.

# Paměť

### Tabulka 4. Specifikace paměti

| Popis                     | Hodnoty                                                                                                    |  |
|---------------------------|----------------------------------------------------------------------------------------------------|--|
| Sloty                     | Dva sloty SODIMM                                                                                                    |  |
| Тур                       | Dvoukanálová paměť DDR4                                                                                                    |  |
| Rychlost                  | 3 200 MHz                                                                                                    |  |
| Maximální velikost paměti | 64 GB                                                                                                    |  |
| Minimální velikost paměti | 4 GB                                                                                                    |  |
| Velikost paměti na slot   | 4 GB, 8 GB, 16 GB, 32 GB                                                                                                    |  |
| Podporované konfigurace   | <ul> <li>4 GB, 1 × 4 GB, DDR4, 3 200 MHz, dvoukanálová</li> <li>8 GB, 1 × 8 GB, DDR4, 3 200 MHz, dvoukanálová</li> <li>8 GB, 2 × 4 GB, DDR4, 3 200 MHz, dvoukanálová</li> <li>16 GB, 1 × 16 GB, DDR4, 3 200 MHz, dvoukanálová</li> <li>16 GB, 2 × 8 GB, DDR4, 3 200 MHz, dvoukanálová</li> <li>32 GB, 1 × 32 GB, DDR4, 3 200 MHz, dvoukanálová</li> <li>32 GB, 2 × 16 GB, DDR4, 3 200 MHz, dvoukanálová</li> <li>64 GB, 2 × 32 GB, DDR4, 3 200 MHz, dvoukanálová</li> </ul> |  |

## Paměť Intel Optane H10 s diskem SSD

Technologie Intel Optane využívá paměťovou technologii a funkce 3D XPoint jako nevolatilní úložnou paměť cache / akcelerátor a/nebo jako úložné zařízení v závislosti na nainstalované paměti Intel Optane v počítači.

Paměť Intel Optane H10 s funkcemi disku SSD funguje jako nevolatilní cache/akcelerátor úložiště (umožňující dosáhnout vyšších rychlostí čtení/zápisu pro pevné disky) i jako úložné řešení SSD. Nenahrazuje ani nerozšiřuje paměť (RAM) nainstalovanou v počítači.

#### Tabulka 5. Specifikace paměti Intel Optane H10 s diskem SSD

| Popis                         | Hodnoty                                                                                                    |
|-------------------------------|----------------------------------------------------------------------------------------------------|
| Rozhraní                      | <ul> <li>PCle 3 x4 NVMe</li> <li>Jeden port PCle 3 x2 pro paměť Optane</li> <li>Jeden port PCle 3 x2 pro disk SSD</li> </ul> |
| Konektor                      | M.2                                                                                                    |
| Provedení                     | 2280                                                                                                    |
| Kapacita (paměť Intel Optane) | 32 GB                                                                                                    |
| Kapacita (disk SSD)           | 512 GB                                                                                                    |

() POZNÁMKA: Paměť Intel Optane H10 s diskem SSD podporují počítače splňující následující požadavky:

- Procesory Intel Core i3/i5/i7 9. generace nebo vyšší
- Systém Windows 10, 64bitová verze nebo vyšší
- Ovladač Intel Rapid Storage Technology verze 15.9.1.1018 nebo vyšší

# Externí porty

V následující tabulce jsou uvedeny externí porty počítače OptiPlex 7090 Ultra.

### Tabulka 6. Externí porty

| Popis                      | Hodnoty                                                                                                    |
|----------------------------|----------------------------------------------------------------------------------------------------|
| Síťový port                | 1 ethernetový port RJ-45                                                                                                    |
| Porty USB                  | <ul> <li>1 port USB 3.2 2. generace Type-A s technologií PowerShare<br/>(na boku)</li> <li>1 porty Thunderbolt 4 s rozhraním DisplayPort v alternativním<br/>režimu / USB 4 (na boku)</li> <li>2 porty USB 3.2 Type-A 2. generace s technologií SmartPower<br/>On (vzadu)</li> <li>1 port USB 3.2 Type-C 2. generace s rozhraním Display Port<br/>v alternativním režimu a napájením (vzadu)</li> </ul> |
| Zvukový port               | 1 univerzální zvukový konektor / konektor pro náhlavní soupravu                                                                                                    |
| Grafický port              | 1 DisplayPort 1.4 + + HBR2 port                                                                                                    |
| Čtečka paměťových karet    | Nepodporováno                                                                                                    |
| Port napájecího adaptéru   | Port 4,5 mm x 2,9 mm pro vstup stejnosměrného napájení                                                                                                    |
| Slot bezpečnostního kabelu | <ul> <li>1 slot pro zámek Kensington</li> <li>1 otvor pro bezpečnostní šroub</li> <li>Přepínač proti otevření šasi</li> </ul>                                                                                                    |

### Interní sloty

V následující tabulce jsou uvedeny interní sloty počítače OptiPlex 7090 Ultra.

### Tabulka 7. Interní sloty

| Popis    | Hodnoty                                                                                                    |
|----------|----------------------------------------------------------------------------------------------------|
| Interní: |                                                                                                    |
| M.2      | <ul> <li>1 slot M.2 2230 pro kartu s technologií Wi-Fi a Bluetooth</li> <li>1 slot M.2 2280 nebo 2230 pro disk SSD PCle / Optane<br/>(volitelná konfigurace přihrádky: volitelný disk SSD M.2)</li> <li>1 slot M.2 2230 pro disk SSD PCle</li> </ul> |
|          | () POZNÁMKA: Více informací o vybavení různých typů karet<br>M.2 naleznete v článku 000144170 v databázi znalostí na<br>adrese www.dell.com/support/home/cs-cz.                                                                                      |
| SATA     | 1 konektor SATA 3.0 FFC pro pevný disk                                                                                                    |

# Ethernet

### Tabulka 8. Specifikace Ethernetu

| Popis              | Hodnoty           |
|--------------------|-------------------|
| Modelové číslo     | Intel i219LM      |
| Přenosová rychlost | 10/100/1 000 Mb/s |

# Bezdrátový modul

Následující tabulka uvádí moduly WLAN (Wireless Local Area Network) podporované počítačem OptiPlex 7090 Ultra.

| Popis                        | Možnost jedna                                                                                             | Možnost dvě                                                                                                    |
|------------------------------|----------------------------------------------------------------------------------------------------|----------------------------------------------------------------------------------------------------|
| Modelové číslo               | Qualcomm QCA61x4A                                                                                         | Intel Wi-Fi 6 AX201                                                                                                    |
| Přenosová rychlost           | Až 867 Mb/s                                                                                               | Až 2,4 Gb/s                                                                                                    |
| Podporovaná frekvenční pásma | 2,4 GHz, 5 GHz                                                                                            | 2,4 GHz, 5 GHz                                                                                                    |
| Bezdrátové standardy         | <ul> <li>Wi-Fi 802.11 a/b/g</li> <li>Wi-Fi 4 (Wi-Fi 802.11n)</li> <li>Wi-Fi 5 (Wi-Fi 802.11ac)</li> </ul> | <ul> <li>Wi-Fi 802.11 a/b/g</li> <li>Wi-Fi 4 (Wi-Fi 802.11n)</li> <li>Wi-Fi 5 (Wi-Fi 802.11ac)</li> <li>Wi-Fi 6 (Wi-Fi 802.11ax)</li> </ul> |
| Šifrování                    | <ul> <li>64bitové/128bitové WEP</li> <li>AES-CCMP</li> <li>TKIP</li> </ul>                                | <ul> <li>64bitové/128bitové WEP</li> <li>AES-CCMP</li> <li>TKIP</li> </ul>                                                                  |
| Bluetooth                    | Bluetooth 5.0                                                                                             | Bluetooth 5.1                                                                                                    |

### Tabulka 9. Specifikace bezdrátového modulu

# Audio

### Tabulka 10. Parametry zvuku

| Popis                        | Hodnoty                               |
|------------------------------|---------------------------------------|
| Řadič                        | Realtek ALC3204-CG                    |
| Převod stereofonního signálu | Podporováno                           |
| Interní rozhraní             | Zvukové rozhraní s vysokým rozlišením |
| Externí rozhraní             | Univerzální zvukový konektor          |
| Reproduktory                 | Nelze použít.                         |

## Skladovací

Tato část obsahuje možnosti úložiště v počítači OptiPlex 7090 Ultra.

Váš počítač podporuje následující konfigurace:

- Jeden disk SSD M.2 2230
- Jeden disk SSD M.2 2230 a jeden disk SSD M.2 2230
- Jeden disk SSD M.2 2230 a jeden disk SSD M.2 2280
- Jeden disk SSD M.2 2230 a jeden 2,5palcový 7mm pevný disk
- Jeden disk SSD M.2 2280
- Jeden 2,5palcový 7mm pevný disk
- Jeden disk SSD M.2 2230 a jedna paměť Intel Optane H20 s diskem SSD, 512 GB, M.2 2280, PCIe NVMe Gen3 x4
- Jedna paměť Intel Optane H20 s diskem SSD, 512 GB, M.2 2280, PCIe NVMe Gen3 x4
- 32/64GB karta eMMC podporováno pouze v systému Ubuntu

### Tabulka 11. Parametry úložiště

| Typ úložiště                                                          | Typ rozhraní                                                    | Kapacita                                  |
|-----------------------------------------------------------------------|-----------------------------------------------------------------|-------------------------------------------|
| 2,5palcový pevný disk, 5 400 ot./min                                  | SATA AHCI, až 6 Gb/s (SATA 3.0)                                 | Až 2 TB                                   |
| 2,5palcový pevný disk, 7 200 ot./min                                  | SATA AHCI, až 6 Gb/s (SATA 3.0)                                 | Až 1 TB                                   |
| 2,5palcový samošifrovací pevný disk FIPS<br>Opal 2.0, 7 200 ot./min   | FIPS, až 6 Gb/s (SATA 3.0)                                      | Až 500 GB                                 |
| Disk SSD s rozhraním M.2 PCle NVMe<br>třídy 35                        | Gen 3 PCIe x4 NVMe                                              | Až 512 GB                                 |
| Samošifrovací disk SSD Opal 2.0<br>s rozhraním M.2 PCle NVMe třídy 35 | Gen 3 PCle x4 NVMe                                              | Až 256 GB                                 |
| Disk SSD s rozhraním M.2 PCle NVMe<br>třídy 40                        | <ul><li>Gen 3 PCIe x4 NVMe</li><li>Gen 4 PCIe x4 NVMe</li></ul> | <ul> <li>Až 1 TB</li> <li>2 TB</li> </ul> |
| Samošifrovací disk SSD Opal 2.0<br>s rozhraním M.2 PCle NVMe třídy 40 | Gen 3 PCle x4 NVMe                                              | Až 1 TB                                   |
| eMMC                                                                  | eMMC                                                            | Až 64 GB                                  |

### Napájecí adaptér

V následující tabulce jsou uvedeny parametry napájecího adaptéru počítače OptiPlex 7090 Ultra.

### Tabulka 12. Specifikace napájecího adaptéru

| Popis                          | Hodnoty           |
|--------------------------------|-------------------|
| Тур                            | 90 W              |
| Rozměry konektoru:             |                   |
| Vnější průměr                  | 4,50 mm           |
| Vnitřní průměr                 | 2,90 mm           |
| Vstupní napětí                 | 100 až 240 V stř. |
| Vstupní frekvence              | 50 až 60 Hz       |
| Vstupní proud (max.)           | 1,50 A            |
| Výstupní proud (nepřerušovaný) | 4,62 A            |
| Jmenovité výstupní napětí      | 19,50 V ss.       |

### Tabulka 12. Specifikace napájecího adaptéru (pokračování)

| Popis            |          | Hodnoty                            |
|------------------|----------|------------------------------------|
| Teplotní rozsah: |          |                                    |
|                  | Provozní | 0 °C až 40 °C (32 °F až 104 °F)    |
|                  | Úložiště | –40 °C až 70 °C (–40 °F až 158 °F) |

# Grafická karta (GPU) – integrovaná

V následující tabulce jsou uvedeny parametry integrované grafické karty (GPU) podporované počítačem OptiPlex 7090 Ultra.

### Tabulka 13. Grafická karta (GPU) – integrovaná

| Řadič                                                | Podpora externího displeje                                                                                                    | Velikost paměti                 | Procesor                                  |
|------------------------------------------------------|----------------------------------------------------------------------------------------------------|---------------------------------|-------------------------------------------|
| Grafika Intel UHD Graphics                           | <ul> <li>Až čtyři monitory<br/>prostřednictvím technologie<br/>MST (Multi-Streaming<br/>Technology) DisplayPort</li> <li>Podpora jednoho portu<br/>DisplayPort 1.4 přes port<br/>USB 3.2 2. generace Type-C</li> <li>Jeden port Thunderbolt 4<br/>s rozhraním DisplayPort<br/>v alternativním režimu /<br/>USB 4</li> <li>Podpora jednoho portu<br/>DisplayPort 1.4 ++ HBR2<br/>přes standardní zadní port<br/>DP</li> </ul> | Sdílená systémová paměť         | Procesor Intel Core i3<br>11. generace    |
| Grafika Intel Iris Xe                                | <ul> <li>Až čtyři monitory<br/>prostřednictvím technologie<br/>MST (Multi-Streaming<br/>Technology) DisplayPort</li> <li>Podpora jednoho portu<br/>DisplayPort 1.4 přes port<br/>USB 3.2 2. generace Type-C</li> <li>Jeden port Thunderbolt 4<br/>s rozhraním DisplayPort<br/>v alternativním režimu /<br/>USB 4</li> <li>Podpora jednoho portu<br/>DisplayPort 1.4 ++ HBR2<br/>přes standardní zadní port<br/>DP</li> </ul> | Sdílená systémová paměť         | Procesor Intel Core i5/i7<br>11. generace |
| () POZNÁMKA: K přehrávár<br>dvěma kanály (8 GB + 8 G | ní videa 8K60P doporučujeme 128bito<br>B).                                                                                                    | vou (dvoukanálovou) paměť DDR4- | 3200, a to nejméně 16 GB se               |

# Zapnutí systému

Tento systém lze napájet pomocí 90W adaptéru (4,5mm vstup napájení) nebo prostřednictvím kabelu USB Type-C připojeného k displeji s možností 90W napájení nebo vyššího. Za běžného provozu, kdy je zařízení spojeno s jedním napájecím zdrojem (primárním), dojde při připojení sekundárního napájecího zdroje a odpojení primárního zdroje k vypnutí zařízení. V případě odpojení sekundárního zdroje při připojeném primárním zdroji však systém pokračuje v běžném provozu.

Je-li zařízení napájeno oběma zdroji – napájecím adaptérem i kabelem USB typu C, napájecí adaptér představuje primární zdroj napájení a USB typu C je sekundární zdroj. Při odpojení napájecího adaptéru dojde k vypnutí systému. V případě odpojení sekundárního napájecího zdroje systém pokračuje v běžném provozu.

(i) POZNÁMKA: Přepínání mezi napájecím adaptérem a napájením přes USB typu C za provozu není podporováno.

### Tabulka 14. Zapnutí systému

| Primární napájecí zdroj | Připojen sekundární napájecí zdroj | Napájecí zdroj odpojen | Operace      |
|-------------------------|------------------------------------|------------------------|--------------|
| Napájecí adaptér        | Zadní port typu C                  | Napájecí adaptér       | Vypnout      |
| Napájecí adaptér        | Zadní port typu C                  | Zadní port typu C      | Běžný provoz |
| Zadní port typu C       | Napájecí adaptér                   | Napájecí adaptér       | Běžný provoz |
| Zadní port typu C       | Napájecí adaptér                   | Zadní port typu C      | Vypnout      |

# Nastavení monitoru s připojením typu C

Aby při použití monitoru Dell USB Type-C pro napájení počítače OptiPlex 7090 Ultra nedošlo ke ztrátě napájení zařízení při vypnutí monitoru nebo v pohotovostním režimu, je třeba na monitoru povolit možnost **Always on USB-C Charging**.

Při prvním zapnutí monitoru Dell USB Type-C se zobrazí nastavení **Easy initial setup**. Kliknutím na **Yes** povolte možnost **Always on USB-C charging**.

Jestliže zapomenete nastavit tuto možnost v okně Easy initial setup, je možné nastavení provést v nabídce, kterou lze zobrazit na monitoru. Další informace o povolení této možnosti naleznete v dokumentaci dodané s monitorem.

- POZNÁMKA: Firmwarová volba "USB-C Always On Charging" nemusí být na všech monitorech Dell s USB typu C k dispozici. Funkci USB-C Always On Charging je možné povolit až po aktualizaci firmwaru. Firmware monitoru od společnosti Dell si stáhněte na adrese Dell.com/support.
- (i) POZNÁMKA: Nastavení displeje Type-C platí pouze pro monitory CY20. Monitory řady C nebo CY21 mají funkci synchronizace vypínače Dell, a proto u nich není toto nastavení nutné.

# Synchronizace vypínače Dell

Monitory řady C nebo CY21 mají funkci synchronizace vypínače Dell, která umožňuje ovládat stav napájení počítače z vypínače monitoru. Tato funkce je kompatibilní s platformou Dell OptiPlex 7090 Ultra a podporuje ji pouze rozhraní USB Type-C. Uživatel musí provést prvotní konfiguraci v Ovládacích panelech počítače a vytvořit synchronizaci mezi počítačem a monitorem s povolenou synchronizací vypínače Dell.

Při prvotním nastavení synchronizace vypínače Dell postupujte podle níže uvedených pokynů v Ovládacích panelech počítače Dell OptiPlex 7090 Ultra.

- 1. Otevřete Ovládací panely.
- 2. Zvolte možnost Hardware a zvuk.
- 3. V seznamu vyberte možnost Možnosti napájení.
- 4. Na stránce Nastavení systému je možné zvolit požadované nastavení napájení počítače.
- 5. V možnosti Po stisknutí tlačítka napájení: můžete zvolit Režim spánku / Režim hibernace / Vypnout.
- POZNÁMKA: Nevybírejte z rozbalovací nabídky možnost "Neprovádět žádnou akci". V takovém případě by nedošlo k synchronizaci vypínače monitoru se stavem napájení počítače.

**POZNÁMKA:** Při dalším propojení počítače a monitoru není nutné nastavení ovládacích panelů znovu upravovat, jelikož počítač se automaticky s monitorem spojí a provede synchronizaci.

# Zabezpečení dat

### Tabulka 15. Zabezpečení dat

| Funkce                                                                                                    | Technické údaje |
|----------------------------------------------------------------------------------------------------|-----------------|
| Dell Encryption Personal                                                                                  | Volitelné       |
| Dell Encryption Enterprise                                                                                | Volitelné       |
| Dell Encryption External Media                                                                            | Volitelné       |
| Dell Data Guardian                                                                                        | Volitelné       |
| Dell Data Protection   Bitlocker Manager (DDP   BLM)                                                      | Volitelné       |
| Dell Data Protection   Endpoint Security Suite nebo Dell Endpoint<br>Security Suite Pro                   | Volitelné       |
| Dell Data Protection   Endpoint Security Suite Enterprise nebo Dell<br>Endpoint Security Suite Enterprise | Volitelné       |
| Dell Threat Defense                                                                                       | Volitelné       |
| RSA SecureID                                                                                              | Volitelné       |
| RSA NetWitness Endpoint                                                                                   | Volitelné       |
| Microsoft Windows Bitlocker Manager                                                                       | Volitelné       |
| Windows 10 Device Guard a Credential Guard                                                                | Volitelné       |
| Intel Secure Boot (TXT + TPM) – zásady řízení spouštění                                                   | Volitelné       |
| Intel Identity Protection (IPT)                                                                           | Volitelné       |
| Intel Guard Technologies a Secure Key                                                                     | Volitelné       |
| Předplatné McAfee Small Business Security, digitální dodávka                                              | Volitelné       |
| SafeGuard and Response (powered by Secureworks)                                                           | Volitelné       |
| SafeData: obsahuje Dell Data Guardian, Dell Encryption, Dell<br>Endpoint Security Services                | Volitelné       |

# Okolí počítače

Úroveň znečištění vzduchu: G1 podle ustanovení normy ISA-S71.04-1985

### Tabulka 16. Okolí počítače

| Popis                         | Provozní                                           | Skladovací                                          |
|-------------------------------|----------------------------------------------------|-----------------------------------------------------|
| Teplotní rozsah               | 0 °C až 35 °C (32 °F až 95 °F)                     | –40 °C až 65 °C (–40 °F až 149 °F)                  |
| Relativní vlhkost (maximální) | 10 až 90 % (bez kondenzace)                        | 0 až 95 % (bez kondenzace)                          |
| Vibrace (maximální)*          | 0,66 GRMS                                          | 1,30 GRMS                                           |
| Ráz (maximální)               | 110 G†                                             | 160 G†                                              |
| Nadmořská výška (maximální)   | –15,2 m až 3 048 m (–49,87 stop až<br>10 000 stop) | –15,2 m až 10 668 m (–49,87 stop až<br>35 000 stop) |

\* Měřené při použití náhodného spektra vibrací, které simuluje prostředí uživatele.

† Měřené pomocí 2ms půlsinového pulzu, když je pevný disk aktivní.

# Energy Star a modul TPM (Trusted Platform Module)

#### Tabulka 17. Energy Star a modul TPM

| Funkce                                                                     | Technické údaje                                                                                                    |
|----------------------------------------------------------------------------|----------------------------------------------------------------------------------------------------|
| Energy Star                                                                | Soulad s normou ENERGY STAR 8.0                                                                                                    |
| ТРМ                                                                        | <ul> <li>Hardwarový modul Trusted Platform Module (povolený samostatný modul TPM)</li> <li>Pouze firmwarový modul Trusted Platform Module (zakázaný samostatný modul TPM)</li> </ul>                                                                                                    |
| Standardy na ochranu životního prostředí, ergonomie a zákonné<br>standardy | Standardy ochrany životního prostředí (ekoštítky): ENERGY<br>STAR, registrace EPEAT, certifikace TCO, CEL, WEEE, japonský<br>energetický zákon, jihokorejský program E-standby, jihokorejský<br>program Eco-label, směrnice RoHS Evropské unie, čínská směrnice<br>RoHS<br>Konkrétní podrobnosti vám sdělí místní obchodní zástupce nebo je |
|                                                                            | naleznete na stránkách www.dell.com.                                                                                                    |

### Povolení funkce Smart Power

Funkce hlubokého spánku je ve výchozím nastavení v systému BIOS povolena. Pokud je počítač připojen ke klávesnici USB a v systému BIOS je povolen režim hlubokého spánku, počítač se po stisknutí klávesy na klávesnici USB nezapne, stejně jako se nespustí z režimu hibernace.

Povolení podpory probuzení přes rozhraní USB:

- Po zobrazení loga Dell stiskněte klávesu <F12> a otevřete tak jednorázovou nabídku spuštění systému. Přejděte do nastavení systému BIOS.
- 2. Vyberte možnost Power Management.
- 3. Přejděte do nabídky USB Wake Support.
- 4. Vyberte možnost Enable USB Wake Support.
- 5. Přejděte do nabídky Deep Sleep control.
- 6. Zakažte možnost Deep Sleep.

# Získání pomoci

### Témata:

Kontaktování společnosti Dell

# Kontaktování společnosti Dell

() POZNÁMKA: Pokud nemáte aktivní internetové připojení, lze kontaktní informace nalézt na nákupní faktuře, balicím seznamu, účtence nebo v produktovém katalogu společnosti Dell.

Společnost Dell nabízí několik možností online a telefonické podpory a služeb. Jejich dostupnost závisí na zemi a produktu a některé služby nemusí být ve vaší oblasti k dispozici. Chcete-li kontaktovat společnost Dell se záležitostmi týkajícími se prodejů, technické podpory nebo zákaznického servisu:

- 1. Přejděte na web Dell.com/support.
- 2. Vyberte si kategorii podpory.
- 3. Ověřte svou zemi nebo region v rozbalovací nabídce Choose a Country/Region (Vyberte zemi/region) ve spodní části stránky.
- 4. Podle potřeby vyberte příslušnou službu nebo linku podpory.